# SIEMENS

# HiPath 3000 HiPath AllServe Hicom 150 E/H

optiset E memory

**Operating Instructions** 

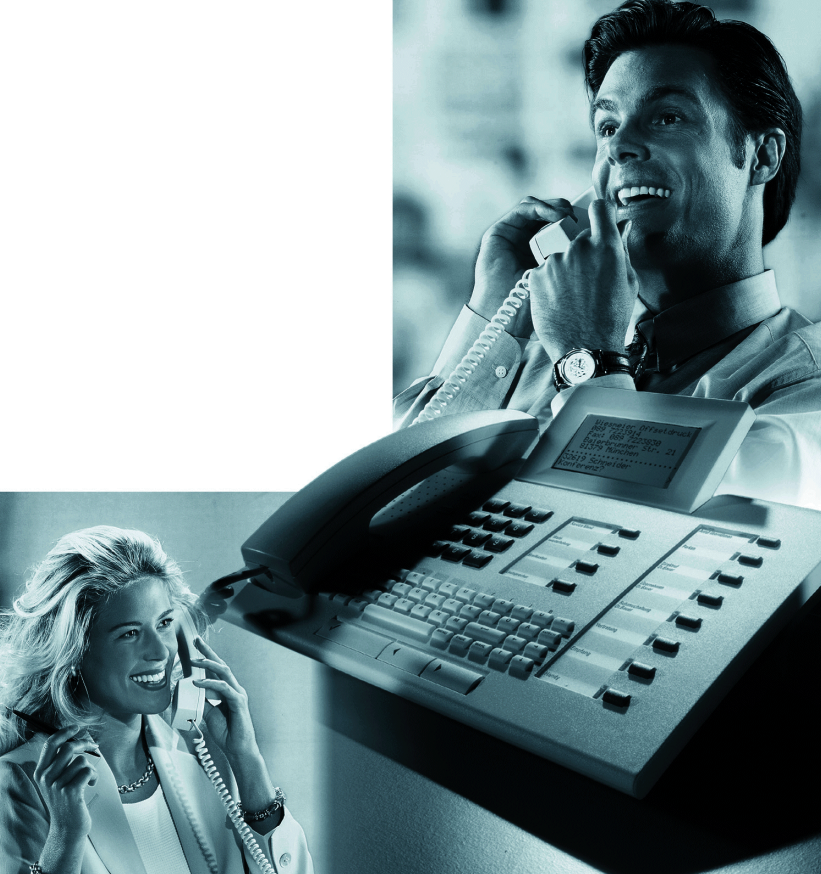

# **Before You Begin**

These operating instructions describe the optiset E memory telephone on your HiPath 3000/HiPath AllServe.

They describe all functions you can use from your telephone. You may find that some functions you wish to use are not available on your telephone. This may be due to one of the following reasons:

- The function has not been configured for your telephone address any questions to Customer Support.
- Your communications platform does not support this function contact your Siemens sales representative to upgrade your system.

### How to Use these Operating Instructions

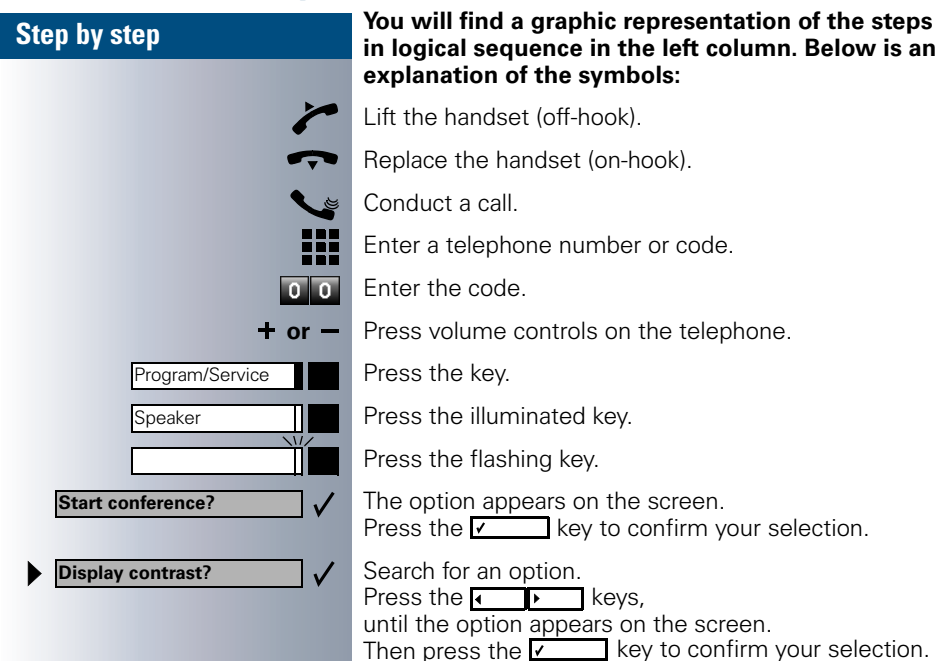

### **Screen Displays**

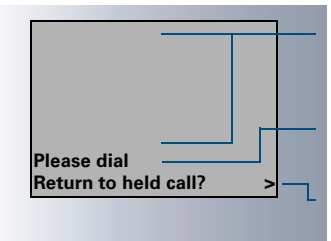

The first six lines display data from the telephone directory  $\rightarrow$  page 61 or the caller list  $\rightarrow$  page 38.

Line 7 displays prompts or acknowledgment messages, depending on the situation.

Line 8 displays functions that you can confirm by pressing . If the symbol ">" appears on the right, you can press • • to access further options.

# The optiset E memory Telephone and Key Module

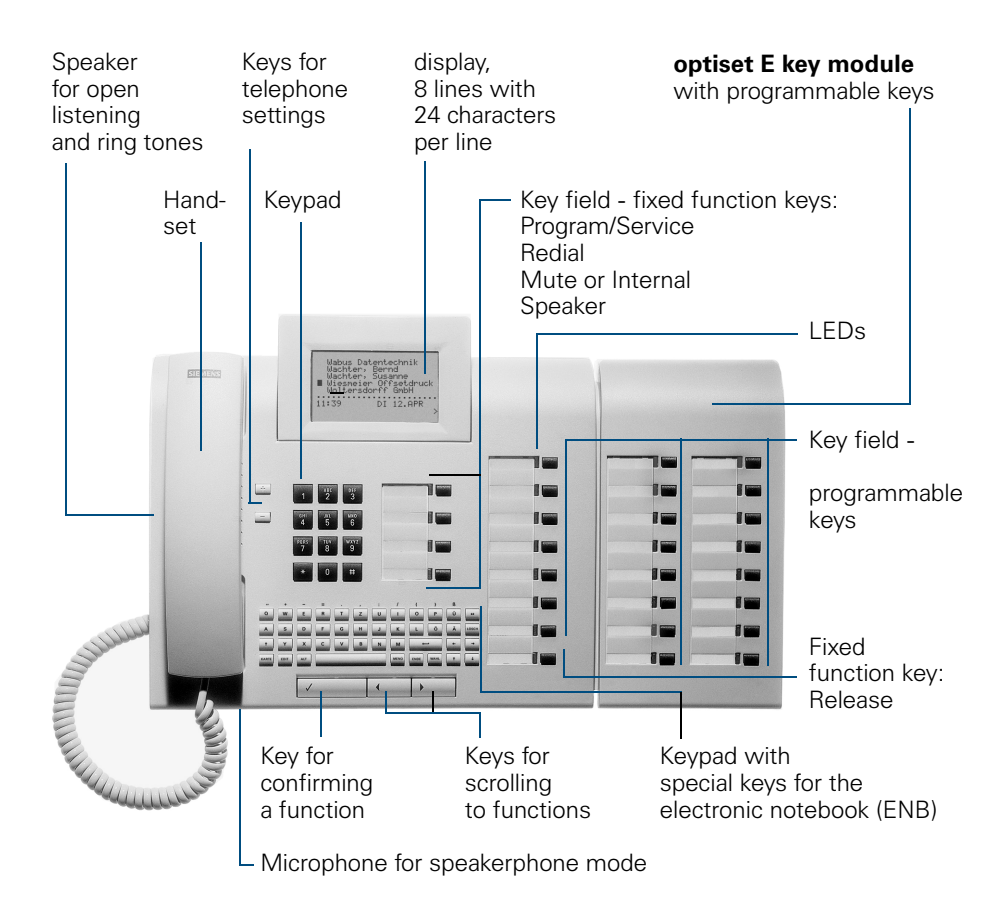

# **Important Notes**

|                      | Do not operate the telephone in environments where there is a danger of explosions.                                                                                                    |
|----------------------|----------------------------------------------------------------------------------------------------|
| CRIGINAL<br>Recessor | Use only original Siemens accessories $\rightarrow$ page 101. Using other accessories may cause a hazard and will invalidate the warranty and the CE mark.                                      |
|                      | Never open the telephone or a key module. If you encounter any prob-<br>lems, contact System Support.                                                                                           |
|                      | Never allow the telephone to come into contact with staining or aggressive liquids such as coffee, tea, juice, or soft drinks. For information on telephone maintenance $\rightarrow$ page 103. |

## **CE Mark**

(6

The device conforms to the EU guideline 1999/5/EG, as attested by the CE mark.

### **Environmental label**

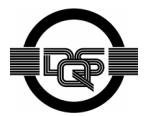

This device has been manufactured in accordance with our certified environmental management system (ISO 14001). This process ensures that energy consumption and the use of primary raw materials are kept to a minimum, thus reducing waste production.

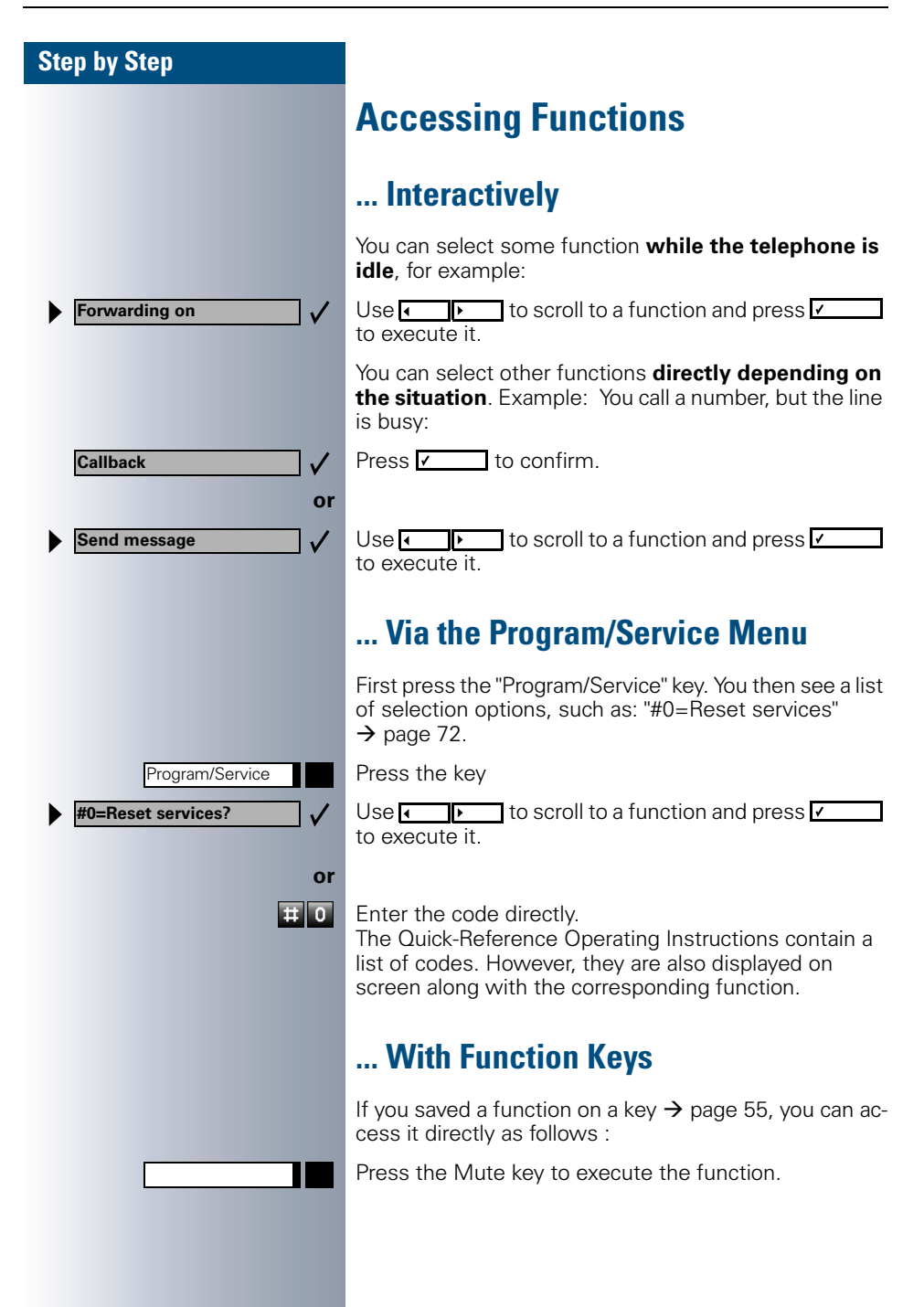

#### **Functions You Can Use**

#### **Basic and Enhanced Functions**

You can use all basic and enhanced communications platform functions that appear interactively on the screen, in the Program/Service menu, and when you press function keys.

#### **Additional Team and Executive/Secretary Functions**

#### → page 82f.

To help working and project groups work together more efficiently, the service technician can configure a variety of team functions, depending on your preferences when working in the team. You can use these team functions in addition to the basic and enhanced functions.

In addition to call pickup, hunting groups (group call), and call distribution groups, you can also set up teams with multiple lines per telephone. You can tell if a telephone has trunk keys if your station number and the numbers of your colleagues are programmed on trunk keys. You can access all lines and can also conduct different calls simultaneously on multiple lines.

Another team function category includes the executive/secretary functions, which are configured by the service technician. You can use executive and secretary functions in addition to the basic and enhanced functions as well as other team functions.

An executive/secretary telephone has DSS keys for the executive or secretary, trunk keys for the executive and secretary, as well as ring transfer keys.

#### **Using the Telephone Efficiently**

- You probably have certain colleagues or external parties with whom you talk on the phone especially frequently. To dial these numbers faster and more conveniently, you can save them on keys (Saving station numbers for repertory dialing on keys → page 53).
- You can save additional names, station numbers, and calling party data in the directory of your optiset E memory telephone. A well maintained directory will save a great deal of effort in searching for lost phone numbers.
- All too often you reach a busy line when dialing a number. Amid the confusion of your working day, it's easy to forget to try the number again later on. To avoid this, make it a habit to use the "Callback"
   → page 46 function.

| Accessing Functions                                                                                                    | 5 |
|----------------------------------------------------------------------------------------------------|---|
| Interactively          Via the Program/Service Menu          With Function Keys          Functions You Can Use          Basic and Enhanced Functions          Additional Team and Executive/Secretary Functions          Using the Telephone Efficiently |   |
|                                                                                                    |   |

# ${\bf J}$ Basic and Enhanced Functions

| Making and Answering Calls                                        | 13 |
|-------------------------------------------------------------------|----|
| Answering a Call With the Handset.                                | 13 |
| Answering a Call with the Speaker                                 |    |
| (Speakerphone Mode)                                               | 13 |
| Open Listening in the Room During a Call                          | 14 |
| Switching to Speakerphone Mode                                    | 15 |
| Switching to the Handset                                          | 15 |
|                                                                   | 15 |
| Accepting a Waiting Call (Camp-Un)                                | 15 |
| Turning the Call Waiting Tana On and Off                          | 10 |
|                                                                   | 10 |
| Rejecting Calls                                                   | 17 |
| Using Mailboxes                                                   | 18 |
| Accessing the Mailbox.                                            | 18 |
| Using Timed Reminders                                             | 18 |
| Using the Speakerphone                                            | 19 |
| Enabling and Disabling Handsfree Answerback                       | 19 |
| Answering a Call With a Headset                                   | 19 |
| Turning Do Not Disturb On and Off                                 | 20 |
| Turning Ringer Cutoff On and Off                                  | 20 |
| Trace Call: Identifying Anonymous Callers (Not for U.S.)          | 21 |
| Turning the Microphone On and Off                                 | 21 |
| Answering Calls from the Entrance Telephone and Opening the Door. | 22 |
| Accepting a Call From an Answering Machine                        | 23 |
| Display Number of Walting Calls and Overload Indication           | 24 |
|                                                                   |    |

| Making Calls                         |
|--------------------------------------|
| Off-Hook Dialing                     |
| On-Hook Dialing                      |
| En-Bloc Sending / Correcting Numbers |
| Caller ID Suppression 27             |

#### Contents

| Talking to Your Colleague With a Speaker Call | 27 |
|-----------------------------------------------|----|
| Activating Tone Dialing (DTMF Suffix-Dialing) | 28 |
| Automatic Connection Setup (Hotline)          | 28 |
| Reserve Trunk                                 | 29 |
| Assigning a Station Number (Not for U.S.)     | 29 |
| Trunk Flash                                   | 30 |
| Associated Dialing/Dialing Aid                | 31 |

# Calling Multiple Parties

| Simultaneously                                                | 32 |
|---------------------------------------------------------------|----|
| Calling a Second Party (Consultation Hold)                    | 32 |
| Switching to the Party on Hold (toggle)                       | 32 |
| Conducting a Conference                                       | 33 |
| Adding Up to Five Parties                                     |    |
| to the Conference (Initiator Only)                            | 33 |
| Checking Which Parties Are in the Conference (Initiator Only) | 34 |
| Removing Parties From the Conference (Initiator Only)         | 34 |
| Leaving a Conference                                          | 34 |
| Ending a Conference (Initiator Only)                          | 34 |
| Removing the ISDN Central Office Party                        |    |
| From the Conference (Only for U.S.)                           | 34 |
| Transferring a Call                                           | 35 |
| After a Speaker Call (Announcement) in a Group                | 35 |
| Parking a Call                                                | 36 |
| Retrieving a Parked Call                                      | 36 |
| Placing External Calls on Hold                                | 37 |
| Picking up (Retrieving) a Held Call                           | 37 |
|                                                               |    |

| Making Calls to Stored Destinations                      | .3  | B |
|----------------------------------------------------------|-----|---|
| Using a Caller List                                      | . 3 | 8 |
| Retrieving the Caller List                               | . 3 | 8 |
| Ending Retrieval                                         | . 3 | 8 |
| Displaying the Call Time and Additional Call Information | . 3 | 9 |
| Dialing a Station Number from the Caller List            | . 3 | 9 |
| Removing an Entry from the Caller List                   | . 3 | 9 |
| Saving the Other Party's Station Number                  |     |   |
| in the Caller List (Redial)                              | . 3 | 9 |
| Redialing a Number                                       | . 4 | 0 |
| Dialing Numbers from the Electronic Notebook (ENB)       | . 4 | 0 |
| Dialing a Number From the Internal                       |     |   |
| Directory                                                | . 4 | 1 |
| Using Repertory Dialing Keys                             | . 4 | 1 |
| Using Station and System Speed-Dial Numbers              | . 4 | 2 |

| Displaying and Assigning Call Charges       43         Displaying Call Charges (Not for U.S.)       44         Displaying Call Charges for Another Telephone (Not for U.S.)       44         Dialing with Call Charge Assignment       44                                                                                                    |
|----------------------------------------------------------------------------------------------------|
| If You Cannot Reach a Destination                                                                                                    |
| Using Callback40Storing a Callback40Answering a Callback40Checking and Canceling a Saved Callback40Call Waiting (Camp-On)41Busy override - Joining a Call in Progress40                                                                                                    |
| Telephone Settings                                                                                                    |
| Adjusting the Ring Volume44Adjusting the Ring Tone44Adjusting the Ring Tone44Adjusting the Attention Ring Volume44Adjusting the Speakerphone to the Room Acoustics56Adjusting the Receiving Volume During a Call56Adjusting the Display to a Comfortable Reading Angle56Selecting the Language of Screen Prompts56Locking the Telephone to Prevent Unauthorized Use56Saving Your PIN56 |

### 

| ••                                               |    |
|--------------------------------------------------|----|
| Saving Repertory Dialing Numbers on a Key        | 53 |
| Storing Station Speed-Dial Numbers               | 54 |
| Assigning Functions to Keys                      | 55 |
| Assigning a Procedure (Operating Steps) to a Key | 58 |
| Saving Appointments                              | 60 |
|                                                  |    |

# Maintaining the Electronic Notebook (ENB) .....61

| Getting to Know the ENB Function Keys | 61 |
|---------------------------------------|----|
| Saving New Entries                    | 62 |
| Finding an Entry.                     | 62 |
| Viewing an Entry                      | 63 |
| Changing an Entry                     | 63 |
| Deleting an Entry                     | 63 |
| Using the ENB Menu                    | 63 |
| Closing the ENB                       | 63 |

| Testing the Telenhone                                           | 64       |
|-----------------------------------------------------------------|----------|
| Tasting the Telephone Eurotions                                 | 64       |
| Checking the Key Assignments                                    | . 64     |
|                                                                 |          |
| Call Forwarding                                                 | 65       |
| Lloing Variable Call Ecowarding                                 | 65       |
| Using Night Answer                                              | . 05     |
| Call Forwarding in the Carrier Network                          |          |
| and Forwarding Multiple Subscriber Numbers (MSN) (Not for U.S.) | . 67     |
|                                                                 |          |
| Using Other Functions                                           | .68      |
| Sending a Message                                               | 68       |
| Displaying and Deleting Messages You Have Sent.                 | . 68     |
| Answering Messages                                              | . 68     |
| Leaving an Advisory Message                                     | . 69     |
| Deleting Advisory Messages.                                     | . 69     |
| Using Another Telephone Like Your Own                           | . 69     |
| Change call number (relocate)                                   | . /1     |
| Resetting Services and Functions                                | . 72     |
| (System-Wide Cancellation for a Telephone)                      | . 72     |
| Silent Monitor                                                  | . 73     |
| Monitoring a Room                                               | . 73     |
| Activating Functions for Another Telephone                      | . 74     |
| Locking Another Telephone to Prevent Unauthorized Use           | . /5     |
| (DISA: Direct Inward System Access)                             | 75       |
| Using functions in ISDN via code dialing (keypad dialing)       | . 77     |
| Controlling Connected Computers or                              |          |
| Other Programs and Telephone Data Service (HiPath 3500/3550/370 | 0/       |
| 3750 Only)                                                      | . 78     |
| Controlling Relays                                              | . 79     |
| Sensors (HIPath 3300/3350/3550 Only)                            | . /9     |
| Naulo Paging (Not Tor U.S.)                                     | . 80<br> |
| Enhanced Paging Equipment (Hipath 3700/3750 Only)               | . 80     |
|                                                                 |          |

07

# ${\bf \mathbb{Q}}$ Team and Executive/Secretary Functions

# Team and Executive/Secretary

|                                                                                                    | ΟZ                         |
|----------------------------------------------------------------------------------------------------|----------------------------|
| Using Trunk Keys<br>Answering Calls With Trunk Keys<br>Making Calls with Trunk Keys<br>Using a Trunk Key to Place a Call on Hold and Retrieve It Again<br>Switching Between Phone Calls on Multiple Trunks | 82<br>83<br>83<br>83<br>84 |
| Forwarding Calls on Lines                                                                                                    | 84                         |
| Using DSS Keys                                                                                                    | 86                         |
| Using DSS Keys to Answer Calls                                                                                                    | 86                         |
| Calling a Team Member Directly                                                                                                    | 86                         |
| Transferring a Call in Progress.                                                                                                    | 87                         |
| Accepting a Call for Another Team Member<br>Joining or Leaving a Group Call                                                                                                    | 87                         |
| (Not for the Executive Telephone in an Executive/Secretary Team) Transferring Calls Directly to the Executive (Only in an Executive/Secreta Group)                                                         | 87<br>ary<br>88            |
|                                                                                                    |                            |

| Using Other Team Functions                       | 89 |
|--------------------------------------------------|----|
| Turning Group Call On and Off                    | 89 |
| Accepting a Call for Another Member of Your Team | 91 |
| Activating and Deactivating a Ringing Group      | 91 |
| Uniform Call Distribution (UCD)                  | 92 |

# $\clubsuit$ System networking via LAN (PC network)

| Special Function in the LAN (PC Network)     | . 94 |
|----------------------------------------------|------|
| Leaving a Hunt Group/Group Call              | . 94 |
| Transferring Call Forwarding                 | . 95 |
| Using Night Answer                           | . 96 |
| Activating and Deactivating a Ringing Group. | . 97 |
| Controlling Relays                           | . 98 |
| Opening the Door                             | . 99 |

# ${\bf l} \hspace{-0.5mm} \stackrel{1}{ \phantom{-} }$ All About Your Telephone

| Labeling, Documentation, and Accessories<br>Labeling Key Fields<br>Labeling Key Fields Using the PC<br>Attaching a Station Number Label.<br>Ordering Operating Instructions (Not for U.S.)<br>Operating Instructions in the Internet<br>Ordering Accessories | <b>100</b> 100 100 100 101 101 101     |
|----------------------------------------------------------------------------------------------------|----------------------------------------|
| Fixing Problems         Telephone Maintenance         Troubleshooting.         Responding to Error Messages on the Screen         Contacts for Resolving Problems                                                                                            | <b>103</b><br>103<br>103<br>104<br>104 |
| Index                                                                                                    | 105                                    |

| index. | <br> | ÷ |  | ÷ |  |  |  |  |  |  |  |  |  | • |  |  |  |  | U |  |
|--------|------|---|--|---|--|--|--|--|--|--|--|--|--|---|--|--|--|--|---|--|
|        |      |   |  |   |  |  |  |  |  |  |  |  |  |   |  |  |  |  |   |  |
|        |      |   |  |   |  |  |  |  |  |  |  |  |  |   |  |  |  |  |   |  |

# $\begin{array}{c} \ensuremath{\mathbb{Q}} \\ \ensuremath{\mathbb{Q}} \\ \ensuremath{\text{Quick-Reference Operating Instructions}} \\ \ensuremath{(\text{Appendix})} \end{array}$

# **Making and Answering Calls**

Special default ring signaling is set for your telephone:

- When you receive an internal call, your telephone rings once every four seconds (single-tone sequence).
- When you receive an external call, your telephone rings twice in rapid succession every four seconds (dual-tone sequence).
- When you receive a call from the entrance telephone, your telephone rings three times in rapid succession every four seconds (triple-tone sequence).
- If a call is waiting, you hear a short tone (beep) every six seconds.

The number or the name of the caller appears on the display.

# **Answering a Call With the Handset**

The telephone rings. The caller appears on the screen.

Lift the handset.

Raise or lower the volume. Keep pressing the key until the desired volume is set.

#### Ending the call:

Replace the handset.

Press the key.

# Answering a Call with the Speaker (Speakerphone Mode)

The telephone rings. The caller appears on the screen.

Press the key. The LED lights up. Speakerphone mode.

 Raise or lower the volume. Keep pressing the key until the desired volume is set.

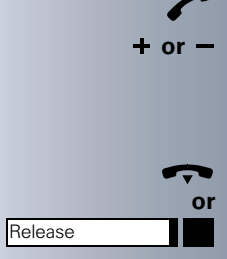

| Speaker |  |
|---------|--|

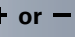

| Step by Step |                                                                                                    |
|--------------|----------------------------------------------------------------------------------------------------|
|              | Ending the                                                                                                    |
| Speaker      | Press the k                                                                                                    |
| Release      | Press the k                                                                                                    |
|              | <ul> <li>Notes on s</li> <li>Tell the a mode.</li> <li>The spe ume.</li> <li>The idea phone s (approx.</li> </ul> |
|              |                                                                                                    |
|              | Open Lis<br>Call                                                                                                  |
|              | You can let<br>Let the othe<br>speaker.                                                                           |
|              | Preconditions set.                                                                                                |
|              | Activating                                                                                                    |
| Speaker      | Press the k                                                                                                    |
|              | Deactivati                                                                                                    |
| Speaker      | Press the k                                                                                                    |

#### e call:

ey. The LED goes out.

ey.

#### peakerphone mode:

- other party that you are using speakerphone
- akerphone works best at a low receiving vol-
- al distance between the user and the teleset in speakerphone mode is about 50 cm 20 inches).

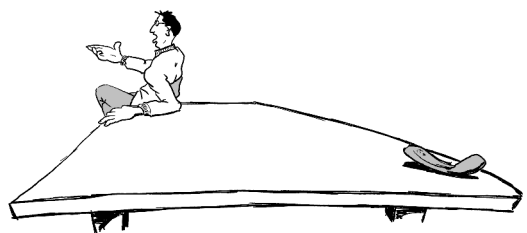

# stening in the Room During a

other people in the room join in on the call. er party know that you have turned on the

on: You are conducting a call with the hand-

#### ring transfer:

ey. The LED lights up.

#### ng this function:

ey. The LED goes out.

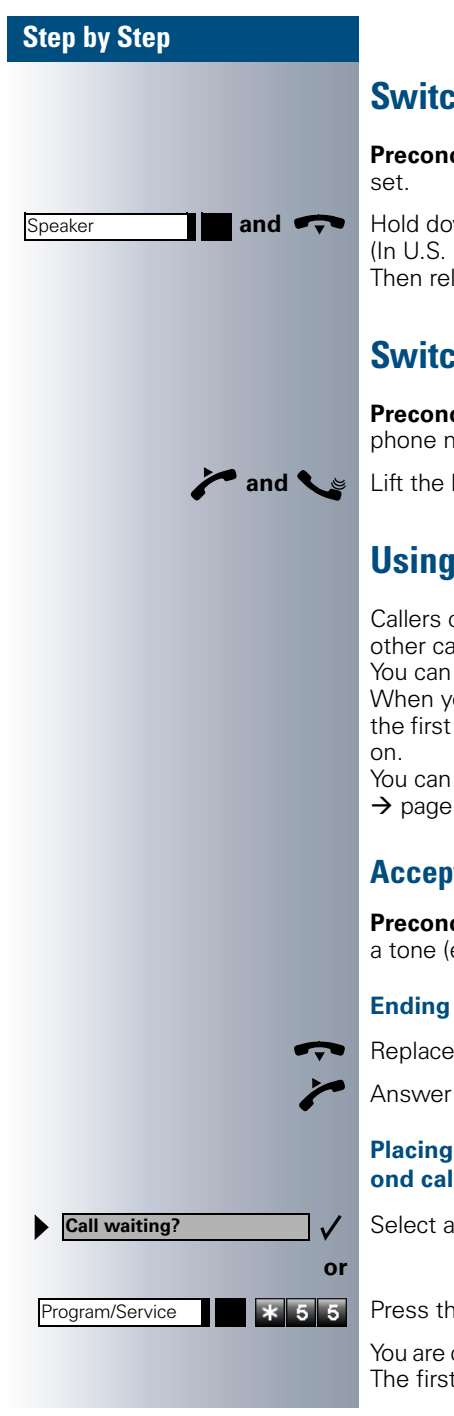

# Switching to Speakerphone Mode

**Precondition:** You are conducting a call with the hand-set.

Hold down the key and replace the handset. (In U.S. press the key once and replace the handset). Then release the key and continue the call.

# Switching to the Handset

**Precondition:** You are engaged in a call in speakerphone mode.

Lift the handset. Continue the call.

# **Using Call Waiting**

Callers can still reach you while you are engaged in another call. A signal alerts you to the waiting call. You can either ignore or accept the waiting call. When you accept the waiting call, you can either end the first call or place it on hold and resume the call later on.

You can also bar call waiting or the call waiting tone  $\rightarrow$  page 16.

# Accepting a Waiting Call (Camp-On)

**Precondition:** You are engaged in a phone call and hear a tone (every six seconds).

#### Ending the first call and answering the waiting call:

Replace the handset. Your telephone rings.

Answer the second call. Lift the handset.

#### Placing the first call on hold and answering the second call:

Select and confirm.

Press the key. The LED lights up. Enter the code.

You are connected to the call waiting party immediately. The first party is placed on hold.

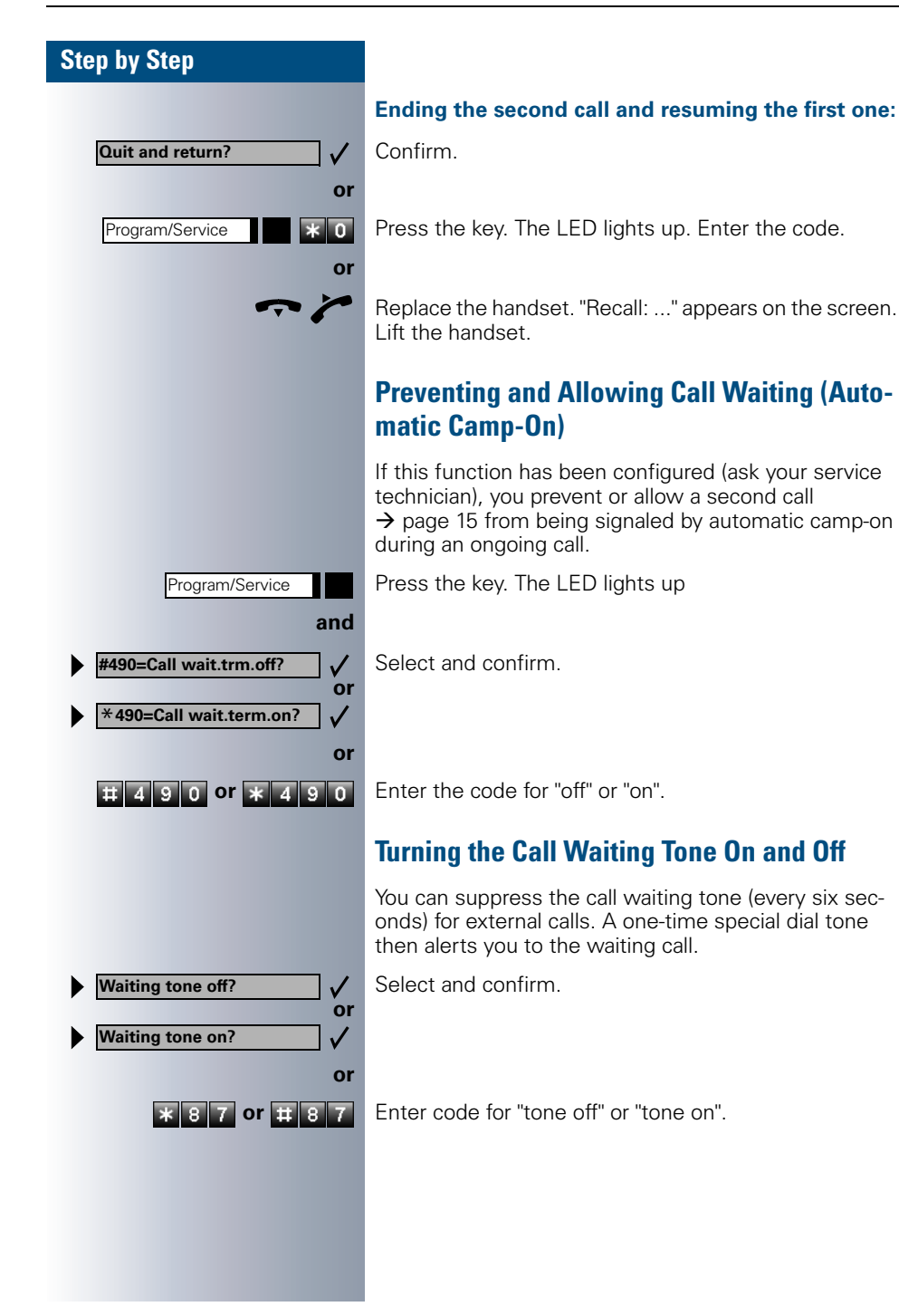

| Step by Step           |                                                            |
|------------------------|------------------------------------------------------------|
|                        | Accept<br>Colleag                                          |
|                        | You hear a                                                 |
| Program/Service        | Press the                                                  |
| *59=Pickup - directed? | Select and                                                 |
| * 5 9                  | Enter the                                                  |
|                        | All called s                                               |
| <b>↓</b> ↑             | Select the<br>cursor app<br>line).                         |
| Accept call?           | Confirm.                                                   |
|                        | lf you knov<br>enter it dir                                |
| or                     | Press the                                                  |
|                        | Rejecti                                                    |
|                        | You can re<br>call is ther<br>(contact S                   |
|                        | The teleph                                                 |
| Release                | Press the                                                  |
|                        | If a call car<br>to ring. Th<br>"Feature n<br>of recalls). |
|                        |                                                            |

# ting a Specific Call for Your que

nother telephone ring.

key. The LED lights up

d confirm.

code

stations appear on the screen.

station whose call you want to answer (the bears as a black square at the beginning of the

w the number of the telephone that is ringing, ectly.

flashing key.

septing calls in a team  $\rightarrow$  page 91.

# ng Calls

ject calls which you do not wish to take. The n signaled at another definable telephone system Support).

none rings. The caller is displayed.

key.

nnot be rejected, your telephone will continue e message "currently not possible" (UK) or ot available" (US) is displayed (e.g in the case

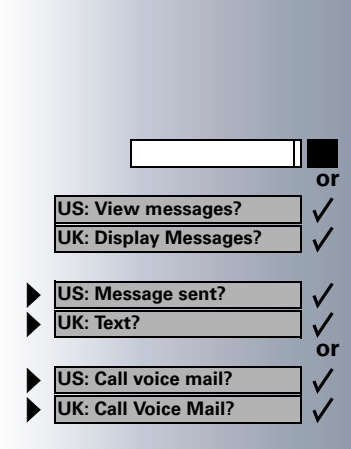

US: Reminder:

UK: Reminder at:

### **Using Mailboxes**

If you have programmed the "Mailbox" key  $\rightarrow$  page 55, the associated LED lights up when messages have arrived for you. If your telephone is connected to a voice mail system, the "Mailbox" key will also light up to alert you to any messages that have arrived.

#### **Accessing the Mailbox**

Press the illuminated "Mailbox" key.

Confirm.

Select and confirm.

Follow the user prompts.

### **Using Timed Reminders**

**Precondition:** You must have saved a timed reminder  $\rightarrow$  page 60. The current time is the time stored.

The telephone rings. The timed reminder appears on the screen.

Speaker or

Press the key twice.

Lift the handset and replace it again.

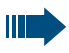

If you fail to answer the timed reminder, it repeats five times and is then erased.

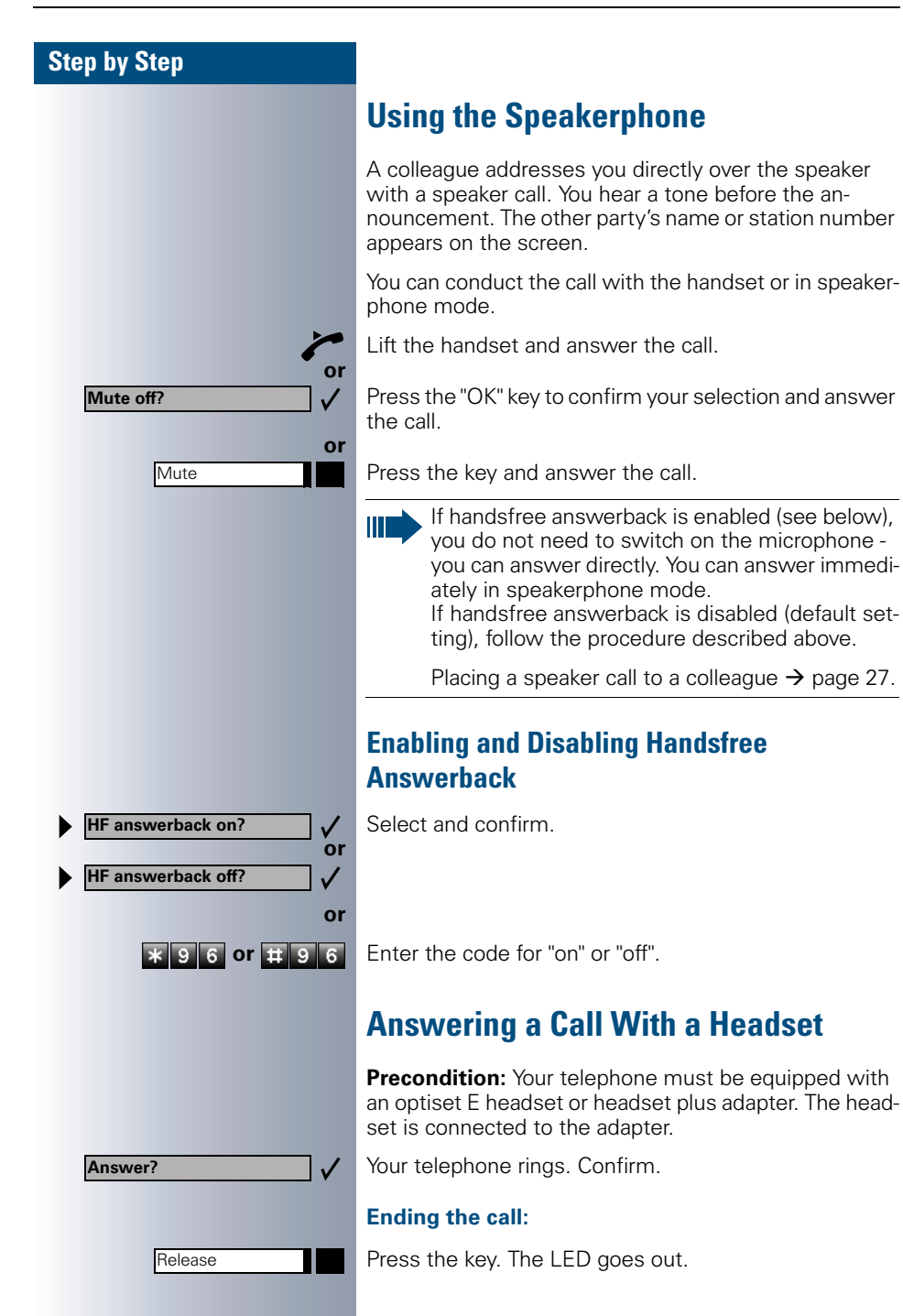

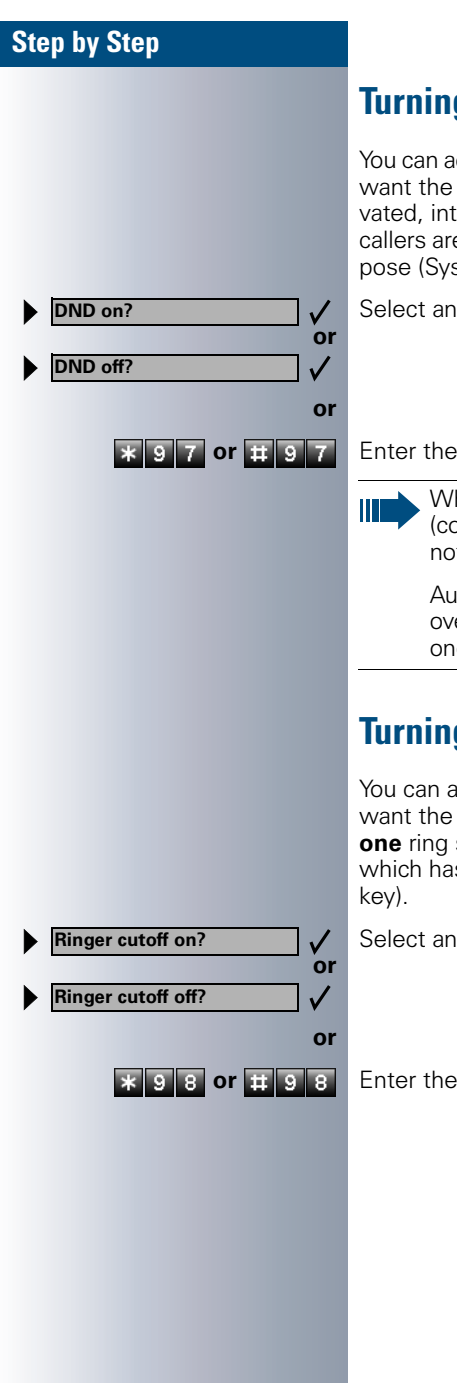

# **Turning Do Not Disturb On and Off**

You can activate the do not disturb function if you do not want the receive any calls. When do not disturb is activated, internal callers hear a busy signal and external callers are rerouted to a telephone assigned for this purpose (System Support).

Select and confirm.

Enter the code for "on" or "off".

When you lift the handset, a special dial tone (continuous buzzing tone) reminds you that do not disturb is active.

Authorized internal callers can automatically override the do not disturb function after five seconds.

# **Turning Ringer Cutoff On and Off**

You can activate the ringer cutoff function if you do not want the receive any calls. Calls are only identified by **one** ring signal, an indication on the display, and a key which has been programmed to flash (such as a trunk key).

Select and confirm.

Enter the code for "on" or "off".

| Step by Step        |                                      |
|---------------------|--------------------------------------|
|                     | Tr<br>Ca                             |
|                     | You<br>ers<br>cal<br>ess<br>thi      |
| Program/Service and | Pr€                                  |
| ★ 84=Trace call?    | Se                                   |
| * 8 4               | En                                   |
|                     |                                      |
|                     |                                      |
|                     | Tu                                   |
|                     | To<br>cor<br>ly s<br>mi<br>crc<br>ph |
|                     | Pro<br>ph                            |
| Mute                | Pre                                  |
| Mute                | Pre                                  |
| or                  | 0                                    |
| Mute on?            | Se                                   |
| ► Mute off?         |                                      |
| Program/Service     | Pre                                  |
| * 5 2 or # 5 2      | En                                   |
|                     |                                      |

# ace Call: Identifying Anonymous allers (Not for U.S.)

u can have the carrier identify malicious external calls. You can save the caller's station number during the II or for 30 seconds after the call ends. However, it is sential that you do not replace your handset during s time.

ess the key. The LED lights up.

elect and confirm.

ter the code.

After you have finished tracing the call, the data is stored on the carrier's system. Now contact System Support.

# rning the Microphone On and Off

prevent the other party from listening in while you nsult with someone in your office, you can temporariswitch off the handset microphone or the handsfree crophone. You can also switch on the handsfree miophone to answer an announcement via the teleone speaker (speaker call,  $\rightarrow$  page 19).

econdition: You are conducting a call. The microone is switched on.

ess the key. The LED lights up.

ess the illuminated key. The LED goes out.

lect and confirm

ess the key. The LED lights up ter the code for "on or "off".

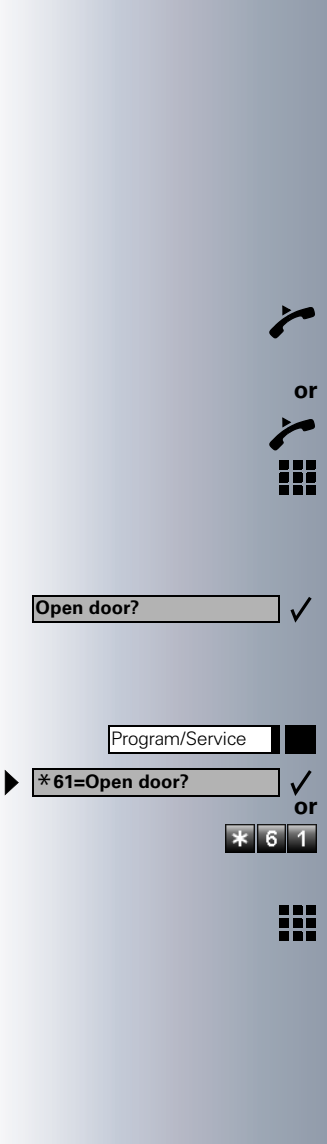

# **Answering Calls from the Entrance Telephone and Opening the Door**

If an entrance telephone has been programmed, you can use your telephone to speak to someone at the entrance telephone and to activate a door opener. If you have the proper authorization (contact System Support), you can activate the **door opener**, enabling visitors to open the door themselves by entering a 5digit code (using a DTMF transmitter or installed kevpad).

#### Speaking to visitors via the entrance telephone:

Precondition: Your telephone rings.

Lift the handset within thirty seconds. You are connected to the entrance telephone immediately.

Lift the handset after more than thirty seconds.

Dial the entrance telephone number.

#### Opening the door from your telephone during a call from the entrance telephone:

Confirm

#### Opening the door from your telephone without calling the entrance telephone:

Press the key. The LED lights up

Select and confirm.

Enter the code

Dial the entrance telephone number.

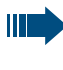

Special features must be taken into consideration if your telephone operates with HiPath AllServe (system networking via PC network) → page 99!

#### Step by Step Opening the door with a code (at the door): After ringing the bell, enter the five-digit code (using the keypad or a DTMF transmitter). Depending on how the door opener has been programmed, a doorbell call signal may or may not be forwarded. Activating the door opener: Press the key. The LED lights up Program/Service \*89=Door opener on? Select and confirm. or Enter the code. 8 9 Dial the entrance telephone number. or Enter the five-digit code. Default code = "00000". 3=change password? Select the displayed function and press the "OK" dialog $\checkmark$ key to change the code. Select and confirm. V 1=enable with ring? or V 2=enable w/o ring? You can also open the door without a doorbell ring. Deactivating the door opener: Program/Service Press the key. The LED lights up Select and confirm #89=Door opener off? or Enter the code # 8 9 Accepting a Call From an Answering Machine You can accept a call from any answering machine if the machine is connected to your system (contact System Support) and you have programmed the answering machine number on a key $\rightarrow$ page 55. The LED lights up. Press the key. П

# Display Number of Waiting Calls and Overload Indication

You can show the number of external waiting calls on the display by pressing the "View number of calls" key  $\rightarrow$  page 55.

Press the "Waiting calls" key.

If the number of waiting calls exceeds a preset limit while you are engaged in another call (overload), the LED on the key lights up. Contact System Support to find out the waiting call limit.

• LED off:

- No callers waiting.
- LED flashes slowly: You have reached the programmed threshold.
- LED flashes rapidly: You have exceeded the threshold value (overload).

# **Making Calls**

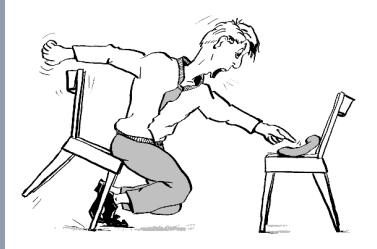

# **Off-Hook Dialing**

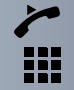

Lift the handset.

Internal calls: Enter the station number. External calls: Enter the external code and the station number.

#### The called party does not answer or is busy:

Replace the handset.

### **On-Hook Dialing**

Internal calls: Enter the station number. External calls: Enter the external code and the station number.

#### The other party answers with speaker:

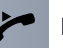

П

Lift the handset.

or On-hook: Use speakerphone mode.

#### The called party does not answer or is busy:

Press the key. The LED goes out.

Your system may also be programmed so that you have to press the Internal key before you dial an internal number.

To call an external party, you have to enter an external code before dialing the party's telephone number (Prime Line is not active; contact System Support).

Speaker

| Step by Step                                                                                                   |                                                                                                    |
|----------------------------------------------------------------------------------------------------|----------------------------------------------------------------------------------------------------|
|                                                                                                    | En-Bloc Sending / Correcting Numbers                                                                                                    |
|                                                                                                    | If this feature is configured (contact System Support), a connection is not attempted immediately when a station number is entered. This means that you can correct the number if necessary.<br>The station number is only dialed at your specific request. |
|                                                                                                    | Internal: enter station number.<br>External: enter external code and station number.                                                                                                    |
|                                                                                                    | Dialing entered/displayed numbers:                                                                                                    |
| ~                                                                                                    | Lift the handset.                                                                                                    |
| or<br>Dial? ✓                                                                                                  | Confirm.                                                                                                    |
|                                                                                                    |                                                                                                    |
|                                                                                                    | Correcting numbers entered:                                                                                                    |
| ▶ Delete number? ✓                                                                                             | Correcting numbers entered:<br>Select and confirm.<br>The last digit entered in each case is deleted.                                                                                                    |
| ▶ Delete number? ✓                                                                                             | Correcting numbers entered:<br>Select and confirm.<br>The last digit entered in each case is deleted.<br>Enter the required digit(s).                                                                                                    |
| ► Delete number?                                                                                               | Correcting numbers entered:<br>Select and confirm.<br>The last digit entered in each case is deleted.<br>Enter the required digit(s).<br>Canceling en-bloc sending:                                                                                         |
| <ul> <li>▶ Delete number?</li> <li>✓</li> <li>▶ End?</li> </ul>                                                | Correcting numbers entered:<br>Select and confirm.<br>The last digit entered in each case is deleted.<br>Enter the required digit(s).<br>Canceling en-bloc sending:<br>Select and confirm.                                                                  |
| <ul> <li>▶ Delete number?</li> <li>✓</li> <li>► End?</li> <li>✓ or</li> <li>Loudspeaker</li> <li>Or</li> </ul> | Correcting numbers entered:<br>Select and confirm.<br>The last digit entered in each case is deleted.<br>Enter the required digit(s).<br>Canceling en-bloc sending:<br>Select and confirm.<br>Press the key. The LED goes out.                              |
| <ul> <li>Delete number?</li> <li>End?</li> <li>Loudspeaker</li> <li>or</li> <li>Release</li> </ul>             | Correcting numbers entered:<br>Select and confirm.<br>The last digit entered in each case is deleted.<br>Enter the required digit(s).<br>Canceling en-bloc sending:<br>Select and confirm.<br>Press the key. The LED goes out.<br>Press the key.            |
| <ul> <li>Delete number?</li> <li>End?</li> <li>Loudspeaker</li> <li>or</li> <li>Release</li> </ul>             | Correcting numbers entered:<br>Select and confirm.<br>The last digit entered in each case is deleted.<br>Enter the required digit(s).<br>Canceling en-bloc sending:<br>Select and confirm.<br>Press the key. The LED goes out.<br>Press the key.            |
| <ul> <li>Delete number?</li> <li>End?</li> <li>Coudspeaker</li> <li>or</li> <li>Release</li> </ul>             | Correcting numbers entered:<br>Select and confirm.<br>The last digit entered in each case is deleted.<br>Enter the required digit(s).<br>Canceling en-bloc sending:<br>Select and confirm.<br>Press the key. The LED goes out.<br>Press the key.            |

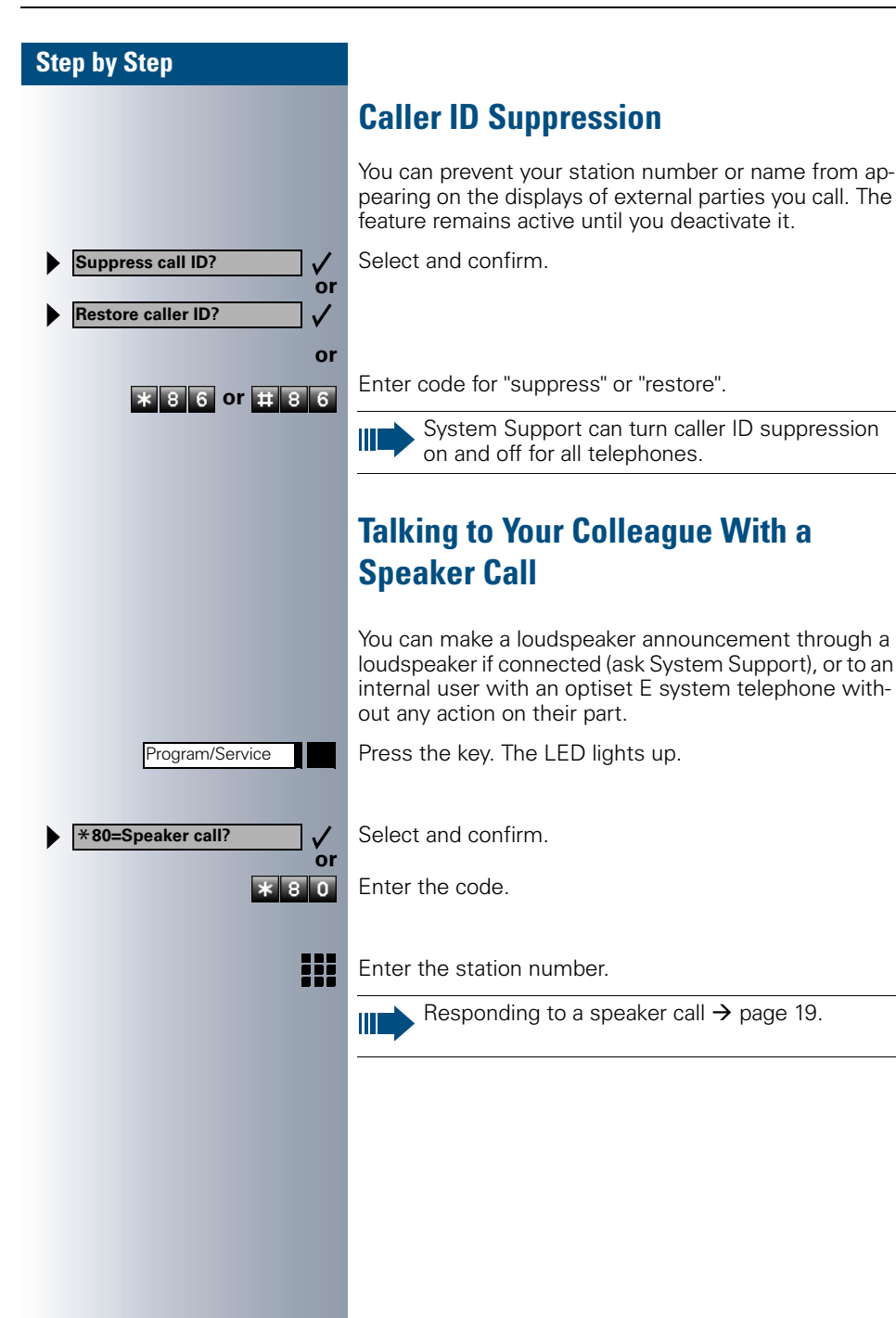

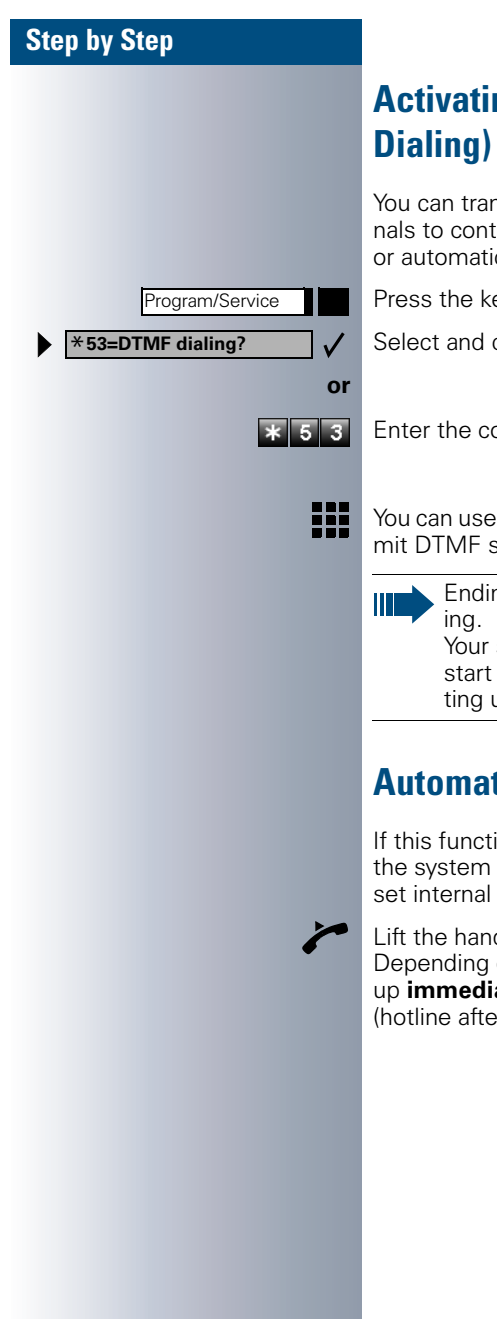

# **Activating Tone Dialing (DTMF Suffix-**

You can transmit dual-tone multifrequency (DTMF) signals to control devices such as an answering machine or automatic information system.

Press the key. The LED lights up.

Select and confirm.

Enter the code.

You can use the keys "0" through "9", "\*", and "#" to transmit DTMF signals.

Ending the call also deactivates DTMF suffix-dial-

Your system may be configured so that you can start DTMF suffix dialing immediately after setting up a connection.

# Automatic Connection Setup (Hotline)

If this function is configured (contact System Support), the system automatically sets up a connection to a preset internal or external destination.

Lift the handset.

Depending on the setting, the connection is either set up immediately or only after a preset period of time (hotline after a timeout).

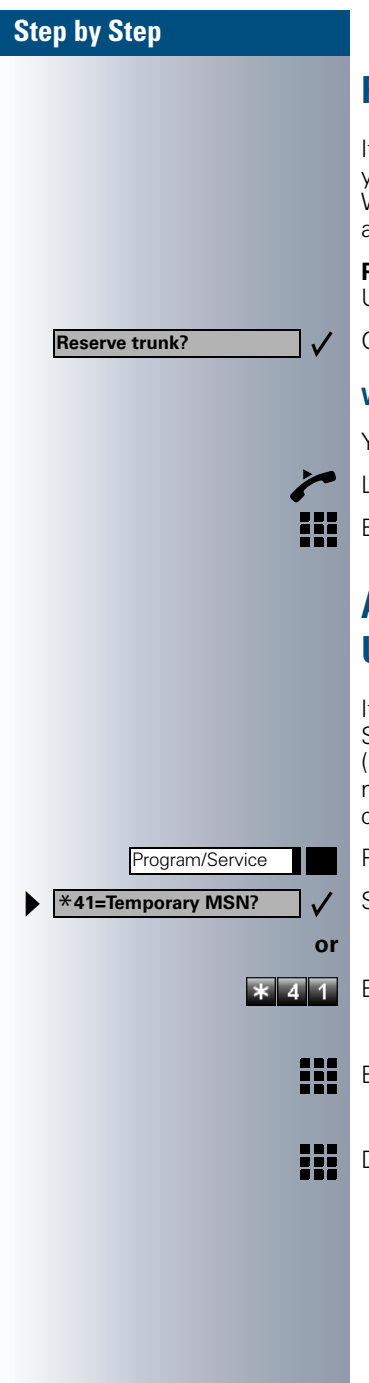

# **Reserve Trunk**

If this feature is configured (contact System Support), you can reserve a busy trunk for your own use. When the trunk is free, you receive a call and a message appears on the display.

**Precondition:** The message "US:Currently busy UK:busy at the moment" appears on your screen.

Confirm.

#### When the reserved trunk becomes free:

Your telephone rings. The display shows " Trunk is free".

Lift the handset. You hear the CO dial tone.

Enter the number of the external station.

# Assigning a Station Number (Not for U.S.)

If this function has been configured (contact System Support), you can selectively assign a specific number (DID number) to your telephone before making an external call. The assigned number then appears on the called party's display.

Press the key. The LED lights up

Select and confirm.

Enter the code.

- Enter the DID number you wish to use.
- Dial the external number.

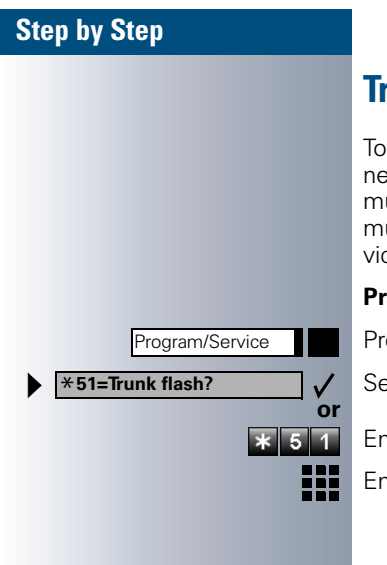

# **Trunk Flash**

To activate ISDN-type services and features through the network carrier's analog trunks or those of other communication platforms (such as "consultation hold"), you must send a signal to the trunks before dialing the service code or telephone number.

**Precondition:** You have set up an external connection.

Press the key. The LED lights up.

Select and confirm.

Enter the code.

Enter the service code and/or telephone number.

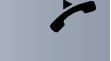

On the PC, select a destination and start dialing. The speaker on your telephone is switched on. Lift the

#### Dialing aid at the a/b (T/R) port:

handset when the other party answers.

On the PC select a destination and start dialing.

"Lift the handset" appears on the PC screen.

**Associated Dialing/Dialing Aid** 

set up calls for your telephone.

for other telephones.

Dialing aid on the S<sub>0</sub> bus:

If this function has been configured (contact System Support), you can use a dialing aid to dial numbers and

The operating procedure depends on whether the dialing aid is connected to the **S**<sub>0</sub> **bus** or the **a/b (T/R) port**. You can also use your system telephone as a dialing aid

Lift the handset.

# Dialing aid from your telephone for another telephone:

Press the key. The LED lights up

Select and confirm.

Enter the code.

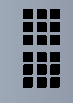

or

Program/Service

\*67=Associated dial?

Enter the internal station number ("Dial for:").

Enter the number you wish to dial.

# Calling Multiple Parties Simultaneously

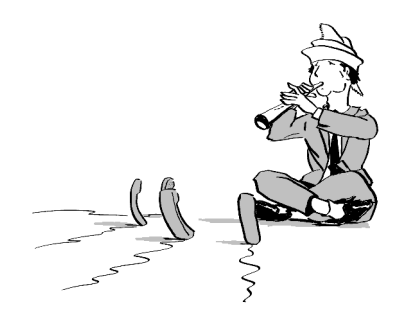

# Calling a Second Party (Consultation Hold)

You can call a second party while engaged in a call. The first party is placed on hold.

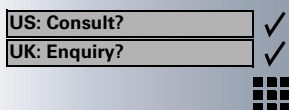

Confirm.

Call the second party.

#### Return to the first party:

Confirm.

Press the key. The LED lights up. Enter the code. The LED goes out.

#### Switching to the Party on Hold (toggle)

Select and confirm.

Press the key. The LED lights up. Enter the code. The LED goes out.

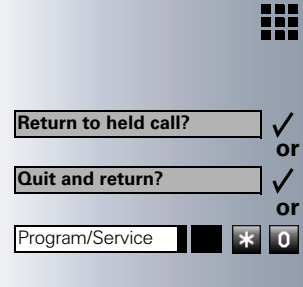

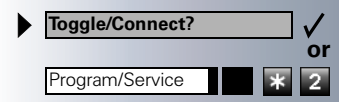

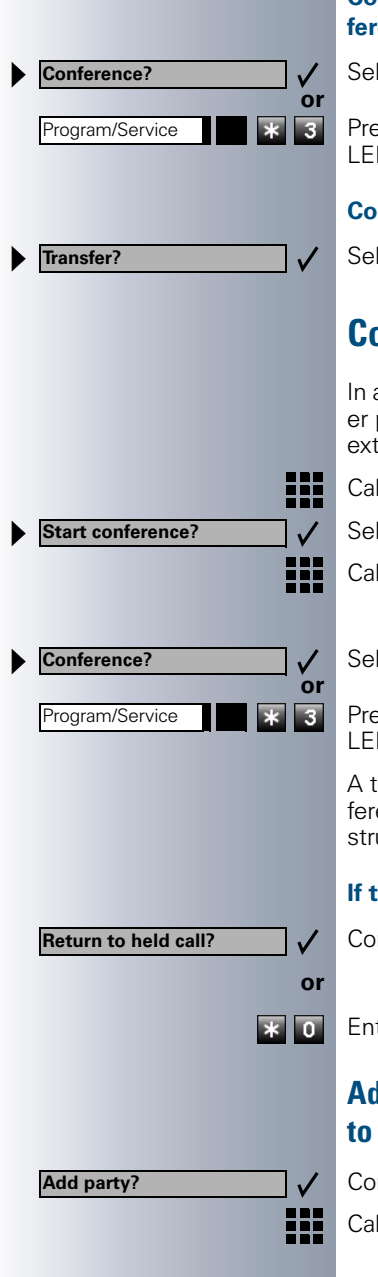

#### Combine the calling parties into a three-party conference

Select and confirm.

Press the key. The LED lights up. Enter the code. The LED goes out.

#### Connecting the other parties to each other

Select and confirm.

### **Conducting a Conference**

In a conference call, you can talk to as many as four other parties at the same time. These may be internal or external users.

Call the first party.

Select and confirm.

Call the second station. Announce the conference.

Select and confirm.

Press the key. The LED lights up. Enter the code. The LED goes out.

A tone sounds every 30 seconds to indicate that a conference is in progress. Contact System Support for instructions on how to turn it off.

#### If the second party does not answer:

Confirm.

Enter the code.

#### Adding Up to Five Parties to the Conference (Initiator Only)

Confirm.

Call the new party. Announce the conference.

| Step by Step           |                                                                                                    |
|------------------------|----------------------------------------------------------------------------------------------------|
| Conference?            | Select and confirm.                                                                                        |
| Program/Service 3      | Press the key. The LED lights up. Enter the code. The LED goes out.                                        |
|                        | Checking Which Parties Are in the Confer-<br>ence (Initiator Only)                                         |
| ► View conf parties?   | Select and confirm.<br>The stations appear on the screen.                                                  |
| Exit list?             | Close the list: Select and confirm.                                                                        |
|                        | Removing Parties From the Conference (Initi-<br>ator Only)                                                 |
| ► View conf parties?   | Select and confirm.<br>The stations appear on the screen.                                                  |
| <b>↓</b> ↑             | Select the station you wish to remove (the cursor appears as a black square at the beginning of the line). |
| Remove party?          | Select and confirm.                                                                                        |
|                        | Leaving a Conference                                                                                       |
| or                     | Replace the handset.                                                                                       |
| US: Leave conference?  | Select and confirm.                                                                                        |
| V. Withdraw:           | Ending a Conference (Initiator Only)                                                                       |
| End conference?        | Select and confirm.                                                                                        |
| Program/Service # 3    | Press the key. The LED lights up. Enter the code. The LED goes out.                                        |
|                        | Removing the ISDN Central Office Party<br>From the Conference (Only for U.S.)                              |
| Drop last conf. party? | Select and confirm.                                                                                        |
| Program/Service *491   | Press the key. The LED lights up. Enter the code. The LED goes out.                                        |

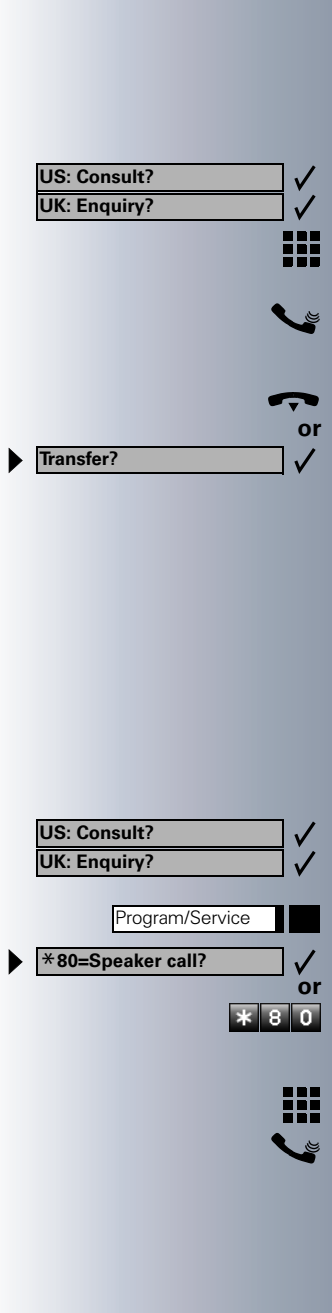

# **Transferring a Call**

If the person you are speaking to wants to talk to another colleague of yours, you can transfer the call that colleaque.

Press the "OK" dialog key to confirm your selection

Enter the number of the party to which you want to transfer the call.

Announce the call, if necessary.

Replace the handset.

Select and confirm.

#### ...After a Speaker Call (Announcement) in a Group

If this function has been configured (contact System Support), you can use a speaker call (announcement,  $\rightarrow$  page 27) to announce a call in progress to a group of users  $\rightarrow$  page 89.

After a member of the group has accepted the call request, you can transfer the waiting party.

**Precondition:** You are conducting a call.

Confirm. The other party is placed on hold.

Press the key. The LED lights up

Select and confirm.

Enter the code.

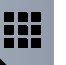

Enter the group's station number.

Announce the call.

When a member of the group accepts the call  $\rightarrow$  page 19, you are connected to this party.

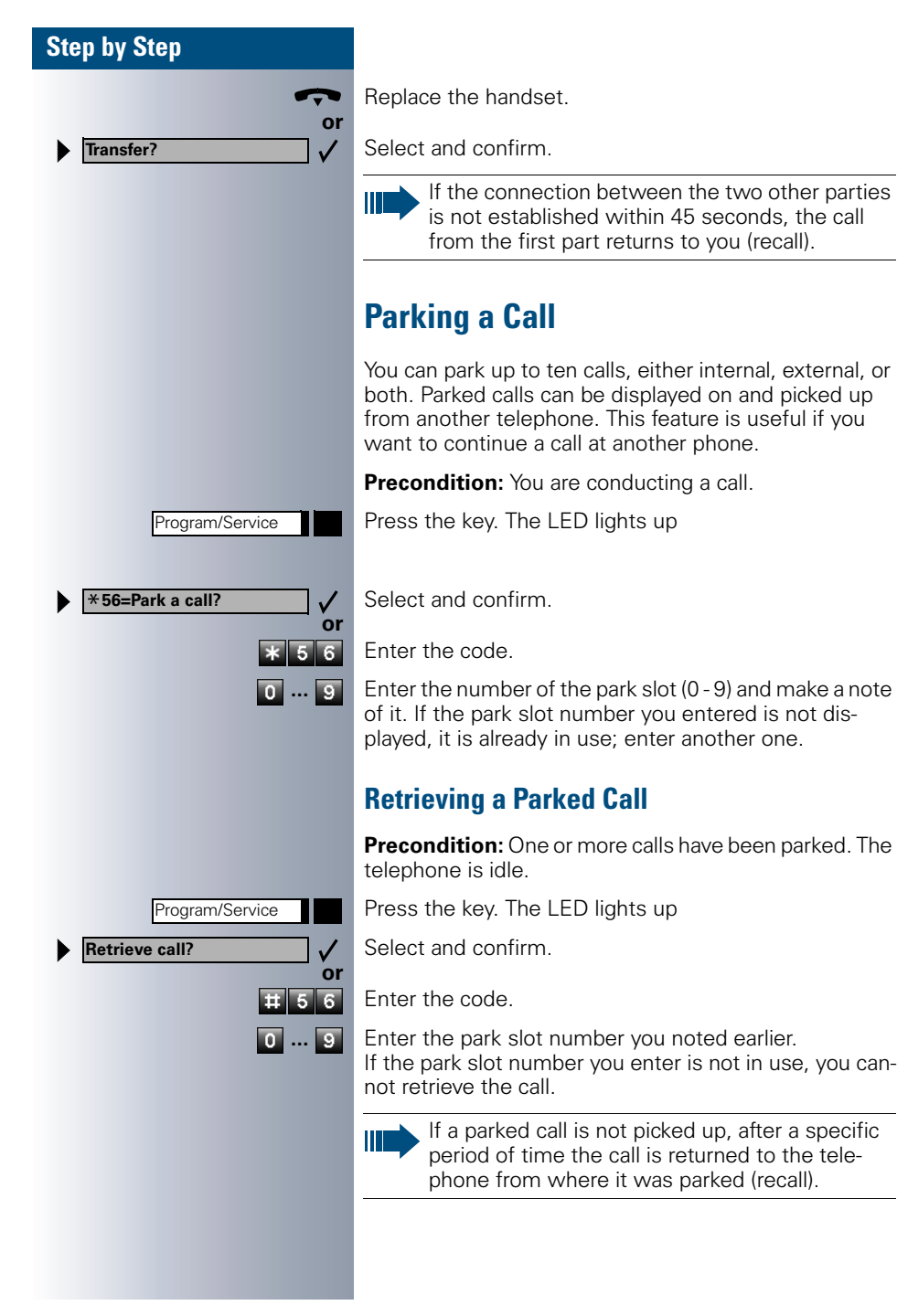
| Step by Step       |                                                                                                    |
|--------------------|----------------------------------------------------------------------------------------------------|
|                    | Placing External Calls on Hold                                                                                                    |
|                    | If you have programmed a key on your telephone as a hold key $\rightarrow$ page 55, you can place external calls on hold.<br>This enables all other parties to retrieve the call on the assigned line |
|                    | Press the "US:Hold UK:Common Hold" key                                                                                                    |
| Held on line: 801  | A message appears showing which line is on hold<br>(e.g. 801); make a note of the line number.<br>If a trunk key has been assigned, the LED flashes slow-<br>ly.                                      |
| 🗢 or Release       | Replace the handset or press the key.<br>Depending on your system configuration, this may be<br>necessary so other users can also pick up the held call.                                              |
|                    | Picking up (Retrieving) a Held Call                                                                                                    |
|                    | <b>Precondition:</b> One or more calls have been parked. The telephone is idle.                                                                                                    |
| Program/Service    | Press the key. The LED lights up                                                                                                    |
| ★63=Retrieve line? | Select and confirm.                                                                                                    |
| or<br>* 6 3        | Enter the code.                                                                                                    |
|                    | If the "Line retrieved" key $\rightarrow$ page 55 has been configured, press the key.                                                                                                    |
|                    | Enter the line number you noted earlier.                                                                                                    |
| or                 | If a "Trunk key" was assigned to this line $\rightarrow$ page 55: LED flashes slowly. Press the key.                                                                                                  |

## Making Calls to Stored Destinations

## **Using a Caller List**

If you are unable to accept an external or internal call, the call attempt is stored in the caller list.

You can store answered calls either manually (both internal and external calls) or automatically (external calls only), Contact System Support for details.

Your telephone stores up to ten calls in chronological order. Each call is assigned a time stamp. The most recent entry not yet answered in the list is displayed first. Multiple calls from the same caller do not automatically generate new entries in the caller list. Instead, only the most recent time stamp for this caller is updated and its number incremented.

## **Retrieving the Caller List**

**Precondition:** System Support has set up a caller list for your telephone.

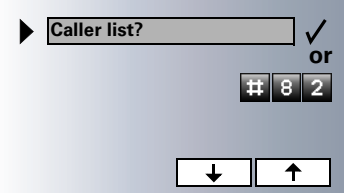

▶ US: Exit?
 ▶ UK: End?
 ▶ Program/Service
 ▶ Or
 Speaker

Enter the code.

Select the station you wish to retrieve (the cursor appears as a black square at the beginning of the line).

## **Ending Retrieval**

Select and confirm.

Press the key. The LED goes out.

Press the key. The LED goes out.

Call?

DIAL

Delete?

Save number?

Program/Service

or

| Add′l | information? |  |
|-------|--------------|--|
|       |              |  |

CARD

## Displaying the Call Time and Additional Call Information

**Precondition:** You have retrieved the caller list and selected the call you want to check (the cursor appears as a black square at the beginning of the line).

Select and confirm.

Press the key.

## **Dialing a Station Number from the Caller List**

**Precondition:** You have retrieved the caller list and selected the number you want to dial (the cursor appears as a black square at the beginning of the line).

Confirm.

Press the key.

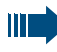

or

Or DEL

> √ or

2

The caller is automatically deleted from the caller list when a connection is finally set up.

## **Removing an Entry from the Caller List**

**Precondition:** You have retrieved the caller list and selected the call you want to remove (the cursor appears as a black square at the beginning of the line).

Press the "OK" dialog key to confirm your selection

Press the key.

## Saving the Other Party's Station Number in the Caller List (Redial)

**Precondition:** You are engaged in a call or have called an external party.

Press the "OK" dialog key to confirm your selection

Press the key. The LED lights up. Enter the code.

| Step by Step |                                                                                                    |
|--------------|----------------------------------------------------------------------------------------------------|
|              | Redialing a Number                                                                                                    |
|              | The last three external telephone numbers dialed are<br>stored automatically.<br>You can redial them simply by pressing a key.<br>The station number appears on your screen for two sec-<br>onds and is then dialed.    |
| Redial       | Press the key once to dial the number last dialed.                                                                                                    |
|              | Press the key twice to dial the next to the last number dialed.                                                                                                    |
|              | Press the key three times to dial the third-to-the-last number dialed.                                                                                                    |
|              | Displaying and dialing saved station numbers                                                                                                    |
| Redial       | Press the key.                                                                                                    |
| Next?        | Press the "OK" dialog key within two seconds to confirm your choice.                                                                                                    |
| Next?        | The next stored number is displayed. Press the "OK" di-<br>alog key to confirm four selection.                                                                                                    |
| Call?        | Select and confirm.                                                                                                    |
|              | If this feature is configured (contact System Support), account codes entered are also saved → page 45.                                                                                                    |
|              | Dialing Numbers from the Electronic Notebook (ENB)                                                                                                    |
|              | <b>Precondition:</b> You have stored entries in the ENB on your telephone $\rightarrow$ page 62.                                                                                                    |
| ABC          | Enter the name you want to find, or just the first few let-<br>ters, using the alphanumeric keyboard. Each letter that<br>you enter limits the selection. The telephone displays<br>up to five located names at a time. |
| <b>↓</b> ↑   | From the list of displayed names, select the one you wish to call (the cursor appears as a black square at the beginning of the line).                                                                                  |
| <b>←</b>     | Erase the entered letters one character at a time from right to left.                                                                                                    |
|              | The entry you wish to dial appears on the screen.                                                                                                    |
|              | Press the key.                                                                                                    |

Directory?

Α

DIAL or

|         | 01 |
|---------|----|
| Speaker |    |

в

₽

4

С

₳

←

# Dialing a Number From the Internal Directory

The internal directory contains all station numbers and system speed-dial numbers assigned to a name. Contact System Support to find out if one was configured for your system.

**Precondition:** Names have been assigned to the station numbers stored in the system.

Lift the handset.

Press the key. The LED lights up

Confirm.

Enter the name you want to find, or just the first few letters, using the alphanumeric keyboard. Each letter that you enter limits the selection. The telephone displays up to five located names at a time.

From the list of displayed names, select the one you wish to call (the cursor appears as a black square at the beginning of the line).

Erase the entered letters one character at a time from right to left.

#### The entry you wish to dial appears on the screen.

Press the key.

## **Using Repertory Dialing Keys**

**Precondition:** You have saved a station number on a repertory dialing key  $\rightarrow$  page 53.

Press the key on which the number is saved. If the station number is located on the second level, first press "Shift".

You can also press the repertory dial key during a call. This automatically sets up a consultation → page 32.

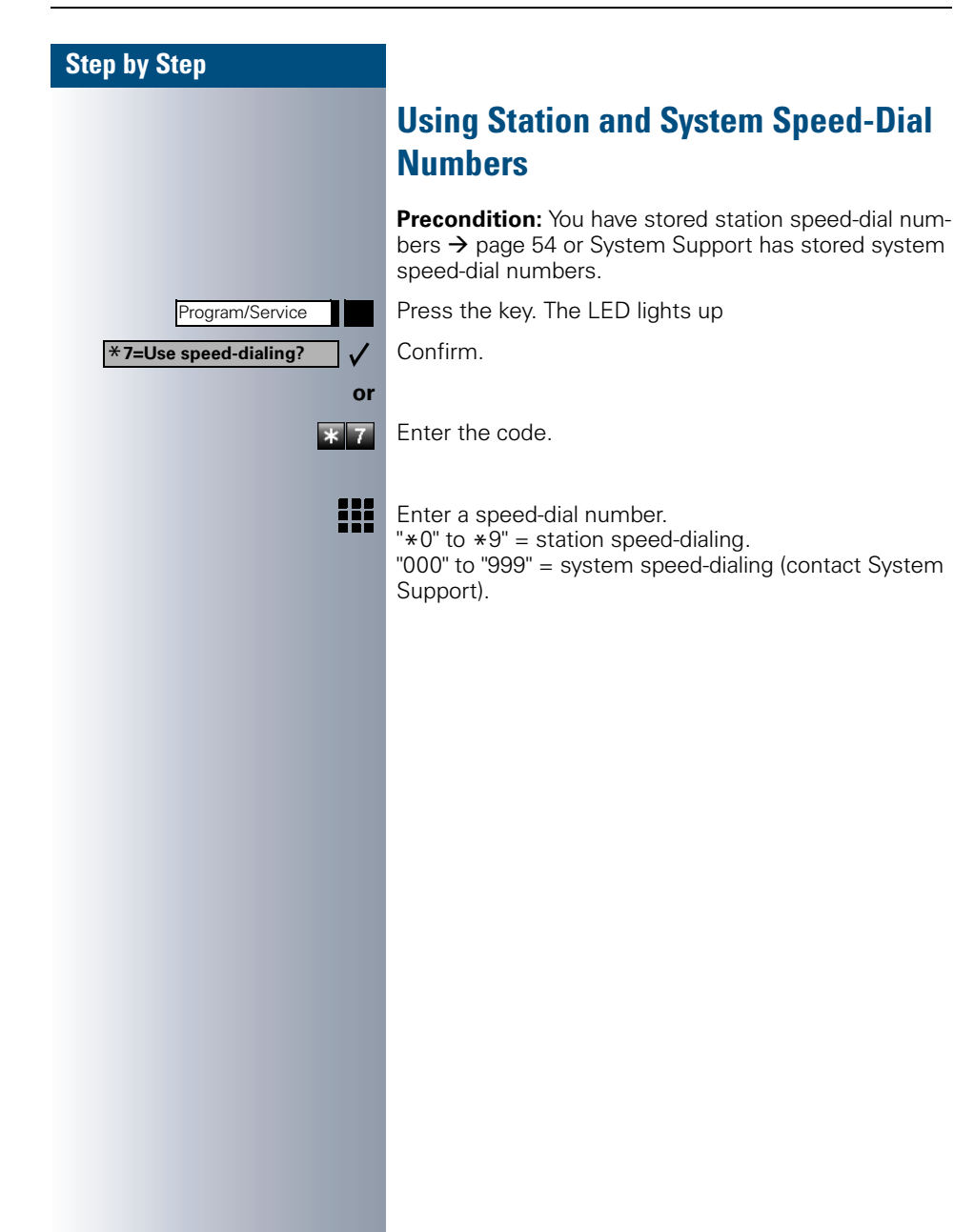

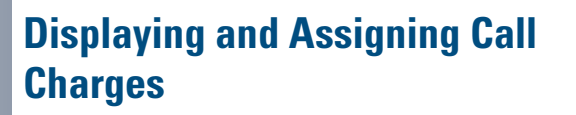

## **Displaying Call Charges (Not for U.S.)**

#### For the current call:

The display usually shows call charges at the end of a call (default setting).

If you wish to display charges continuously during a call in progress, System Support must request this feature from your carrier.

Some carriers also let you display toll-free external calls. The message "Free of Charge" appears on the screen either before or during the call.

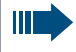

If a call is transferred, the charges are assigned to the telephone to which the call was transferred.

#### For all calls and the last one conducted:

The connection charges for the last chargeable call conducted are displayed first. Five seconds later, the total accumulated connection charges appear.

Press the key. The LED lights up

Select and confirm.

Enter the code.

| Program/Service        |
|------------------------|
| *65=Show call charges? |
| or                     |
| * 6 5                  |
|                        |
|                        |
|                        |
|                        |
|                        |
|                        |
|                        |
|                        |
|                        |

# Displaying Call Charges for Another Telephone (Not for U.S.)

If this function is configured (contact System Support), you can display and print the chargeable calls for other telephones (such as a pay phone)

Precondition: You have programmed the function "View call charges" on a key  $\rightarrow$  page 55.

The LED lights up to indicate that a you have conducted chargeable call since the last time you viewed the charges.

Press the "View call charges" key. The chargeable call appear on the screen.

Select the chargeable call you wish to view (the cursor appears as a black square at the beginning of the line).

Select and confirm.

|   | +                  | ↑            |
|---|--------------------|--------------|
|   | Print?             | ٦./          |
| ĺ | Delete2            | or           |
|   | Deleter            | _ √<br>or    |
|   | Add'l information? | ] /          |
| • | US: Exit?          | ] 🗸          |
|   | UK: End?           | $\checkmark$ |

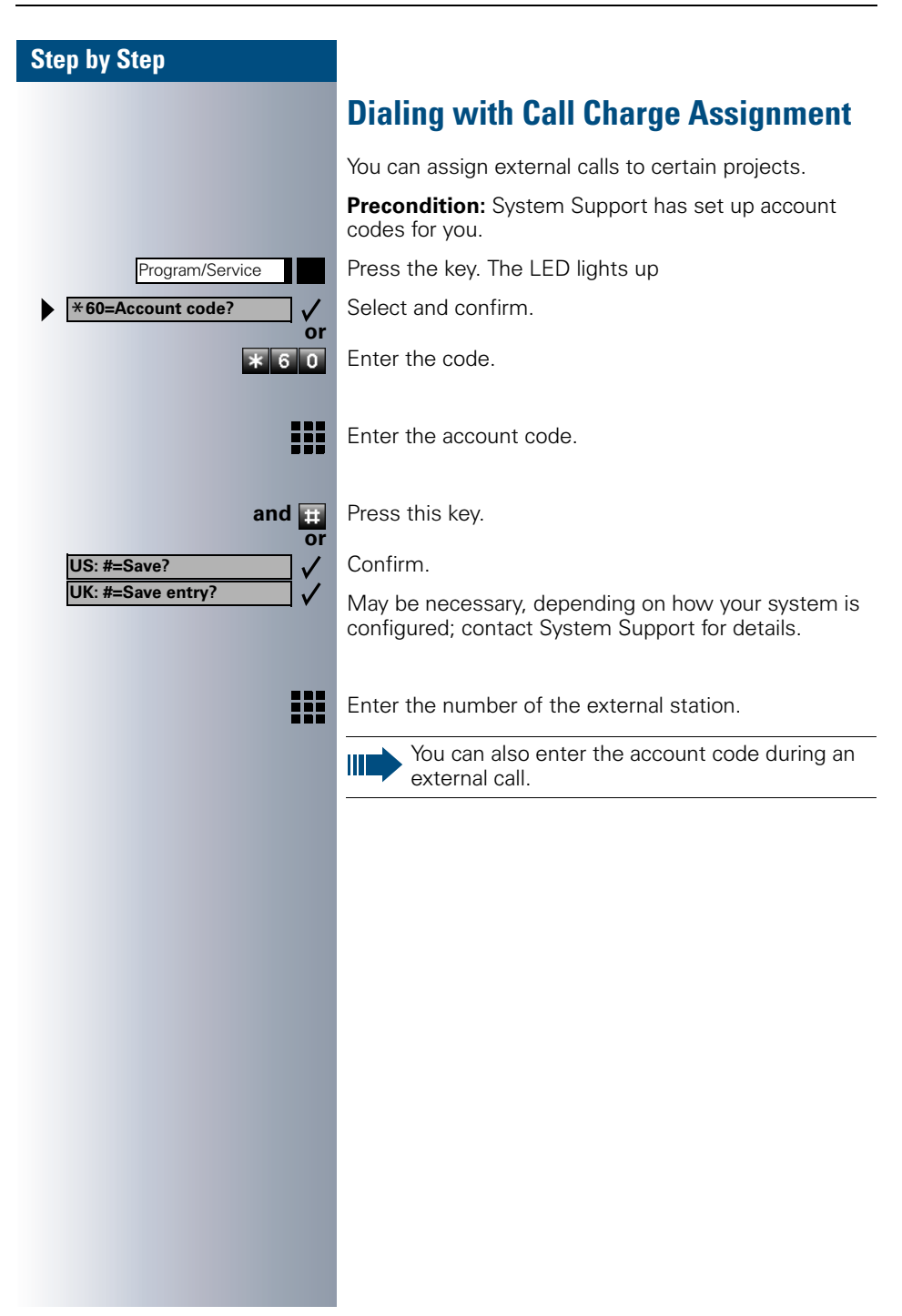

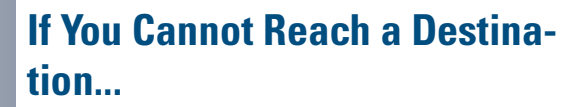

## **Using Callback**

If a user is busy or is not answering, you can store an automatic callback. This feature saves you from having to make repeated attempts to reach the user. You receive a callback,

- When the other party is no longer busy
- When the user who did not answer has conducted another call.

## **Storing a Callback**

**Precondition:** You have reached a busy line or no one answers.

US: Callback

Confirm.

Enter the code.

#### **Answering a Callback**

**Precondition:** A callback was saved. Your telephone rings. "Callback: ..." appears on the display.

Lift the handset.

Press the key. The LED lights up.

You hear a ring tone.

## **Checking and Canceling a Saved Callback**

Select and confirm.

Enter the code.

Select the displayed function and press the "OK" dialog key to display additional entries.

|   | Delete?                         |                 | _√ |
|---|---------------------------------|-----------------|----|
|   | US: Exi <sup>.</sup><br>UK: End | t?<br>1?        |    |
| - |                                 | Program/Service | or |
|   |                                 | Speaker         |    |

Camp-on

#### Deleting a displayed entry:

Press the "OK" dialog key to confirm your selection

#### Ending callback display:

Select and confirm.

Press the key. The LED goes out.

Press the key. The LED goes out.

## Call Waiting (Camp-On)

**Precondition:** You have dialed an internal number and hear a busy signal. It is important that you reach the called party.

Wait (approx. 5 seconds) until "Camp-on" appears on the display and the busy tone is followed by the ring tone.

The called party can then respond  $\rightarrow$  page 15

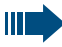

The called party can prevent automatic call waiting  $\rightarrow$  page 16.

If this feature is configured (contact System Support), you will hear the ring tone and the message "Camp-on" is immediately displayed.

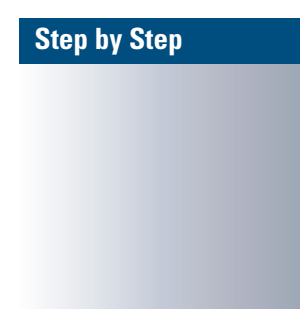

**Override?** 

# Busy override - Joining a Call in Progress

This function is only available if it has been configured by the service technician (contact System Support).

**Precondition:** You have dialed an internal number and hear a busy signal. It is important that you reach the called party.

Select and confirm.

Enter the code.

\_\_\_\_√ or ≭ 6 2

> The called party and person to whom this party is talking hear an alerting tone every two seconds.

> If the called party has a system telephone with display, the following appears on the screen: "Override: (station no. or name)".

You can now start talking.

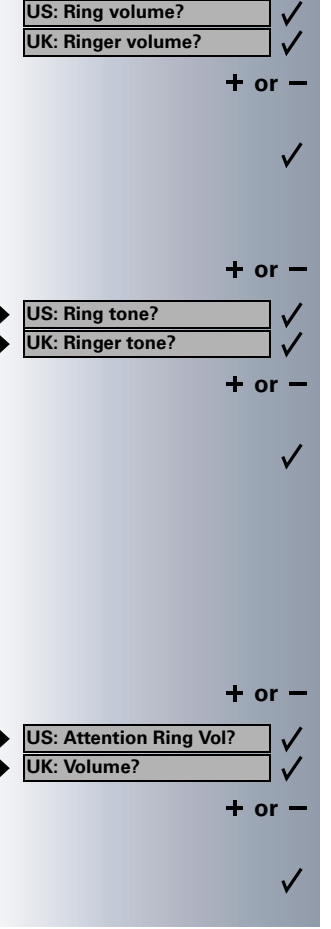

## **Telephone Settings**

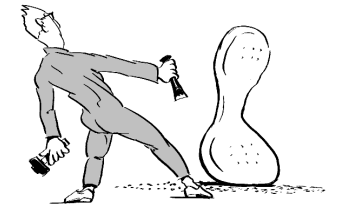

## **Adjusting the Ring Volume**

Press these keys while the phone is idle.

Confirm.

+ or -

To raise or lower the volume: Keep pressing the keys until the desired volume is set.

Save.

## **Adjusting the Ring Tone**

Press these keys while the phone is idle.

Select and confirm.

To adjust the ring tone: Keep pressing the keys until the desired tone is set.

Save.

## **Adjusting the Attention Ring Volume**

If you belong to a team that uses trunk keys, the telephone can alert you to other calls in the team even when you are engaged in another call  $\rightarrow$  page 87. You hear the attention ring.

Press one of these keys while the phone is idle.

Select and confirm.

To raise or lower the volume: Keep pressing the keys until the desired volume is set.

Save.

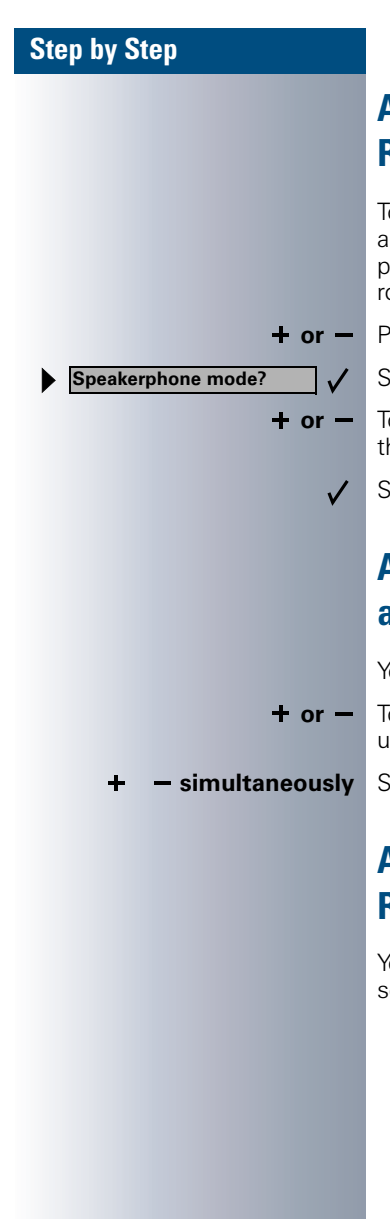

## Adjusting the Speakerphone to the **Room Acoustics**

To help the other party understand you clearly while you are talking into the microphone, you can adjust the telephone to the acoustics in your environment: "Quiet room", "Normal room" and "Noisy room".

Press one of these keys while the phone is idle.

Select and confirm.

To set the room type: Keep pressing these keys until the setting you want appears on the screen.

Save.

## **Adjusting the Receiving Volume During** a Call

You are engaged in a call.

To raise or lower the volume: Keep pressing the keys until the desired volume is set.

#### Save.

## Adjusting the Display to a Comfortable **Reading Angle**

You can swivel the display unit. Adjust the display unit so that you can clearly read the screen.

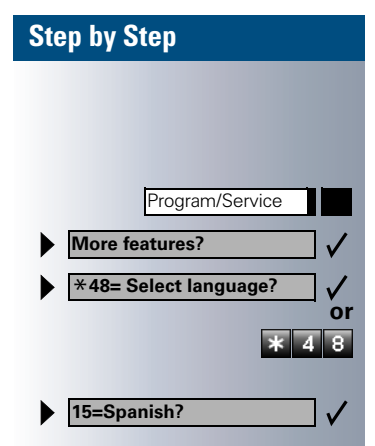

## Selecting the Language of Screen Prompts

Press the key. The LED lights up

Confirm.

Confirm.

Enter the code.

Select the language you wish to use (such as "Spanish") and press the "OK" dialog key to confirm.

## Locking the Telephone to Prevent Unauthorized Use

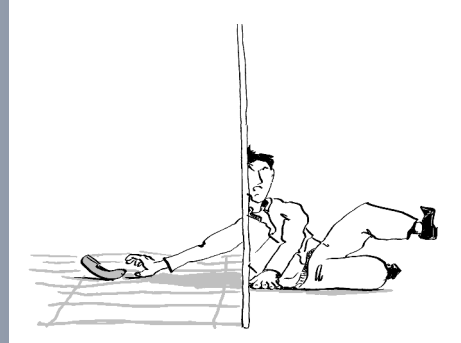

You can prevent unauthorized persons from using your telephone and its electronic notebook during your absence.

**Precondition:** You must have configured a personal identification number (PIN) for your telephone  $\rightarrow$  page 52.

#### To lock and unlock the telephone:

Select and confirm.

Changeover on? ✓ or Changeover off? ✓ or \* 6 6 0r # 6 6

Enter the code for "on" or "off".

| Step by Step    |                                                                                                    |
|-----------------|----------------------------------------------------------------------------------------------------|
|                 | Enter the telephone lock PIN $\rightarrow$ page 52.                                                                                                    |
|                 | While the telephone is locked, a special dial tone sounds when you lift the handset. You can continue to dial internal numbers as usual.                                                                                      |
|                 | Your telephone can also be locked or unlocked again by an authorized party $\rightarrow$ page 75.                                                                                                    |
|                 | Saving Your PIN                                                                                                    |
|                 | <ul> <li>To use the functions</li> <li>to prevent unauthorized persons from using your telephone → page 51</li> <li>to use another telephone like your own → page 69</li> <li>to change your call number → page 71</li> </ul> |
|                 | you need to enter a personal identification number, which you can save yourself.                                                                                                    |
| Program/Service | Press the key. The LED lights up                                                                                                    |
| *93=Change PIN? | Confirm.                                                                                                    |
| or<br>* 9 3     | Enter the PIN.                                                                                                    |
|                 | Enter the current five-digit PIN.<br>If you have not yet assigned a PIN, use the PIN "00000"<br>the first time you enter it.                                                                                                  |
|                 | Enter the new PIN.                                                                                                    |
|                 | Repeat the new PIN.                                                                                                    |
|                 | If you forget your PIN, contact System Support,<br>who can reset your PIN to "00000".<br>An authorized party → page 75 can also lock and<br>unlock your telephone.                                                            |
|                 |                                                                                                    |
|                 |                                                                                                    |
|                 |                                                                                                    |
|                 |                                                                                                    |
|                 |                                                                                                    |
|                 |                                                                                                    |

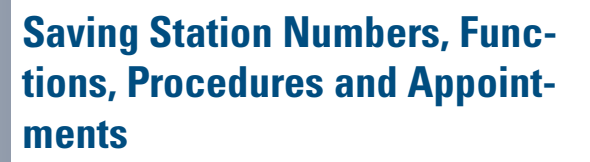

You can save a frequently-dialed number, or frequentlyused functions/procedures (comprising several operating steps) to any free key on your telephone or add-on device.

If you have programmed a Shift key, you can assign numbers and functions on two levels of the programmable keys. The second (Shift level) can accept only an external station number.

## Saving Repertory Dialing Numbers on a Key

Press the key. The LED lights up

Select and confirm.

Enter the code.

or

 $\checkmark$ 

V

\* 9 1

if necessarv

If the "Shift Key" has been configured  $\rightarrow$  page 55, press the key.

Press the key. If the key is already in use, its assignment appears on the screen.

Confirm.

Confirm.

Enter the station number.

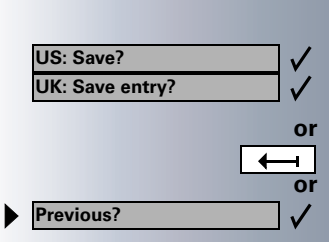

Program/Service

\*91=Prog. feature key?

US: Change key?

**Repdial key?** 

UK: Change feature?

Confirm.

#### If you make a mistake:

Erase the entry character-by-character from right to left.

Select and confirm. This deletes all entered digits.

| Ste | ep by Step             |                                                                                                    |
|-----|------------------------|----------------------------------------------------------------------------------------------------|
|     | US: Exit?              | Confirm.                                                                                                    |
|     | Or<br>US: Another key? | Select and confirm.                                                                                                    |
| ·   | Y                      | Simply press the key to dial a stored telephone<br>number → page 41.<br>If you have saved an internal station number<br>(=DSS call), the corresponding LED signals vari-<br>ous states → page 56, → page 86. |
|     |                        | You can do this while a call is in progress.                                                                                                    |
|     |                        | Storing Station Speed-Dial Numbers                                                                                                    |
|     |                        | You can store the ten numbers which you use the most and dial them using your own station speed-dial numbers: $*0$ through $*9 \rightarrow$ page 42.                                                         |
|     | Program/Service        | Press the key. The LED lights up                                                                                                    |
| ►   | *92=Change Speed-dial? | Confirm.                                                                                                    |
|     | or<br>* 9 2            | Enter the code.                                                                                                    |
|     |                        | Enter the speed-dial number you wish to use (*0 to *9). If the speed-dial number is already in use, the pro-<br>grammed station number appears on the screen.                                                |
|     | US: Change?            | Confirm.                                                                                                    |
|     | UK: Change entry?      | First enter the external code and then the external sta-<br>tion number.                                                                                                    |
|     | US: Save?              | Confirm.                                                                                                    |
|     | or                     | If you make a mistake:                                                                                                    |
|     | <b>—</b>               | Erase the entry character-by-character from right to left.                                                                                                    |
|     | Or Previous?           | Select and confirm. This deletes all entered digits.                                                                                                    |
|     |                        |                                                                                                    |

| Step by Step                                     |                                                          |
|--------------------------------------------------|----------------------------------------------------------|
| US: Next?  V UK: Next entry?  V                  | Confirm.                                                 |
| Or<br>US: Change? ✓<br>UK: Change entry? ✓       | Select an                                                |
| Delete?                                          | Select an                                                |
| US: Exit                                         | Select an                                                |
|                                                  | Assigr                                                   |
| Program/Service                                  | Press the<br>Select an                                   |
| * 9 1                                            | Enter the                                                |
|                                                  | Press the appears of                                     |
| US: Change key?  V UK: Change feature?  V        | Confirm.                                                 |
| ► If necessary                                   | Select an<br>turb".<br>All progra<br>Quick-Re<br>section |
| US: Save incomplete<br>UK: Store incomplete text | Select an<br>Some fur<br>plete entr<br>on when           |
| US: Exit? /<br>UK: End? /<br>or                  | Confirm.                                                 |
| US: Another key?                                 | Select an                                                |

d confirm

d confirm.

d confirm.

## ning Functions to Keys

e key. The LED lights up d confirm

code

key. If the key is already in use, its assignment on the screen.

d confirm the function, such as "Do not dis-

ammable functions appear on the screen. See ference Operating Instructions (Appendix): . about function keys.

d confirm.

ctions (such as "Call forwarding") accept incomies. This means you have to add more digits later you activate the function by pressing a key.

d confirm

ow press the key to access the function direct-If the function can be turned on and off, ch as "Do not disturb", pressing the key multitimes turns the function on and off.

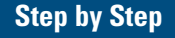

## Call forwarding, Forwarding - trunk, Forward Line,

US:Night answer UK:Night Service, Do not disturb, Changeover, Advisory message, Ringer cutoff, HF answerback on/off, Hunt group join/leave, Caller ID suppression, Call wait.term., Waiting tone off, Ring Transfer, Door opener on/off, Control Relay, Ringing group on, Shift Key, UCD (Available on/off, Work on/ off, Night answer on/off):

Meaning of LED Signals for Saved Functions:

Saved function is not active.

Saved function is active.

#### Callback:

You have not set a callback.

You have set a callback.

#### Mute (on/off):

The microphone is switched on.

The microphone is switched off.

#### Caller list:

No calls saved.

Call request saved.

#### Repdial key (internal), Direct station select:

The other party is not engaged in a call.

The other party is engaged in a call or has activated do not disturb.

Flashing rapidly - A caller is trying to reach you, please pick up the phone.

Flashing slowly - A caller is trying to reach another party, who has not yet answered.

#### Mailbox:

No messages present.

Message(s) present.

#### Call key, General call key, Trunk key, MULAP Key, Temporary MSN:

No call on assigned trunk.

Active call on assigned trunk.

Flashing rapidly- A call has arrived on this line; press the key to pick up the call.

Flashing slowly - A call on this line was placed on hold.

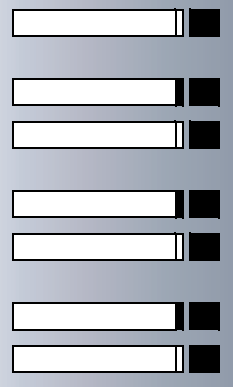

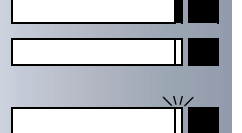

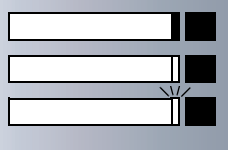

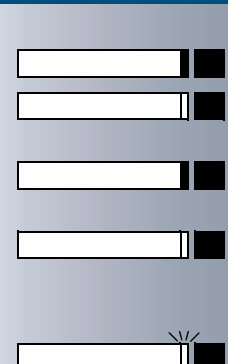

#### Trunk group key

At least one trunk is free.

All trunks in the trunk group are busy.

#### View call charges:

No chargeable calls have been made since the last time call charges were displayed.

Chargeable calls have been made since the last time call charges were displayed.

#### Call forwarding, Forward Line:

Flashing slowly - Either you or your trunk is the destination of a forwarded call.

#### Fax details

No fax received or no message on answering machine.

Fax received or message on answering machine.

#### View number of calls:

No callers waiting

Flashing rapidly - Callers waiting (a certain number is exceeded).

Flashing slowly - Callers waiting (a certain number was reached).

## The following functions are assigned to keys which have no LED:

Repdial key (external), Procedure key, Trace call, Speeddial, Release call, Clear, Lock all phones, Send message, US:Directory UK:Phonebook, Call waiting, US:Connect/Toggle UK:Shuttle, Conference, Speaker call, Retrieve line, Reserve trunk, Release trunk, Temporary Phone, Override, US:Park UK:Call Park, Pickup - directed, Pickup - group, Account code, Show call charges, Radio paging equip, Answer page, Timed reminder, Open door, DTMF dialing, Recall key, Room monitor, Hold key, Consultation, Associated dial, Associated serv., Tel. data service, Relocate

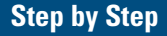

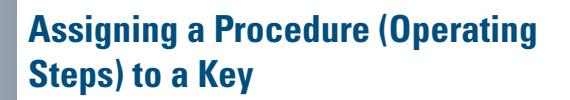

Station numbers and functions which require additional inputs, i.e. comprise several operating steps, can be saved to a single key on your telephone.

Using the associated dial function, for example  $\rightarrow$  page 31, you can save all the remaining inputs required (station number of the calling party + the station number to be dialed) to a single key. Station numbers which require additional inputs but also dial pauses can also be stored.

Press the key. The LED lights up.

Select and confirm.

Enter the code.

Press the key. If a function has already been assigned to this key, a corresponding message is displayed.

Confirm.

or

\* 9 1

V

V

 $\checkmark$ 

If necessarv

Confirm.

Enter the procedure, e.g. "**\*67 231 089123456**". \*67= code for associated dial 231= station number of the calling party 089123456 = number to be dialed.

To insert pauses, press this key (a "P" is displayed).

Confirm.

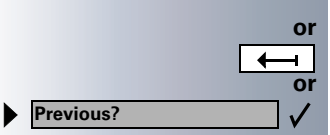

Program/Service

\*91=Prog. feature key?

US: Change feature?

Redial

US: Save entry?

UK: Save?

UK: Change key?

Procedure key?

#### If you make a mistake:

Erase the entry character-by-character from right to left.

Select and confirm. This deletes all digits entered.

| Step by Step                                           |                                                                                                    |
|--------------------------------------------------------|----------------------------------------------------------------------------------------------------|
| US: End?                                               | Confirm.                                                                                                    |
| Or<br>US: Program another key? ✓<br>UK: Another key? ✓ | Select and confirm.                                                                                                    |
|                                                        | Select the stored procedure by pressing a key.<br>Procedures containing functions which can be<br>switched on/off can be activated by pressing the<br>key, and deactivated by pressing the same key<br>again. |
|                                                        | You can also press a procedure key during a call.<br>The stored digits are automatically sent as DTMF signals $\rightarrow$ page 28.                                                                          |
|                                                        |                                                                                                    |
|                                                        |                                                                                                    |
|                                                        |                                                                                                    |
|                                                        |                                                                                                    |
|                                                        |                                                                                                    |
|                                                        |                                                                                                    |
|                                                        |                                                                                                    |
|                                                        |                                                                                                    |
|                                                        |                                                                                                    |
|                                                        |                                                                                                    |

| Step by Step            |                                                                                                    |
|-------------------------|----------------------------------------------------------------------------------------------------|
|                         | Saving Appointments                                                                                                    |
|                         | You can tell your telephone to give you a call when you want to be reminded of an appointment $\rightarrow$ page 18. To do this, you need to save the time you want the call to be made. You can enter a single appointment that will take place in the next twenty four hours, or you can enter a daily recurring appointment. |
| Program/Service         | Press the key. The LED lights up                                                                                                    |
| *46=Timed reminder on?  | Confirm.                                                                                                    |
| or<br>* 4 6             | Enter the code.                                                                                                    |
|                         | Enter a 4-digit time, such as 0905 for 9:05 (= 9.05 a.m.)<br>or 1430 for 14.30 (= 2.30 p.m.).                                                                                                    |
| One time only?          | Confirm.                                                                                                    |
| or<br>▶ Daily? ✓        | Select and confirm.                                                                                                    |
| US: Save?               | Confirm.                                                                                                    |
| V                       | Deleting and checking a saved appointment:                                                                                                    |
| Program/Service         | Press the key. The LED lights up                                                                                                    |
| #46=Timed reminder off? | Confirm.                                                                                                    |
| or<br># 4 6             | Enter the code.                                                                                                    |
| Delete?                 | Confirm.                                                                                                    |
| US: Exit                | Select and confirm.                                                                                                    |
|                         |                                                                                                    |
|                         |                                                                                                    |

## Maintaining the Electronic Notebook (ENB)

In the electronic notebook of your optiset E memory telephone you can enter telephone numbers and additional information, such as addresses and fax numbers of calling parties. The entries are automatically sorted in alphabetical order. You can search for specific entries.

The first five lines on the screen show the data for an entry. The sixth line contains user instructions or your search letters.

You can dial the numbers stored in the ENB directly  $\rightarrow$  page 40.

## Getting to Know the ENB Function **Keys**

Your telephone has a keyboard with special keys for administering entries in the ENB.

Enter digits using the standard keypad;

Use the keyboard to enter names and special characters.

EDIT Add a new entry or change an existing one.

Display an entry.

Open the ENB menu (with additional functions).

End the display. Save the data.

Dial the number of the displayed party.

- Delete an entry along with all related data.
- Enter a special character from the upper row of keys.

Return. Go to a new line when editing an entry. Dial the number of the party currently being displayed.

- Move the cursor up.
  - Move the cursor to the left.
    - Move the cursor to the right.

Move the cursor down.

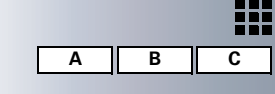

|          | CARD |
|----------|------|
|          | MENU |
|          | END  |
|          | DIAL |
|          | DEL  |
|          |      |
|          | ALT  |
| •        |      |
| <b>_</b> |      |
| •        |      |
| <b></b>  |      |
| <b></b>  |      |

| Step by Step   |                                                                                                    |
|----------------|----------------------------------------------------------------------------------------------------|
|                | Erase the character to the left of the cursor.<br>Toggle between uppercase and lowercase letters.                                                                                                    |
|                | Saving New Entries                                                                                                    |
| EDIT           | Press the key.                                                                                                    |
|                | Press these keys.                                                                                                    |
|                | Enter data. Max. 5 lines, 22 characters per line.<br>Press "Enter" at the end of each line; the cursor moves<br>to the start of the next line.                                                                                                    |
|                | Erase the character to the left of the cursor.                                                                                                    |
| END            | Press the key.                                                                                                    |
|                | The data on the first line is used to sort the entry<br>in the ENB in alphabetical order. Always enter<br>something on the first line; in the case of con-<br>tacts, enter the contact person's name.<br>You can also save codes for activating and deac-<br>tivating functions. |
|                | Finding an Entry                                                                                                    |
| A B C          | Enter the name you wish to find or the first few letters<br>of the name. Each letter that you enter limits the selec-<br>tion. The ENB displays up to five located names at a<br>time.                                                                                           |
|                | Select the name you wish to use from the list of dis-<br>played names (the cursor appears as a black square at<br>the beginning of the line).                                                                                                    |
| If necessary 🔶 | Erase entries one character at a time from right to left.                                                                                                    |
|                | If you do not find a name and want to enter it as a new party, press EDIT during the search.                                                                                                    |
|                |                                                                                                    |

| Step by Step |                                                                                           |
|--------------|-------------------------------------------------------------------------------------------|
|              | Viewing an Entry                                                                          |
|              | Search for an entry (see above).                                                          |
| CARD         | Press the key.                                                                            |
|              | Changing an Entry                                                                         |
| EDIT         | Press the key.                                                                            |
| A B C        | Edit the data on Max. 5 lines, 22 characters per line. If necessary, use the cursor keys. |
| END          | Press this key                                                                            |
|              | Deleting an Entry                                                                         |
|              | Search for an entry (see above).                                                          |
| DEL 🔶        | Press these keys.                                                                         |
|              | Using the ENB Menu                                                                        |
| MENU         | Press the key.                                                                            |
|              | Select and open the menu option you wish to use.<br>Check line six of the display.        |
|              | Closing the ENB                                                                           |
| END          | Press the key.                                                                            |
|              | If you do not press a key for 20 seconds, the ENB closes automatically.                   |
|              |                                                                                           |
|              |                                                                                           |
|              |                                                                                           |
|              |                                                                                           |
|              |                                                                                           |

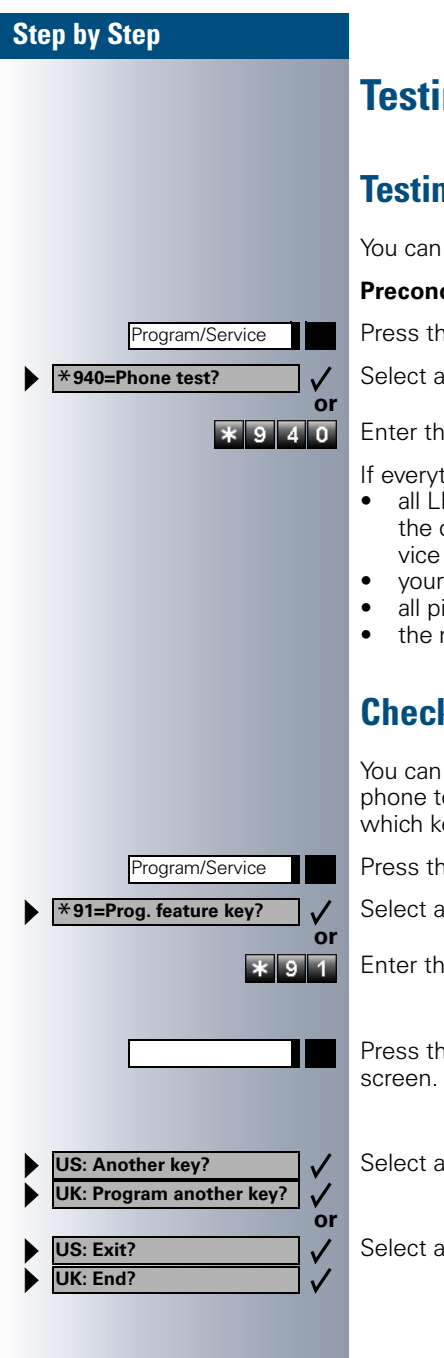

## **Testing the Telephone**

## **Testing the Telephone Functions**

You can test your telephone functions.

**Precondition:** Your telephone is idle.

Press the key. The LED lights up.

Select and confirm.

Enter the code.

If everything is OK.

- all LEDs on the telephone start flashing, including the ones on the key module (only the Program/Service menu LED lights up);
- your station number appears on the screen;
- all pixels in the display are activated;
- the ringer signal sounds.

## **Checking the Key Assignments**

You can check the assignment of keys on your telephone to see which functions are programmed on which keys.

Press the key. The LED lights up.

Select and confirm.

Enter the code.

Press the key. The key assignment appears on the

Select and confirm.

Select and confirm.

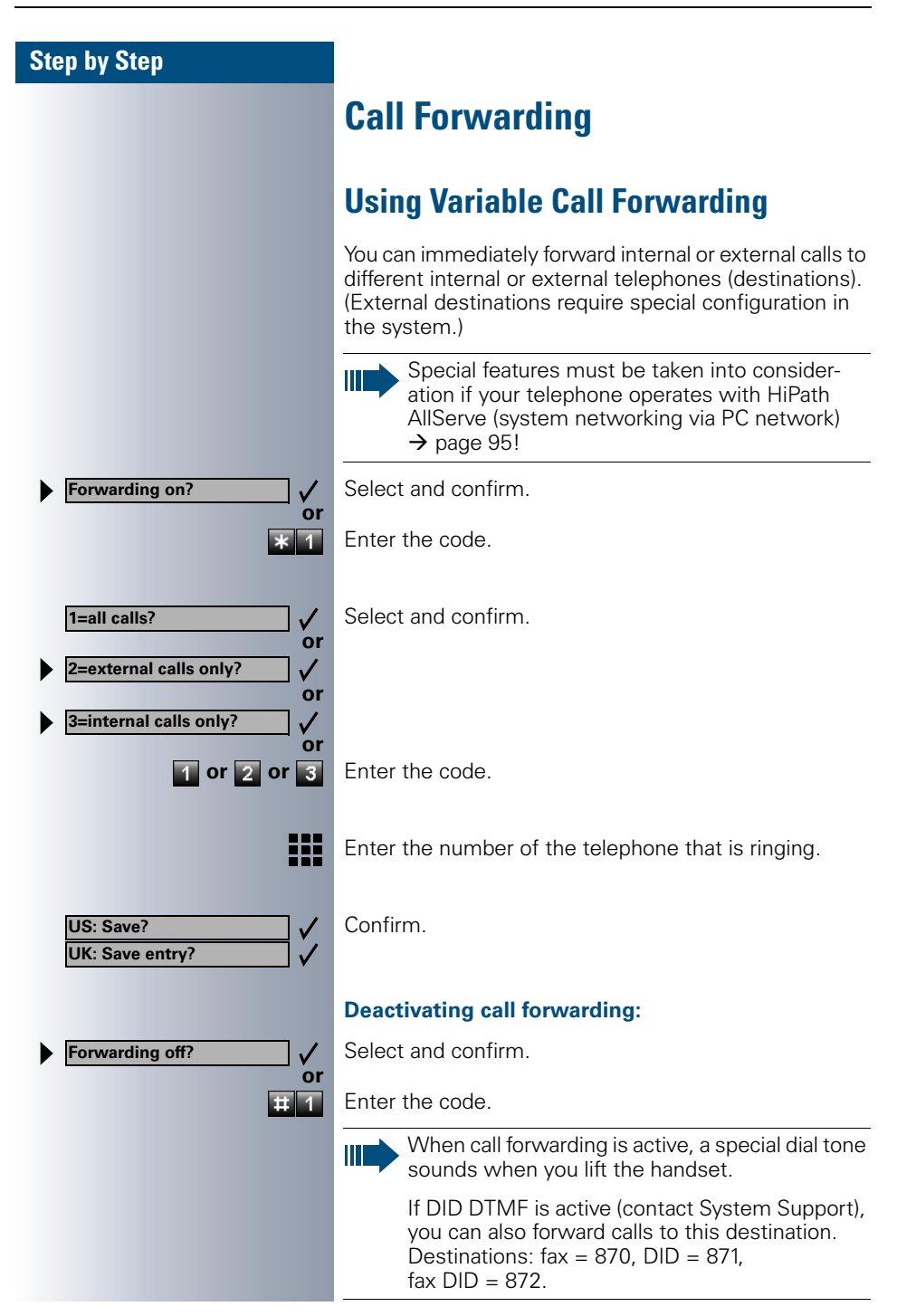

| Step by Step                     |                                                                                                    |
|----------------------------------|----------------------------------------------------------------------------------------------------|
|                                  | Using Night Answer                                                                                                    |
|                                  | When night answer mode is active, for example during<br>a lunch break or after office hours, all external calls are<br>immediately forwarded to a specific internal telephone<br>(night station). The night station can be defined by Sys-<br>tem Support ( standard night answer service) or by<br>you (temporary night answer service). |
|                                  | Special features must be taken into consider-<br>ation if your telephone operates with HiPath<br>AllServe (system networking via PC network)<br>→ page 96!                                                                                                    |
|                                  | Activating this function:                                                                                                    |
| Night answer on?                 | Select and confirm.                                                                                                    |
| * 4 4                            | Enter the code.                                                                                                    |
| *=default? ✓                     | Press the "OK" dialog key to confirm ( standard night an-<br>swer service)                                                                                                    |
| vi<br>₩<br>or                    | Enter the code ( standard night answer service).                                                                                                    |
|                                  | Enter the destination number (= temporary night an-<br>swer service).                                                                                                    |
| US: Save? ✓<br>UK: Save entry? ✓ | Confirm.                                                                                                    |
|                                  | Deactivating night answer:                                                                                                    |
| Night answer off?                | Select and confirm.                                                                                                    |
| or<br># 4 4                      | Enter the code.                                                                                                    |
|                                  |                                                                                                    |
|                                  |                                                                                                    |
|                                  |                                                                                                    |
|                                  |                                                                                                    |

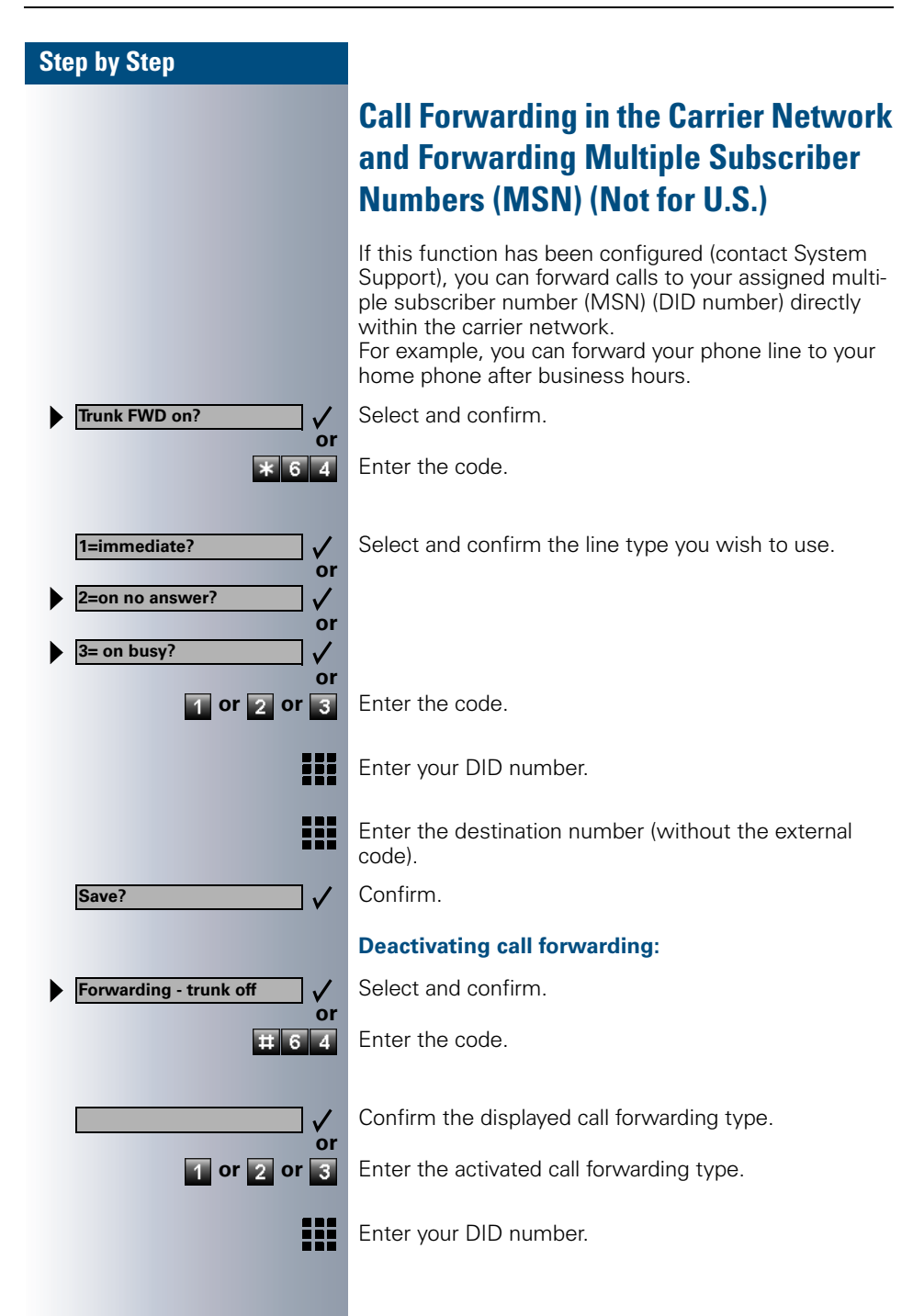

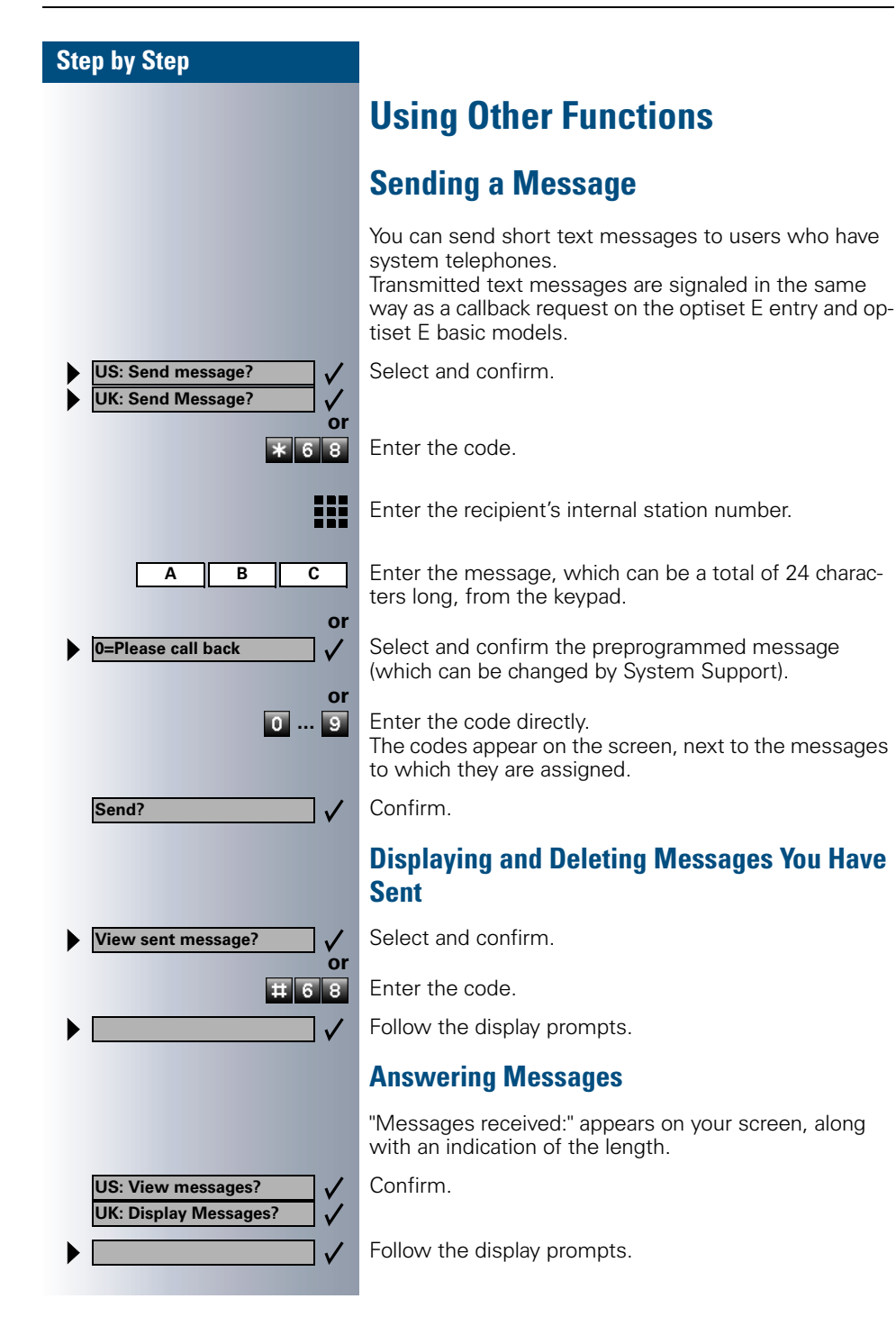

| Stan hy Stan          |                                                                                                    |
|-----------------------|----------------------------------------------------------------------------------------------------|
| Step by Step          |                                                                                                    |
|                       | Leaving an Advisory Message                                                                                                    |
|                       | You can leave an advisory message on your telephone<br>screen for internal callers who want to reach you while<br>you are away from your desk.<br>When another party calls you, the message appears on<br>the caller's screen. |
| Advisory msg. on?     | Select and confirm.                                                                                                    |
| * 6 9                 | Enter the code.                                                                                                    |
| A B C                 | Enter the message, which can be a total of 24 charac-<br>ters long, from the keypad.                                                                                                    |
| ► 0=Back at:          | Select and confirm the preprogrammed message (which can be changed by System Support).                                                                                                    |
| 0 9                   | Enter the code directly.<br>The codes appear on the screen, next to the messages<br>to which they are assigned.                                                                                                    |
|                       | You can add numeric input to preprogrammed messages that end in a colon.                                                                                                    |
|                       | Deleting Advisory Messages                                                                                                    |
| Advisory msg. off     | Select and confirm.                                                                                                    |
| # 6 9                 | Enter the code.                                                                                                    |
|                       | If you have programmed an "Advisory message" key $\rightarrow$ page 55: The LED lights up. Press the key.                                                                                                    |
|                       | Using Another Telephone Like Your                                                                                                    |
|                       | Own                                                                                                    |
|                       | Other people can temporarily use your telephone for outgoing calls as though it were their own.                                                                                                    |
| Program/Service       | Press the key. The LED lights up                                                                                                    |
| *508=Temporary Phone? | Select and confirm.                                                                                                    |
| * 5 0 8               | Enter the code.                                                                                                    |

I

#### **Using Other Functions**

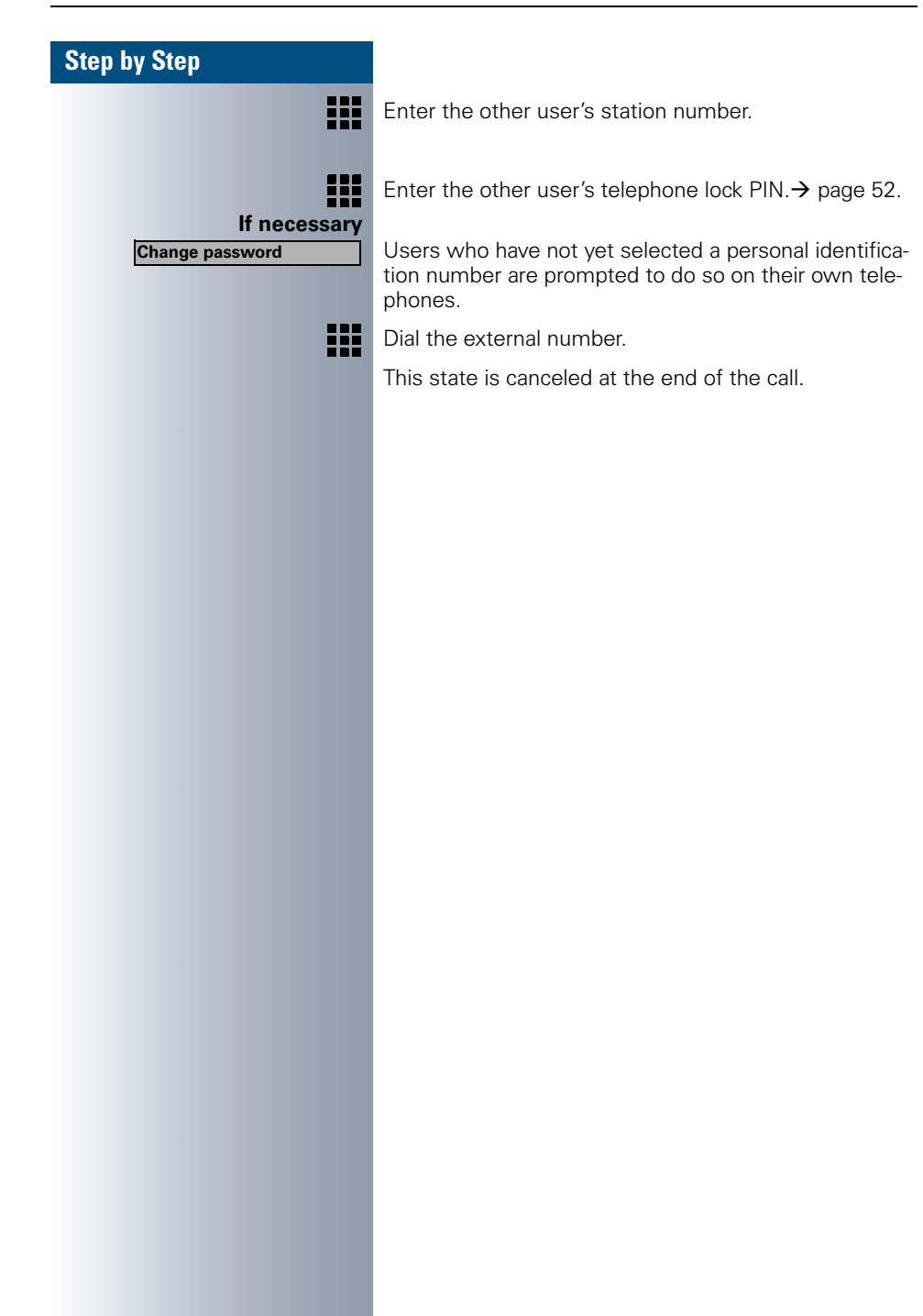

| Step by Step      |                                                                                                    |
|-------------------|----------------------------------------------------------------------------------------------------|
|                   | Change call number (relocate)                                                                                                    |
|                   | You can put your call number on every other available te-<br>lephone when it is set up (ask System Support).<br>Your previous telephone then receives the old call num-<br>ber of your new telephone. The call number together<br>with the settings (e.g. programmed keys) of the tele-<br>phone are changed. |
|                   | <b>Precondition:</b> Your old and new telephone are the first telephones at each connection. The telephone are in idle state.                                                                                                    |
|                   | The following procedure is carried out on the new tele-<br>phone.                                                                                                    |
| Program/Service   | Press the key. The LED lights up.                                                                                                    |
| *9419=Relocate?   | Select and confirm.                                                                                                    |
| or                |                                                                                                    |
| * 9 4 1 9         | Enter the code.                                                                                                    |
|                   | Enter your own call number.                                                                                                    |
|                   | Enter code (telephone lock) $\rightarrow$ page 52.<br>(This is not necessary if you have not determined a code yet).                                                                                                    |
| Complete Relocate | Confirm.                                                                                                    |
| t 9 4 1 9         | Enter the code.                                                                                                    |
|                   | If you exchange call numbers from different sys-<br>tem telephones, all programmed keys are re-<br>placed with the default assignment.<br>You can, however, connect your telephone to<br>another connection and carry out the procedure.                                                                      |
|                   |                                                                                                    |
|                   |                                                                                                    |
|                   |                                                                                                    |
|                   |                                                                                                    |
|                   |                                                                                                    |

## Fax Details and Message on Answering Machine

If a fax or answering machine is connected to your system and you have assigned the "Fax details" function to a programmable key  $\rightarrow$  page 55, the key lights up when a fax or a message has been received.

#### **Deactivating indication:**

Π

Press the illuminated "Fax details" key. The LED goes out.

## Resetting Services and Functions (System-Wide Cancellation for a Telephone)

There is a general reset procedure for activated functions. The following functions are canceled, if they were activated:

- Forwarding on
- Advisory msg. on
- Ringing group on
- Hunting group off
- Suppress call ID
- Waiting tone off
- DND on
- Ringer cutoff on
- Messages received:
- View callbacks

Press the key. The LED lights up

Select and confirm.

Enter the code.

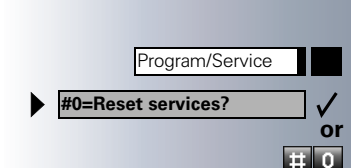
# Step by Step \* 9 4 4 凵 Program/Service V \*88=Room monitor? or \* 8 8 Program/Service or

## **Silent Monitor**

If this function has been configured (contact System Support), you can join a call already in progress at an internal station and listen in unnoticed.

Enter the code.

Enter the internal station number.

## **Monitoring a Room**

A telephone can be used to monitor a room. The function must be activated on the telephone that you want to monitor.

Calling this telephone lets you hear what is going on in the room.

#### Activating the telephone to be monitored:

Press the key. The LED lights up

Select and confirm.

Enter the code.

You can either leave the telephone in speakerphone mode or lift the handset and leave it directed towards the noise source.

#### Deactivating the telephone to be monitored:

Press the illuminated key. The LED goes out.

Replace the handset.

#### Monitoring the room:

Enter the internal number if the telephone in the room you wish to monitor.

| Activ | vating | <b>Functions</b> | for | Another |
|-------|--------|------------------|-----|---------|
| Tele  | phone  |                  |     |         |

If this function has been configured (contact System Support), you can turn the following functions on and off for other telephones. This feature is also known as associated service

- Do not disturb. code: \*97/#97 → page 20
- Call forwarding, code \*11, \*12,  $*13/#1 \rightarrow$  page 65
- Locking and unlocking telephone, code  $*66/\#66 \rightarrow$  page 51
- Group ringing, code \*81/#81 → page 89
- Leaving an advisory message, code \*69/#69 → page 69
- Group call, code +85/#85 → page 89
- Reset services and functions, code #0  $\rightarrow$  page 72
- Control relay. code  $*90/#90 \rightarrow$  page 79
- Night service, code  $*44/#44 \rightarrow$  page 66
- Timed reminders, code  $*65 \rightarrow$  page 60

Press the key. The LED lights up

Confirm.

 $\boldsymbol{\mathcal{I}}$ or

Enter the code.

Enter the internal number of the telephone for which you want to activate the function.

Enter the code, such as \*97 for do not disturb.

Follow the prompts on the screen for any further input.

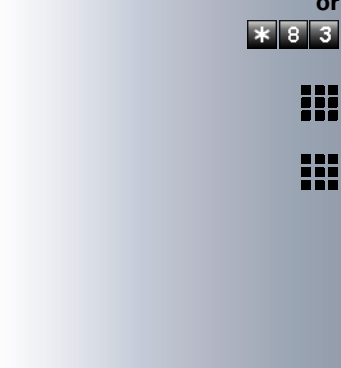

Program/Service

\*83=Associated serv?

# Step by Step Program/Service \*943=Lock all phones? or \* 9 4 3 \*=Lock phone? $\checkmark$ or #=Unlock phone? $\checkmark$ or \* or #

## Locking Another Telephone to Prevent Unauthorized Use

If this function has been configured (contact System Support), you can lock other telephones to prevent unauthorized use, and later unlock them again.

You can use this function to unlock the telephone for users who have locked their telephones and then forgotten their PINs.

Press the key. The LED lights up

Confirm.

Enter the code.

Enter the internal number of the telephones that you want to lock or unlock.

Confirm.

Enter the code.

## Using System Functions from the Outside

## (DISA: Direct Inward System Access)

If this function has been configured (contact System Support), you can set up external outgoing calls from outside the system, just like an internal user. You can also activate and deactivate the following functions in your system:

- Reset services and functions, code #0 → page 72
- Call forwarding, code: \*1/#1 → page 65
- Lock and unlock all phones, code: \*66/#66 → page 51
- Save PIN, code: \*93 → page 52
- Send a message, code: \*68/#68 → page 68

| Step by Step |                                                                                                    |
|--------------|----------------------------------------------------------------------------------------------------|
|              | <ul> <li>Leave an advisory message,<br/>code: *69/#69 → page 69</li> <li>Group ringing, code: *81/#81 → page 89</li> <li>Group call, code: *85/#85 → page 89</li> <li>Suppress caller ID,<br/>code: *86/#86 → page 27</li> <li>Waiting tone, code: *87/#87 → page 16</li> <li>Open door, code: *61 → page 22</li> <li>Door opener on/off, code: *89/#89 → page 23</li> <li>Control relay, code *90/#90 → page 79</li> <li>Do not disturb, code: *97/#97 → page 20</li> <li>Ringer cutoff function, code: *98/#98 → page 20</li> <li>Speed-dialing, code: *7 → page 42</li> <li>Associated service, code: *83 → page 74</li> </ul> |
|              | <b>Precondition:</b> You have a telephone that uses tone dialing (DTMF dialing) or you can switch your telephone to tone dialing. The telephone is not connected to the system.                                                                                                    |
|              | Set up a call to the system. Enter the station number (contact System Support).                                                                                                    |
|              | Wait for a continuous tone (if necessary switch the tele-<br>phone to tone dialing), then enter the internal number<br>that has been assigned to you and the associated PIN.                                                                                                    |
| Ŧ            | Enter the code (necessary only if programmed in the system).                                                                                                    |
| or           | Wait for a dial tone and then enter the code, such as *97 for Do not disturb on. Make other inputs as necessary; (refer to the operating instructions for pulse and DTMF telephones).                                                                                                    |
|              | Dial the external number.                                                                                                    |
|              | You can only execute one function at a time, or<br>set up only one outgoing connection.<br>The connection is immediately released after<br>successful activation of a function.<br>In the case of an external-external call, the con-<br>nection is released as soon as either of the par-<br>ties ends the call.                                                                                                    |
|              |                                                                                                    |

## **Step by Step** Using functions in ISDN via code dialing (keypad dialing) If authorized (contact System Support), you can set ISDN functions via code dialing in some countries. Program/Service Press the key. The LED lights up. Confirm. \*503=Keypad dialing? or \* 5 0 3 Enter the code Enter the number of the trunk you wish to use (contact System Support). Entering a code for required ISDN function. Contact your network provider to find out which ISDN functions can be code-controlled in your country. Siemens AG shall not be liable for damages/ costs which may be incurred by fraudulent activities or remote operation (e.g. toll fraud).

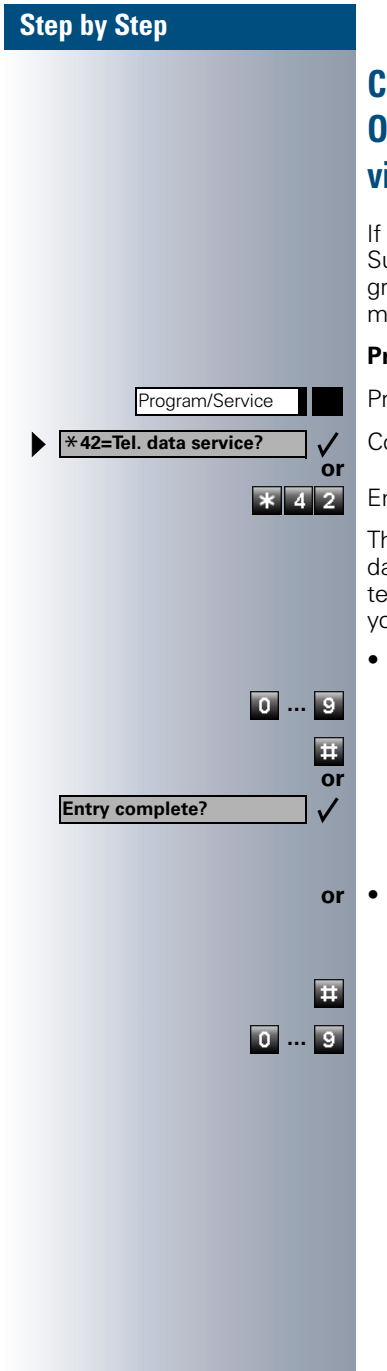

## Controlling Connected Computers or Other Programs and Telephone Data Service (HiPath 3500/3550/3700/3750 Only)

If this function has been configured (contact System Support), you can control connected computers or programs running on them, such as hotel services or information systems, from your telephone.

Precondition: You have set up a connection.

Press the key. The LED lights up

Confirm.

Enter the code.

The connected computer now prompts you to enter the data, which you can do in one of two ways. Contact System Support to find out which option is programmed in your system:

- Input in en-bloc mode
  - Enter data.

Press this key at the end of the entry.

Confirm.

 Input in online mode: The connected computer processes your entries directly.

Enter the code.

Enter data.

| Step by Step                                                                                          |                                                                                                    |
|----------------------------------------------------------------------------------------------------|----------------------------------------------------------------------------------------------------|
|                                                                                                    | Controlling Relays                                                                                                    |
|                                                                                                    | If this function has been configured (contact System<br>Support), you can turn up to four relays on and off to<br>control different facilities (such as a door opener).<br>Depending on how they are programmed, you can<br>switch the relays on and off or switch them on and have<br>them switched off automatically after a timeout. |
|                                                                                                    | Special features must be taken into consider-<br>ation if your telephone operates with HiPath<br>AllServe (system networking via PC network)<br>→ page 98!                                                                                                    |
| <ul> <li>*90=Control Relay On?</li> <li>✓ or</li> <li>#90=Control Relay Off?</li> <li>✓ or</li> </ul> | Select and confirm.                                                                                                    |
| * 9 0 or # 9 0                                                                                        | Enter the code for "on" or "off".                                                                                                    |
| 1 4                                                                                                   | Enter the relay.                                                                                                    |
|                                                                                                    | Sensors (HiPath 3300/3350/3500/<br>3550 Only)                                                                                                    |
|                                                                                                    | If this function has been configured (contact System<br>Support), sensors detect signals, causing your phone to<br>ring and a message to appear on your screen.                                                                                                    |
|                                                                                                    |                                                                                                    |
|                                                                                                    |                                                                                                    |
|                                                                                                    |                                                                                                    |

## **Radio Paging (Not for U.S.)**

If paging equipment is connected to your system (contact System Support), you can contact people via their pocket receivers.

The pocket receiver indicates to the person you are looking for that someone is trying to get in touch. The person you page can then go to the nearest telephone and call you.

The operating procedures differ according to the type of radio paging equipment connected (simple or enhanced paging equipment).

## **Simple Paging Equipment**

#### Paging:

To be paged, you must have activated a call ringing aroup  $\rightarrow$  page 91, call forwarding  $\rightarrow$  page 65, or call redirection (service technician) to the internal station number of your paging equipment. A call request is then signaled automatically.

#### Answering the page from the nearest telephone:

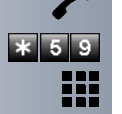

Lift the handset.

Enter the code.

Enter your own station number.

## Enhanced Paging Equipment (Hipath 3700/ 3750 Only)

#### Paging:

Press the key. The LED lights up.

Select and confirm.

Enter the code.

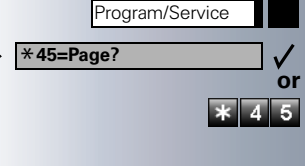

Enter the number of the party you want to page.

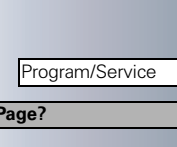

| Step by Step                                                    |                                                                             |
|-----------------------------------------------------------------|-----------------------------------------------------------------------------|
| 1=Display information?       ✓         or       2=Text?       ✓ | Select and confirm.                                                         |
| ~                                                               | Answering the page from the nearest telephone:<br>Lift the handset.         |
| Program/Service<br>#45=Answer page?<br>or<br># 4 5              | Press the key. The LED lights up.<br>Select and confirm.<br>Enter the code. |
|                                                                 | Enter your own station number.                                              |
|                                                                 |                                                                             |

## Team and Executive/Secretary Functions With Trunk Keys

If this function has been configured (contact System Support), you belong to a team of users for whom special keys were programmed:

- Trunk keys (MULAP keys)
- Direct station selection keys
- Group call key (not on the executive telephone in an executive/secretary team)
- Ring transfer keys (only in an executive/secretary team)

As a team member, you can also program these keys yourself ("MULAP key", "Direct station select", "Hunt group join/leave", "Ring transfer: on/off")  $\rightarrow$  page 55. You can also program a call forwarding key ("Forward Line") for each line.

## **Using Trunk Keys**

A separate trunk is assigned to each team member. All other team members have the same trunk keys for these trunks on their telephones. This means that every team member can use all programmed trunk keys. Each team member can also be reached under a separate station number, if one was assigned.

#### Meaning of LED Indications on Trunk Keys:

Trunk key LED is off - Trunk is free and can be used.

Trunk key LED is lit - Trunk is in use.

Trunk key LED is flashing **rapidly** - A call on the trunk needs to be answered.

Trunk key LED is flashing **slowly** - A call on hold is waiting.

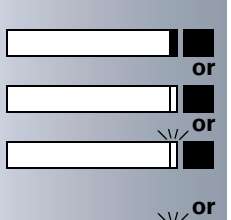

|   |              | P<br>tr |
|---|--------------|---------|
|   | If necessary | Ρ       |
|   |              | T<br>s  |
|   |              | "(      |
|   | ~            | u<br>I  |
|   | or           |         |
|   |              | V       |
|   |              | Ν       |
|   | If necessary | Ρ       |
|   |              | У<br>Т  |
|   |              | S<br>"( |
|   |              | u       |
|   |              | D       |
|   | ~            | V       |
|   | or           |         |
|   |              | V       |
|   |              | U       |
|   |              | R       |
|   |              | P       |
|   |              | b       |
|   |              | Ρ       |
|   |              | P       |
| r | If necessary | P       |
| • |              |         |
|   |              | р<br>С  |

## **Answering Calls With Trunk Keys**

**recondition:** Your telephone is ringing and/or the runk kev is flashing rapidly.

ress the rapidly flashing trunk key.

his is not necessary if the trunk is automatically asigned to you when you lift the handset or press the Speaker" key; in this case the assigned trunk key lights p.

ift the handset

Vith on-hook dialing: Use speakerphone mode.

## Making Calls with Trunk Keys

ress the free trunk key that you want to use to set up our call.

his is not necessary if the trunk is automatically asigned to you when you lift the handset or press the Speaker" key; in this case the assigned trunk key lights p.

Dial the station number.

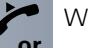

Vhen the other party answers, Lift the handset.

Vith on-hook dialing: Use speakerphone mode.

## Jsing a Trunk Key to Place a Call on Hold and **Retrieve It Again**

**recondition:** You are conducting a call over a trunk in our group. The "US:Hold UK:Common Hold" key has een programmed on your telephone  $\rightarrow$  page 55.

#### lacing a call on hold:

ress the "US:Hold UK:Common Hold" key.

leplace the handset or press the key. Depending on the configuration (contact System Suport), this may be necessary so other team members an also pick up the call on hold.

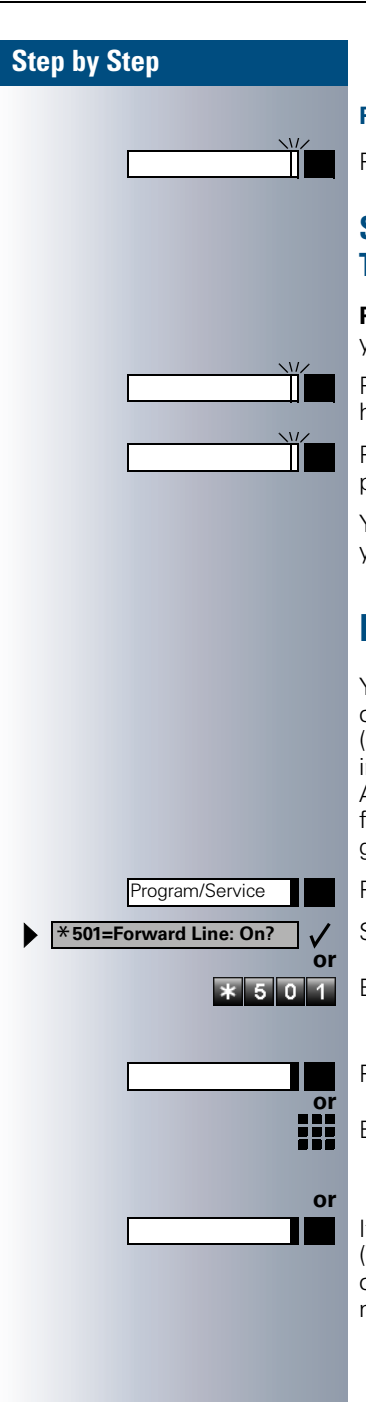

#### **Retrieving the call:**

Press the slowly flashing trunk key.

# Switching Between Phone Calls on Multiple Trunks

**Precondition:** You are conducting a call over a trunk in your group. Another trunk key starts flashing.

Press the flashing trunk key. The first party is placed on hold on the other trunk.

Press the slowly flashing trunk key. The second party is placed on hold.

You can switch between the two call as many times as you wish. Always press the slowly flashing trunk key.

## **Forwarding Calls on Lines**

You can immediately forward internal or external calls on your lines to different internal or external telephones (destinations); even external destinations are possible in certain system configurations.

Activating call forwarding for one trunk activates the function for all trunk keys assigned to this trunk in your group.

Press the key. The LED lights up

Select and confirm.

Enter the code.

Press the trunk key you wish to use.

Enter the number of the trunk you wish to use.

If available. Press the "Forward Line" key. (You have stored the incomplete "Forward Line" function on the key, excluding the call forwarding type and destination  $\rightarrow$  page 55.)

| Step by Step                 |                                                                                                    |
|------------------------------|----------------------------------------------------------------------------------------------------|
| 1=all calls?                 | Select and confirm.                                                                                                    |
| Or<br>2=external calls only? |                                                                                                    |
| or<br>3=internal calls only? |                                                                                                    |
| or                           | Enter the code                                                                                                    |
|                              | Enter the doctination number                                                                                                    |
|                              |                                                                                                    |
| UK: Save entry?              |                                                                                                    |
| or                           | If available. Press the "Forward Line" key. (You have stored the call forwarding type and destination on the "Forward Line" key $\rightarrow$ page 55.) |
|                              | Deactivating call forwarding:                                                                                                    |
| Program/Service              | Press the key. The LED lights up                                                                                                    |
| #501=Forward Line: Off?      | Select and confirm.                                                                                                    |
| # 5 0 1                      | Enter the code.                                                                                                    |
| or                           | Press the trunk key you wish to use.                                                                                                    |
|                              | Enter the number of the trunk key you wish to use.                                                                                                    |
| or                           | If available. Press the "Forward Line" key.                                                                                                    |
|                              | If you have activated call forwarding for a trunk, a special dial tone sounds when the line is seized.                                                  |
|                              | Meaning of LED Indications on the "Forward Line"<br>Keys:                                                                                               |
|                              | The LED on the "Forward Line" key is off - call forwarding is not active for this trunk.                                                                |
| or                           | LED on the "Forward Line" key is lit - call forwarding is active for this trunk.                                                                        |
| , or                         | LED on the "Forward Line" key is flashing <b>slowly</b> - the trunk is a call forwarding destination.                                                   |

or

## Step by Step

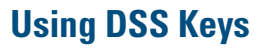

Each team member has a DSS key for every other member in the team.

This enables every team member to reach all other members of the team directly, simply by pressing a key.

#### Meaning of LED Indications on DSS Keys

LED on the DSS key is off - the team member is not engaged in a phone call.

LED on the DSS key is lit - the team member is engaged in a phone call or has activated do not disturb.

LED on the DSS key is flashing **rapidly** - a call has arrived for you and needs to be answered.

LED on the DSS keys is flashing **slowly** - a caller is trying to reach another member of your team, who has not yet answered.

## **Using DSS Keys to Answer Calls**

**Precondition:** Your telephone is ringing and/or a DSS key is flashing.

Press the flashing DSS key.

This is not necessary if you are receiving a DSS call and the DSS key is flashing rapidly.

Lift the handset.

With on-hook dialing: Use speakerphone mode.

## **Calling a Team Member Directly**

Press the direct station selection key.

If the team member you wish to reach is engaged in another call, the DSS key on your telephone is illuminated. You can make the call even in this case.

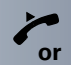

When the other party answers: Lift the handset.

With on-hook dialing: Use speakerphone mode.

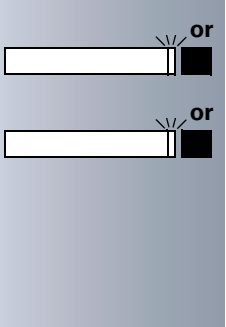

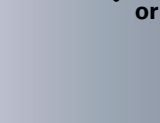

If necessary

or

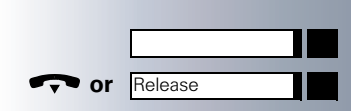

| ~  |  |
|----|--|
| or |  |

## **Transferring a Call in Progress**

Press the DSS key and announce the call, if desired. Replace the handset or press the key.

## Accepting a Call for Another Team Member

Press the flashing DSS key or trunk key.

With on-hook dialing: Use speakerphone mode.

## Joining or Leaving a Group Call (Not for the Executive Telephone in an Executive/Secretary Team)

By default, your telephone rings when a call arrives on your line.

If you want your phone to ring even when calls arrive on other lines, you can turn your ringer on and off for each line in your group  $\rightarrow$  page 89.

Your telephone rings (one time only or every four seconds) even when you are engaged in another call (attention ring volume  $\rightarrow$  page 49).

| Step by Step                                                       |                                                                                                    |
|--------------------------------------------------------------------|----------------------------------------------------------------------------------------------------|
|                                                                    | Transferring Calls Directly to the<br>Executive (Only in an Executive/Secre-<br>tary Group)                                                                                                    |
|                                                                    | Normally, audible signaling of all calls for the executive<br>is heard only in the secretary's office.<br>You can activate audible signaling so that calls are only<br>signaled on the executive telephone and on a second<br>telephone assigned to it. |
|                                                                    | Activating ring transfer:                                                                                                    |
|                                                                    | Press the "Ring Transfer" key. The LED lights up.                                                                                                    |
| or<br>Program/Service<br>*502=Ring Transfer: On?<br>or<br>* 5 0 2  | Press the key. The LED lights up<br>Select and confirm.<br>Enter the code.                                                                                                    |
| or                                                                 | Press the trunk key you wish to use.<br>Enter the number of the trunk you wish to use.                                                                                                    |
|                                                                    | Deactivating ring transfer:                                                                                                    |
|                                                                    | Press the "Ring Transfer" key. The LED goes out.                                                                                                    |
| or<br>Program/Service<br>#502=Ring Transfer: Off?<br>or<br># 5 0 2 | Press the key. The LED lights up<br>Select and confirm.<br>Enter the code.                                                                                                    |
| or                                                                 | Press the trunk key you wish to use.                                                                                                    |
|                                                                    | Enter the number of the trunk you wish to use.                                                                                                    |
|                                                                    |                                                                                                    |

## **Using Other Team Functions**

## **Turning Group Call On and Off**

If this function has been configured (contact System Support), you belong to one or more groups of users who can each be reached under a hunt group or group call number.

Incoming calls are signaled on all group member telephones in the order in which they are received (hunt group) or simultaneously (= group call) until one member of the group accepts the call.

You can also belong to a team (including executive/secretary ones) in which station numbers are programmed on trunk keys  $\rightarrow$  page 82.

Each member of the group remains available under his or her own station number.

You can activate and deactivate the audible signal for a hunt group, group call or individual trunks in a group (including an executive/secretary team).

If the LED on a programmed "Hunt group join/leave" key  $\rightarrow$  page 55 is illuminated, this means that the audible tone was activated for at least one group.

Special features must be taken into consideration if your telephone operates with HiPath AllServe (system networking via PC network) → page 94!

#### You belong to a hunt group or a group call:

Select and confirm.

Enter the code for "leave" or "join".

Press the Hunt group join/leave key.

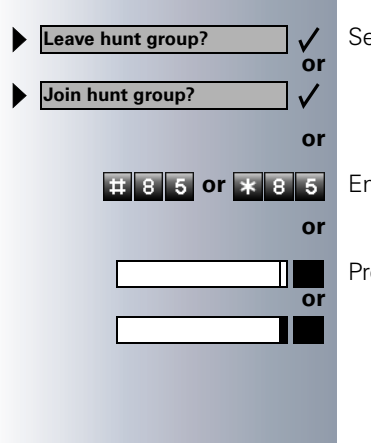

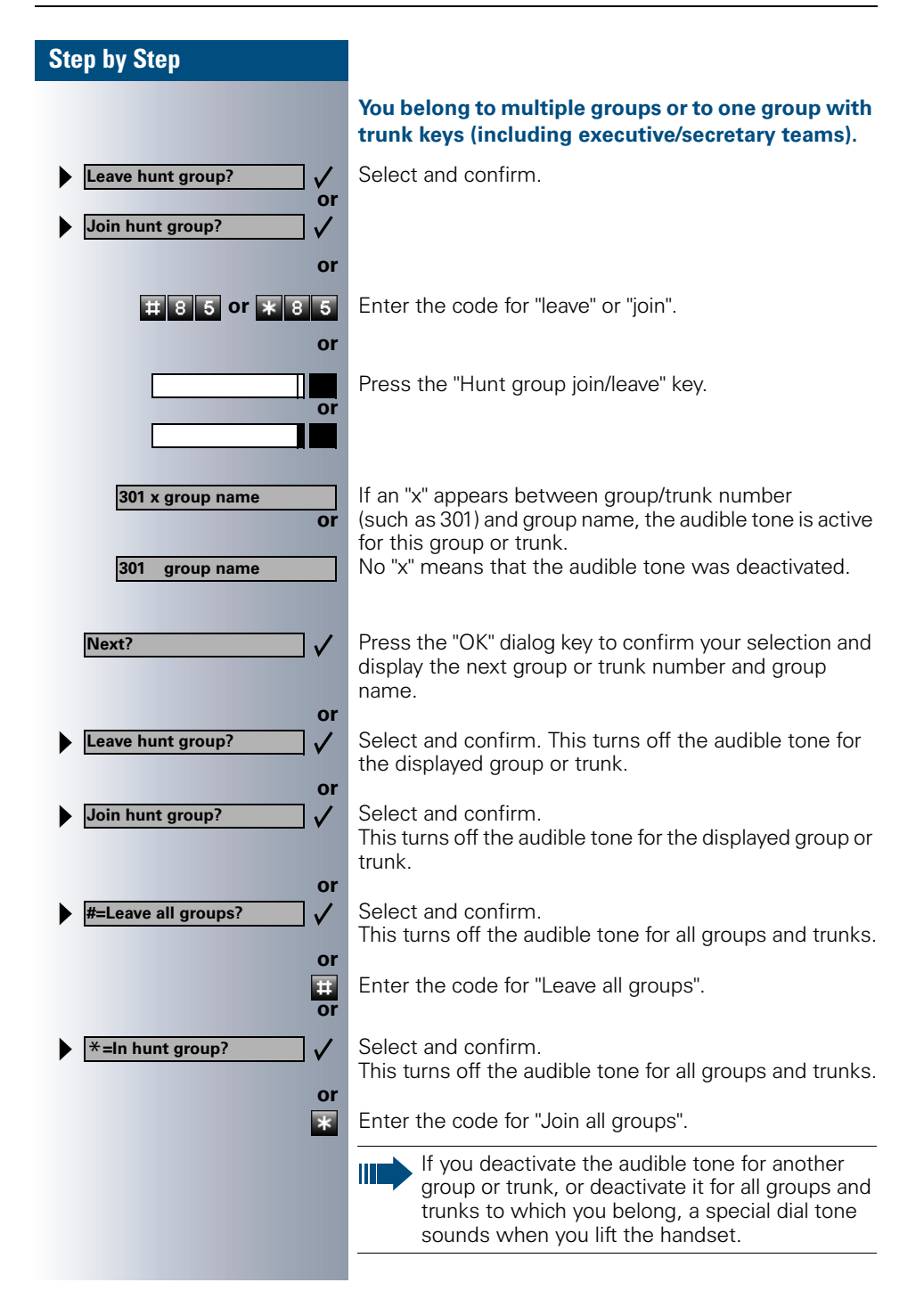

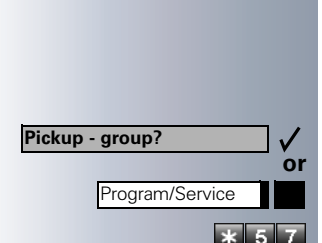

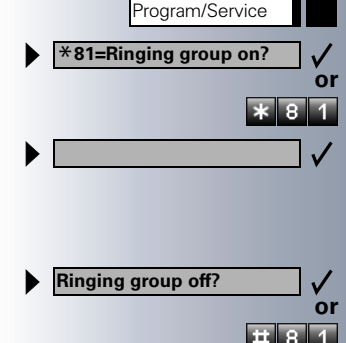

# Accepting a Call for Another Member of Your Team

You can accept calls for other telephones in your team from your telephone even while engaged in another call. To do this, contact System Support to find out if a pickup group has been configured.

**Precondition:** You telephone rings briefly. The following message appears on the display: "Call for:".

Confirm.

Press the key. The LED lights up.

Enter the code.

# Activating and Deactivating a Ringing Group

You can have calls for your telephone signaled audibly at up to five other internal phones. The person who answers first receives the call.

Special features must be taken into consideration if your telephone operates with HiPath AllServe (system networking via PC network) → page 97!

# Saving, displaying, and deleting telephones for the ringing group:

Press the key. The LED lights up

Select and confirm.

Enter the code.

Follow the display prompts (enter the internal station number).

#### Removing all telephones in call ringing group:

Select and confirm.

Enter the code.

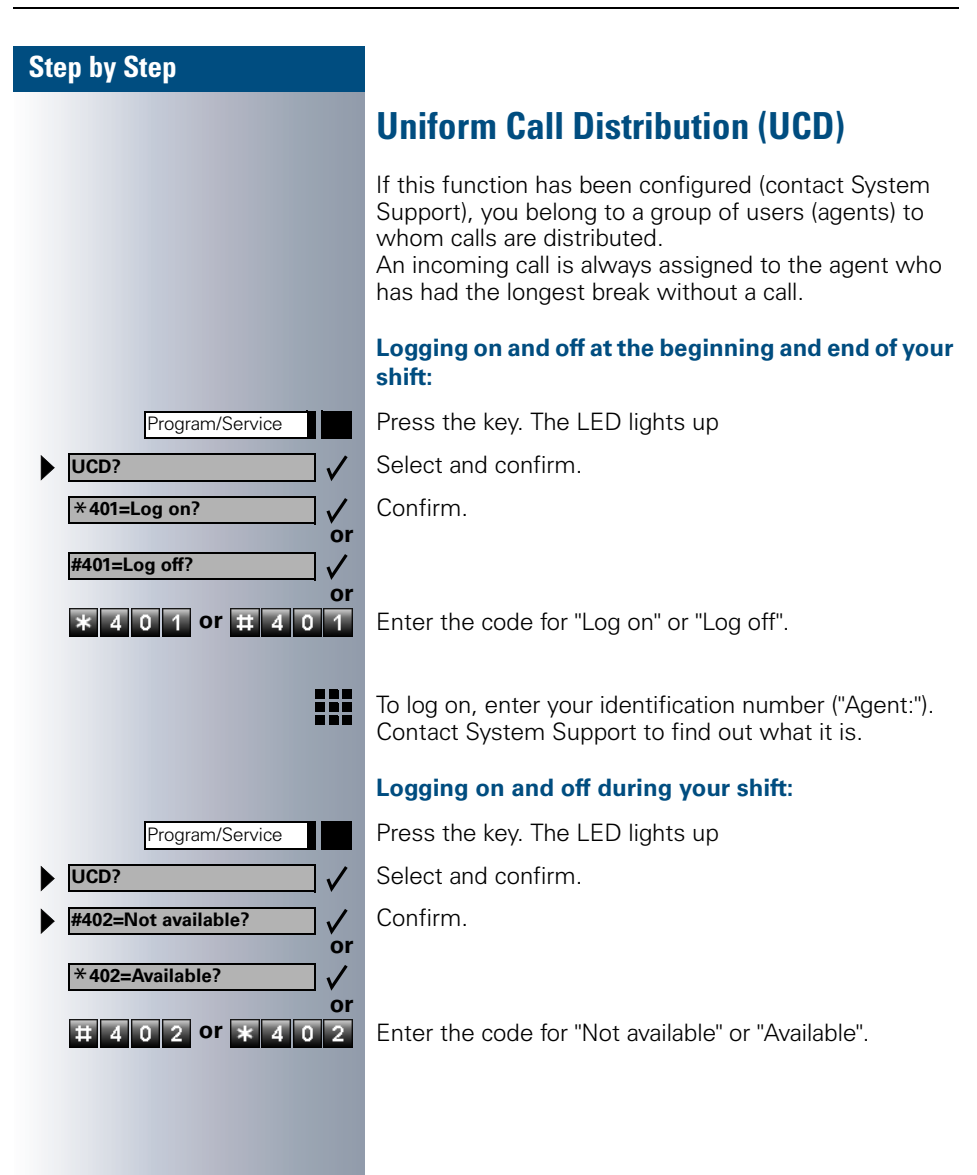

|     |                                 | Program/Service                                                                      |              |
|-----|---------------------------------|--------------------------------------------------------------------------------------|--------------|
| ▶   | UCD?                            |                                                                                      | $\checkmark$ |
| 6   | *403=V                          | Vork on?                                                                             |              |
|     |                                 |                                                                                      | o            |
|     | #403=W                          | ork off?                                                                             | $\checkmark$ |
|     | * 4                             | 0 3 or # 4 0                                                                         | 3            |
|     |                                 |                                                                                      |              |
|     |                                 |                                                                                      |              |
|     |                                 |                                                                                      |              |
|     |                                 | Program/Service                                                                      |              |
| ►   | UCD?                            | Program/Service                                                                      | <b>↓</b>     |
| • • | UCD?<br>*404=U                  | Program/Service                                                                      | ✓<br>✓       |
| • • | UCD?<br>*404=U                  | Program/Service                                                                      | √<br>√<br>01 |
| • • | UCD?<br>*404=U                  | Program/Service<br>JCD night on?<br>CD night off?                                    |              |
| • • | UCD?<br>*404=U<br>#404=U<br>* 4 | Program/Service<br>JCD night on?<br>CD night off?<br>0 4 Or # 4 0                    |              |
| • • | UCD?<br>*404=U<br>#404=U<br>* 4 | Program/Service<br>JCD night on?<br>CD night off?<br>0 4 Or # 4 0                    |              |
| • • | UCD?<br>*404=U<br>#404=U        | Program/Service<br>JCD night on?<br>CD night off?<br>0 4 Or # 4 0                    |              |
|     | UCD?<br>*404=U<br>#404=U<br>* 4 | Program/Service<br>JCD night on?<br>CD night off?<br>0 4 or # 4 0<br>Program/Service |              |

\*405=Calls in queue?

#### Requesting and activating a work time:

If you want to follow-up on the last call you answered without being disturbed, you can request and activate a work time. This removes your telephone from the call distribution cycle for a programmable period of time until you log back on.

Press the key. The LED lights up.

Select and confirm.

Confirm.

Enter the code for "on" or "off".

#### Turning the night service on and off for UCD:

Press the key. The LED lights up.

Select and confirm.

Confirm.

Enter the code for "on" or "off".

#### Display the number of waiting calls:

Press the key. The LED lights up.

Select and confirm.

Confirm.

or

405

Enter the code for "on" or "off".

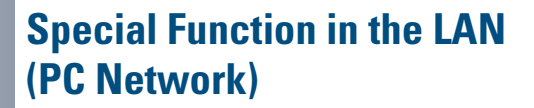

If your telephone is operating in a HiPath AllServe environment, multiple HiPath 3000 systems are interconnected via a LAN (Local Area Network, e.g. proprietary PC network). Your telephone calls are conducted via the LAN (PC network).

If this is the case, you must take certain special features into consideration when performing various functions. These are described below.

## Leaving a Hunt Group/Group Call

**Precondition:** you belong to a hunt group/group call → page 89 of another HiPath 3000:

Select and confirm.

Enter the code.

Enter the (DISA) call number of the other HiPath 3000. Confirm the entry.

Enter the (DISA) call number of your telephone.

Confirm the entry.

Select and confirm.

Enter the code for "leave" or "join".

# You belong to multiple groups of another HiPath 3000:

Enter the group number for "Join/Leave, directed".

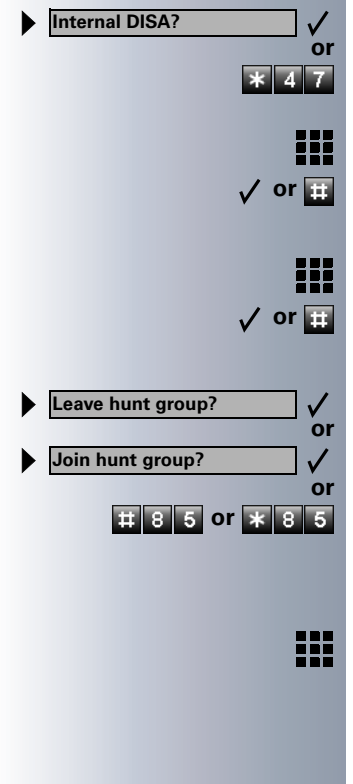

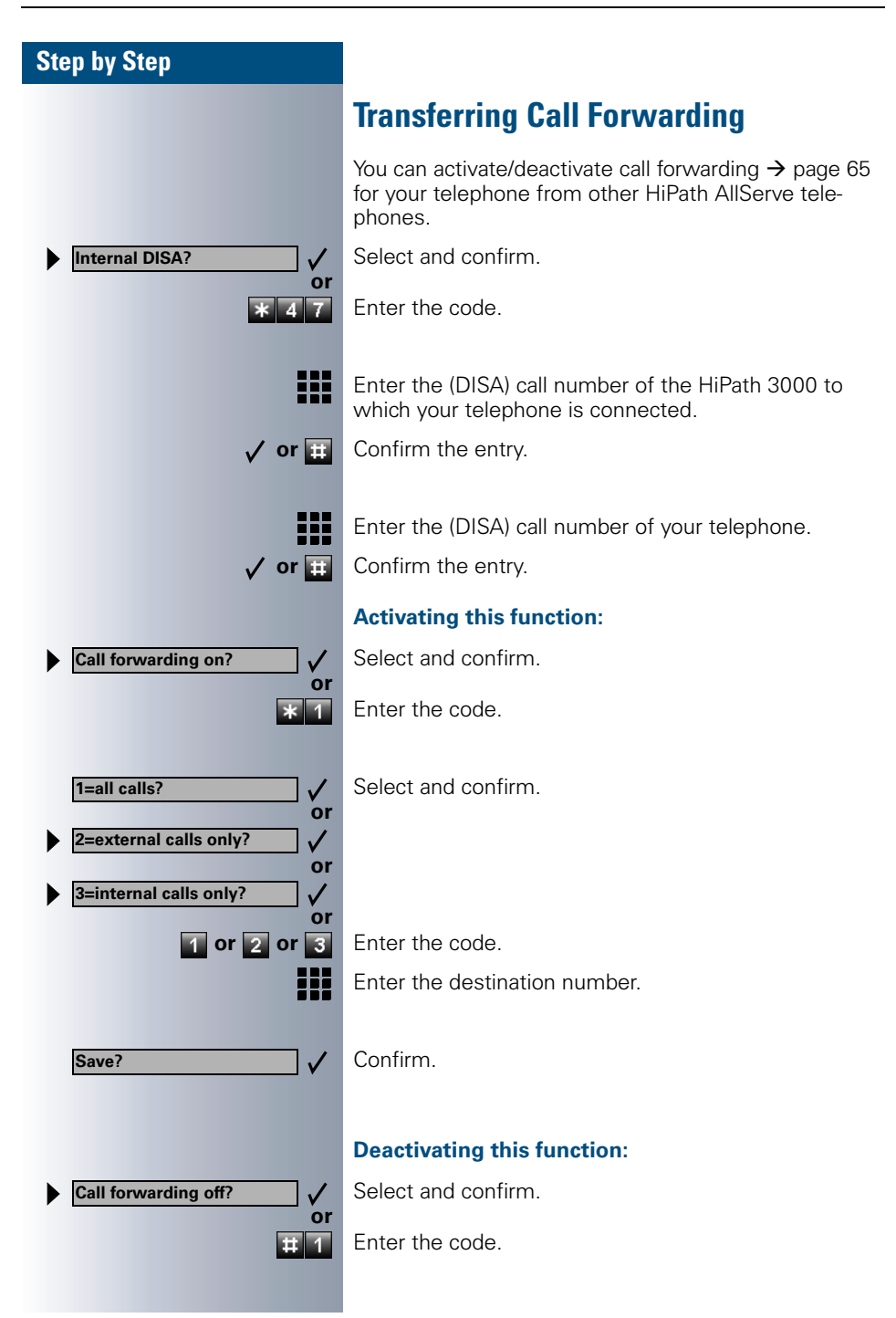

| Step by Step                                                                                                    |                                                                                                    |
|----------------------------------------------------------------------------------------------------|----------------------------------------------------------------------------------------------------|
|                                                                                                    | Using Night Answer                                                                                                    |
|                                                                                                    | If authorized (contact System Support), you can define telephones in other HiPath 3000 communications platforms as the night answer $\rightarrow$ page 66.                                          |
| Internal DISA?                                                                                                    | Select and confirm.                                                                                                    |
| or<br>* 4 7                                                                                                    | Enter the code.                                                                                                    |
|                                                                                                    | Enter the (DISA) call number of the HiPath 3000 to which the night answer telephone is connected.                                                                                                   |
| √ or <b>⊞</b>                                                                                                    | Confirm the entry.                                                                                                    |
|                                                                                                    | Enter the (DISA) call number of the telephone from which you wish to activate/deactivate the night answer service.                                                                                  |
| 🗸 or 🌐                                                                                                    | Confirm the entry.                                                                                                    |
|                                                                                                    | Activating this function:                                                                                                    |
|                                                                                                    |                                                                                                    |
| ► Night answer on?                                                                                                    | Select and confirm.                                                                                                    |
| Night answer on?<br>Or<br>* 4 4                                                                                                    | Select and confirm.<br>Enter the code.                                                                                                    |
| Night answer on?<br>Or<br>* 4 4                                                                                                    | Select and confirm.<br>Enter the code.<br>Enter the destination number (= temporary night an-<br>swer).                                                                                             |
| Night answer on?<br>or<br>* 4 4<br>Save?                                                                                                    | Select and confirm.<br>Enter the code.<br>Enter the destination number (= temporary night an-<br>swer).<br>Confirm.                                                                                 |
| Night answer on?<br>or<br>* 4 4<br>Save?                                                                                                    | Select and confirm.<br>Enter the code.<br>Enter the destination number (= temporary night an-<br>swer).<br>Confirm.<br>Deactivating this function:                                                  |
| <ul> <li>Night answer on?</li> <li>Or</li> <li>* 4 4</li> <li>* 4 4</li> <li>Save?</li> <li>Night answer off?</li> </ul>                            | Select and confirm.<br>Enter the code.<br>Enter the destination number (= temporary night an-<br>swer).<br>Confirm.<br>Deactivating this function:<br>Select and confirm.                           |
| <ul> <li>Night answer on?</li> <li>Or</li> <li>X 4 4</li> <li>X 4 4</li> <li>Save?</li> <li>Night answer off?</li> <li>Or</li> <li>X 4 4</li> </ul> | Select and confirm.<br>Enter the code.<br>Enter the destination number (= temporary night an-<br>swer).<br>Confirm.<br>Deactivating this function:<br>Select and confirm.<br>Enter the code.        |
| <ul> <li>Night answer on?</li> <li>a 4</li> <li>a 4</li> <li>a 4</li> <li>a 4</li> <li>b Night answer off?</li> <li>c or</li> <li>a 4</li> </ul>    | Select and confirm.<br>Enter the code.<br>Enter the destination number (= temporary night an-<br>swer).<br>Confirm.<br><b>Deactivating this function:</b><br>Select and confirm.<br>Enter the code. |
| <ul> <li>Night answer on?</li> <li>a 4</li> <li>a 4</li> <li>a 4</li> <li>a 4</li> <li>b Night answer off?</li> <li>c v or</li> <li>a 4</li> </ul>  | Select and confirm.<br>Enter the code.<br>Enter the destination number (= temporary night an-<br>swer).<br>Confirm.<br><b>Deactivating this function:</b><br>Select and confirm.<br>Enter the code. |
| <ul> <li>Night answer on?</li> <li>a 4</li> <li>a 4</li> <li>Save?</li> <li>Night answer off?</li> <li>or</li> <li># 4 4</li> </ul>                 | Select and confirm.<br>Enter the code.<br>Enter the destination number (= temporary night an-<br>swer).<br>Confirm.<br><b>Deactivating this function:</b><br>Select and confirm.<br>Enter the code. |
| <ul> <li>Night answer on?</li> <li>or</li> <li>* 4 4</li> <li>* 4 4</li> <li>Save?</li> <li>Night answer off?</li> <li>or</li> <li># 4 4</li> </ul> | Select and confirm.<br>Enter the code.<br>Enter the destination number (= temporary night an-<br>swer).<br>Confirm.<br><b>Deactivating this function:</b><br>Select and confirm.<br>Enter the code. |

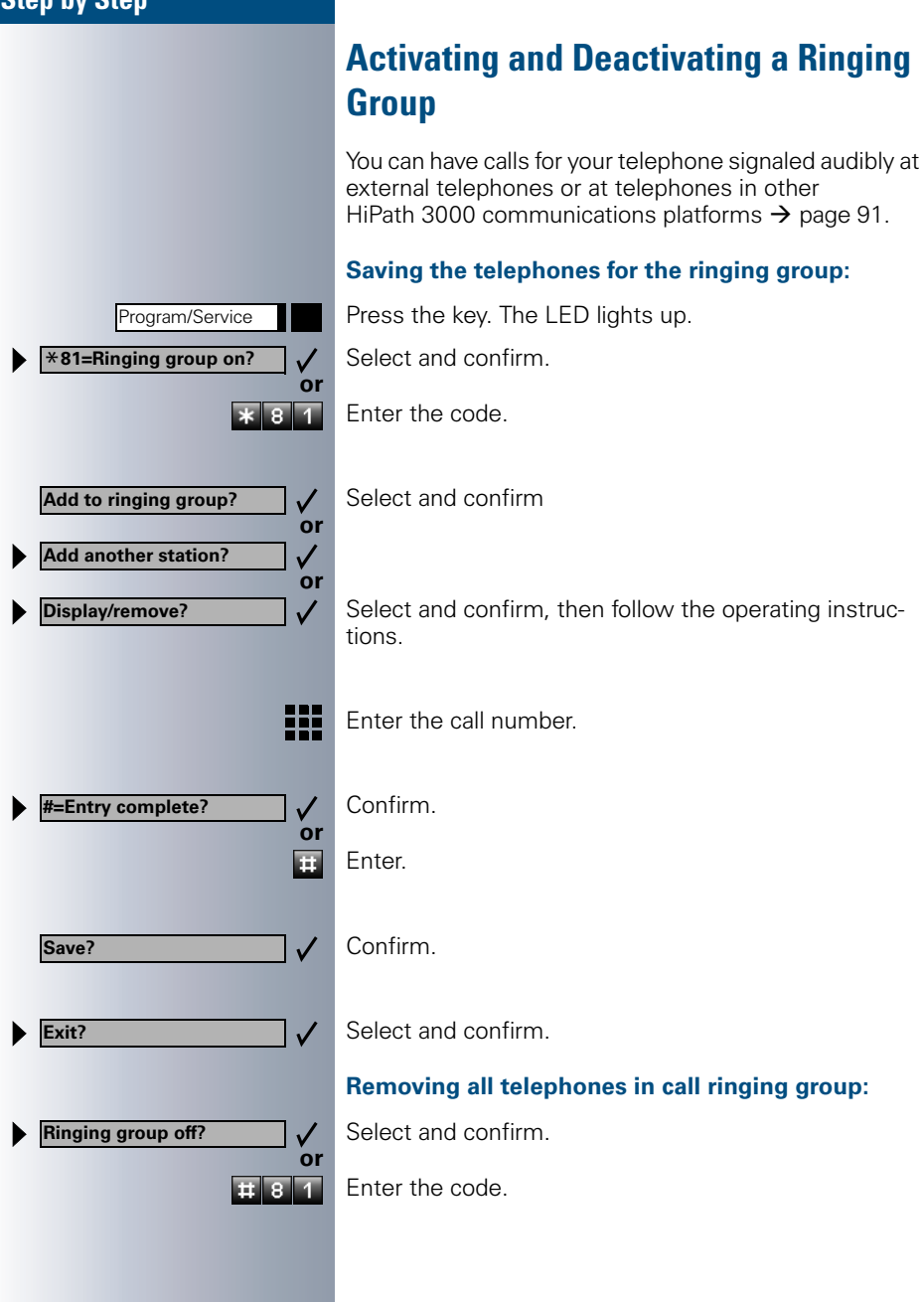

| Step by Step                                        |                                                                                                    |
|-----------------------------------------------------|----------------------------------------------------------------------------------------------------|
|                                                     | Controlling Relays                                                                                                    |
|                                                     | If this feature is configured (contact System Support), you can also control relays $\rightarrow$ page 79 in other HiPath 3000 communications platforms. |
| Internal DISA?                                      | Select and confirm.                                                                                                    |
| or<br>* 4 7                                         | Enter the code.                                                                                                    |
|                                                     | Enter the (DISA) call number of the HiPath 3000 in which the relay is to be controlled.                                                                  |
| 🗸 or 🏢                                              | Confirm the entry.                                                                                                    |
|                                                     | Enter the (DISA) call number of the telephone from which you wish to control the relay.                                                                  |
| 🗸 or 🌐                                              | Confirm the entry.                                                                                                    |
| *90=Control Relay On? ✓ or #90=Control Relay Off? ✓ | Select and confirm.                                                                                                    |
| or<br>* 9 0 or # 9 0                                | Enter the code for "on" or "off".                                                                                                    |
| 1 4                                                 | Enter the relay.                                                                                                    |
|                                                     |                                                                                                    |
|                                                     |                                                                                                    |
|                                                     |                                                                                                    |
|                                                     |                                                                                                    |
|                                                     |                                                                                                    |
|                                                     |                                                                                                    |
|                                                     |                                                                                                    |
|                                                     |                                                                                                    |
|                                                     |                                                                                                    |

| Step by Step        |                                                                                                    |
|---------------------|----------------------------------------------------------------------------------------------------|
|                     | Opening the Door                                                                                                    |
|                     | If this feature is configured (contact System Support), you can also activate the door opener $\rightarrow$ page 22 in other HiPath 3000 communications platforms. |
| Internal DISA?      | Select and confirm.                                                                                                    |
| or<br>* 4 7         | Enter the code.                                                                                                    |
|                     | Enter the (DISA) call number of the HiPath 3000 in which the door is to be opened.                                                                                 |
| 🗸 or 🎛              | Confirm the entry.                                                                                                    |
|                     |                                                                                                    |
|                     | Enter the (DISA) call number of the telephone from which you wish to activate the door opener.                                                                     |
| 🗸 or 🎛              | Confirm the entry.                                                                                                    |
|                     |                                                                                                    |
| ● Open door? ✓ ✓ Or | Select and confirm.                                                                                                    |
| * 6 1               | Enter the code.                                                                                                    |
| 1 <b>!!!</b>        | Enter the call number of the entrance telephone.                                                                                                    |
|                     |                                                                                                    |
|                     |                                                                                                    |
|                     |                                                                                                    |
|                     |                                                                                                    |
|                     |                                                                                                    |
|                     |                                                                                                    |
|                     |                                                                                                    |
|                     |                                                                                                    |
|                     |                                                                                                    |
|                     |                                                                                                    |
|                     |                                                                                                    |
|                     |                                                                                                    |

## Labeling, Documentation, and Accessories

## **Labeling Key Fields**

Key labeling sheets containing pre-cut cards are supplied with each telephone and key module in an accessory pack. These cards can be used on both sides, and are inserted into the telephone.

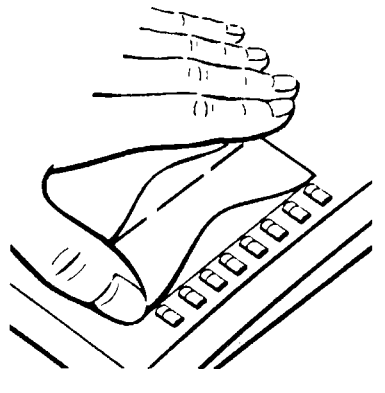

To label the fixed function keys  $\rightarrow$  page 3, punch out the **small** preprinted labeling card. Insert the card and cover it with the plastic foil supplied (matt side up), as shown in the drawing.

Use one **large** card for labeling the programmable keys  $\rightarrow$  page 3. Punch out the card, write down the stored functions and/or station numbers (in the white area), insert it, and cover it with the plastic foil supplied (matt side up), as shown in the drawing.

If you are using the "dual key assignment" function  $\rightarrow$  page 53, use the back of the large card for labeling or assigning the two levels. Use the plastic foil with the narrow strips as a protective cover.

## Labeling Key Fields Using the PC

If you have the user instructions for your HiPath 3000/HiPath AllServe on CD  $\rightarrow$  page 101, you can label keys conveniently at the PC.

## **Attaching a Station Number Label**

A sheet with station number labels is supplied with each telephone.

Fill out the label (fire, police, your own station number) and punch it out. Lift the handset and attach the label in the recess of the telephone.

## Ordering Operating Instructions (Not for U.S.)

Additional copies of these operating instructions can be ordered from the Siemens sales department:

- Printed copy in an accessory pack, order number A31003-M1550-B832-5-7619 (also available in other languages),
- On CD in HTML and PDF format, order number P31003-H1012-C130-\*-6Z19 (7 languages included).

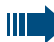

Contact system Support for information and ordering instructions.

#### **Operating Instructions in the Internet**

You can download these operating instructions as a file from the Internet: http://www.hipath.com

The operating instructions are available in PDF format. To read them, you need the Adobe Acrobat Reader, which is available free of charge.

To download files from the Internet you need a computer with Internet access and a Web browser such as Netscape Communicator or Microsoft Internet Explorer.

## **Ordering Accessories**

The following accessories help you customize your telephone to your individual preferences:

#### optiset E key module:

Key module with programmable keys. You can connect up to four key modules to your telephone.

#### optiset E data adapter:

Connects a PC to the V.24 interface.

#### optiset E ISDN adapter:

Connects an ISDN device, such as an ISDN fax machine, video recorder or PC to the  $S_0$  interface.

#### optiset E privacy module:

Key module for encrypting voice signals in calls.

#### optiset E headset/headset plus adapter:

Connects a headset or tape recorder.

#### optiset E contact adapter (not for U.S.):

Provides an additional bell for signaling calls in loud environments and similar situations and controls illuminated display panels, such as "Please do not enter" at the entrance to a room.

#### optiset E control adapter:

Connects a headset to a telephone with a PC link.

#### optiset E phone adapter:

Connects a second optiset E telephone. Callers can reach the second optiset E telephone under a separate station number.

#### optiset E analog adapter:

Connects an additional analog telephone, fax machine or PC with a modem card.

#### optiset E acoustic adapter (not for U.S.):

Connects a desk microphone, external speaker or second handset.

#### PNT E (not for U.S.):

A desktop unit (optionally available with PSU for power supply) for connecting up to 2  $S_0$  terminals (e.g. PC and FAX).

#### Headset:

Headset for frequent telephone users.

#### Desk microphone (not for U.S.):

For speakerphone mode under poor acoustic conditions.

#### External speaker (not for U.S.):

Improves the sound quality with open listening.

#### Second handset (not for U.S.):

Allows you to hear better in noisy environments.

#### BLF (Busy Lamp Field):

An add-on module with 90 LEDs and function keys. Use preferably in conjunction with optiPoint Attendant.

#### optiLog 4me (for me):

add-on module for digital voice recording.

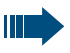

You will find details about the individual products in the optiset E telephone data sheets.

## **Fixing Problems**

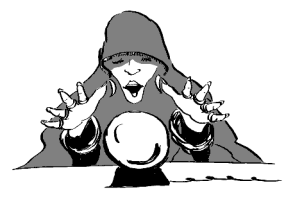

## **Telephone Maintenance**

- Always use a damp or antistatic cloth to clean the telephone. Never use a dry cloth.
- If the telephone is very dirty, clean it with a diluted neutral cleaner containing surfactants, such as a dish detergent. Afterwards remove all traces of the cleaner with a damp cloth (using water only).
- Never use cleaners containing alcohol, cleaners that corrode plastic, or abrasive powders.

## Troubleshooting

#### Pressed key does not respond:

Check whether the key is stuck.

#### Telephone does not ring:

Check whether the do not disturb function was activated on your telephone (" Do not disturb" appears on the screen). If so, deactivate it  $\rightarrow$  page 20.

#### You cannot dial an external number:

Check whether you telephone is locked ("US:Not authorized UK:Access denied" appears on the screen). If so, unlock the telephone  $\rightarrow$  page 51.

#### To correct any other problem:

First contact System Support. If System Support is unable to correct the problem, contact Customer Service.

| Step by Step                   |                                                                                                    |  |  |  |  |
|--------------------------------|----------------------------------------------------------------------------------------------------|--|--|--|--|
|                                | Responding to Error Messages on the Screen                                                                                                    |  |  |  |  |
| US: Invalid entry              | Possible cause:                                                                                                    |  |  |  |  |
| UK: Incorrect entry            | The station number is incorrect.                                                                                                    |  |  |  |  |
|                                | Possible response:                                                                                                    |  |  |  |  |
|                                | Enter a correct station number.                                                                                                    |  |  |  |  |
| US: Not authorized             | Possible cause:                                                                                                    |  |  |  |  |
| UK: Access denied              | You tried to activate a disabled function.                                                                                                    |  |  |  |  |
|                                | Possible response:                                                                                                    |  |  |  |  |
|                                | Ask System Support to authorize you to use the func-<br>tion.                                                                                                    |  |  |  |  |
| US: Currently not possible     | Possible cause:                                                                                                    |  |  |  |  |
| UK: Feature not available      | The station number you dialed does not exist. The tele-<br>phone you are trying to call is unplugged.                                                                                                    |  |  |  |  |
|                                | Possible response:                                                                                                    |  |  |  |  |
|                                | Enter a correct station number. Try calling the telephone again later on.                                                                                                    |  |  |  |  |
| US:Invalid station number      | Possible cause:                                                                                                    |  |  |  |  |
| UK: Number cannot be dialed    | You dialed your own station number.                                                                                                    |  |  |  |  |
|                                | <ul> <li>You then to activate a disabled function.</li> <li>Possible response: <ul> <li>Ask System Support to authorize you to use the function.</li> </ul> </li> <li>Possible cause: <ul> <li>The station number you dialed does not exist. The tele phone you are trying to call is unplugged.</li> </ul> </li> <li>Possible response: <ul> <li>Enter a correct station number. Try calling the telephone again later on.</li> </ul> </li> <li>Possible cause: <ul> <li>You dialed your own station number.</li> </ul> </li> <li>Possible response: <ul> <li>Enter a correct station number.</li> <li>Possible response:</li> <li>Enter a correct station number.</li> </ul> </li> <li>Possible cause: <ul> <li>You dialed your own station number.</li> <li>Possible cause:</li> <li>All memory locations for external station numbers are currently in use.</li> </ul> </li> </ul> |  |  |  |  |
|                                | Enter a correct station number.                                                                                                    |  |  |  |  |
| US: Key memory is full         | Possible cause:                                                                                                    |  |  |  |  |
| UK: Max.no.of keys<br>exceeded | All memory locations for external station numbers are currently in use.                                                                                                    |  |  |  |  |
|                                | Possible response:                                                                                                    |  |  |  |  |
|                                | Try again later on.                                                                                                    |  |  |  |  |
|                                |                                                                                                    |  |  |  |  |

## **Contacts for Resolving Problems**

If you encounter a problem that lasts longer than five minutes, contact System Support.

## Index

## A

| accessories                    |     |
|--------------------------------|-----|
| account code                   | 45  |
| activating door opener         |     |
| adapters                       | 101 |
| advisory message               |     |
| agents                         |     |
| alphanumeric keypad            | 3   |
| announcement                   | 27  |
| answering a timed reminder     |     |
| answering machine              | 72  |
| call pickup                    | 23  |
| appointment                    | 60  |
| assigning a DID number         |     |
| assigning available keys       |     |
| assigning programmable keys    |     |
| associated dialing/dialing aid |     |
| Attention Ring Vol             |     |
| automatic connection setup     |     |
| automatic line seizure         | 25  |
|                                |     |

#### **C** call

| accepting from answering machine 23 |
|-------------------------------------|
| accepting in a team87               |
| accepting, group91                  |
| answering13                         |
| forwarding65                        |
| forwarding in a team84              |
| forwarding MSN in CO67              |
| in a team with trunk keys83         |
| parking                             |
| pickup, directed17                  |
| placing on hold37                   |
| rejecting17                         |
| retrieving from park                |
| retrieving held                     |
| transfer                            |
| transfer after announcement35       |
| using DSS keys in a team86          |
| call charge assignment45            |
| call charges for another telephone  |
| call charges for your telephone     |
| <b>e</b> , <b>i</b>                 |

| call forwarding                  | 65    |
|----------------------------------|-------|
| MSN in CO                        | 67    |
| call request                     | 38    |
| call signal                      | 13    |
| call transfer                    | 35    |
| call volume13                    | 3, 50 |
| call waiting                     |       |
| accepting                        | 15    |
| allowing                         | 16    |
| preventing                       | 16    |
| call waiting (camp-on            |       |
| tone off                         | 16    |
| call waiting (camp-on)           | 47    |
| call waiting on/off              | 16    |
| call waiting tone on/off         | 16    |
| caller ID                        |       |
| restoring display of             |       |
| suppressing display of caller ID | 27    |
| caller ID suppression            | 27    |
| calling                          |       |
| entrance telephone               | 22    |
| calling a second party           | 32    |
| calls                            |       |
| distributing                     | 92    |
| calls in queue24                 | , 92  |
| CE mark                          | 4     |
| change call number               | 71    |
| charges for another telephone    | 43    |
| charges for your telephone       | 43    |
| Checking the Key Assignments     | 64    |
| cleaning the telephone           | 103   |
| Code dialing in ISDN             | 77    |
| codes                            | 5     |
| conducting calls with a headset  | 19    |
| conference                       | 33    |
| connection setup, automatic      | 28    |
| consultation hold                | 32    |
| contacts/problems                | 104   |
|                                  |       |

## D

| Deleting Advisory Messages | 69  |
|----------------------------|-----|
| desk microphone            | 102 |
| details, fax               | 72  |
| dial input editing         |     |
| dialing                    |     |
| en-bloc                    |     |
| internal/external calls    |     |

| dialing aid<br>S0-bus                                                                                                    |
|----------------------------------------------------------------------------------------------------|
| S0-bus31dialing Internal calls25dialing numbers1from the electronic notebook40from the internal directory41using speed-dialing42Direct Inward System Access75Direct station select54direct station select56, 86directory, internal41 |
| dialing Internal calls                                                                                                    |
| dialing numbers<br>from the electronic notebook                                                                                                    |
| from the electronic notebook                                                                                                    |
| from the internal directory                                                                                                    |
| using speed-dialing                                                                                                    |
| Direct Inward System Access                                                                                                    |
| Direct station select                                                                                                    |
| direct station select                                                                                                    |
| directory, internal41                                                                                                    |
|                                                                                                    |
| DISA                                                                                                    |
| display3                                                                                                    |
| display angle50                                                                                                    |
| distributing calls92                                                                                                    |
| do not diaturh                                                                                                    |
| uo not disturb                                                                                                    |

## E

| editing dial inputs           |     | 26     |
|-------------------------------|-----|--------|
| editing the station number    |     | 26     |
| electronic notebook (ENB)     | 61, | 62, 63 |
| closing                       |     | 63     |
| dialing station numbers       |     | 40     |
| ending                        |     | 63     |
| finding an entry              |     | 62     |
| function keys                 |     | 61     |
| saving entries                |     | 62     |
| en-bloc                       |     | 26     |
| enhanced paging equipment     |     | 80     |
| entrance telephone            |     | 22     |
| error messages                |     | 104    |
| executive/secretary functions |     | 82     |
| explanation of symbols        |     | 2      |
| external code                 |     | 25     |
|                               |     |        |

| F                  |   |
|--------------------|---|
| faceplate          |   |
| key module         | 3 |
| optiset/ E? memory | 3 |
| fax details72      | 2 |

| forwarding                            | 65 |
|---------------------------------------|----|
| multiple subscriber number (MSN)      | 67 |
| forwarding MSN in CO                  | 67 |
| forwarding multiple subscriber number |    |
| (MSN)                                 | 67 |
| function keys                         | 5  |
| functions                             |    |
| activating/deactivating for another   |    |
| telephone associated service          | 74 |
| assigning to keys                     | 55 |
| programming on keys                   | 55 |
| resetting                             | 72 |

## G

| group | call |   | <br> | <br> | <br> | <br> | <br> | <br> | <br> | <br> | <br> | 89 |
|-------|------|---|------|------|------|------|------|------|------|------|------|----|
| in a  | tean | n | <br> | <br> | <br> | <br> | <br> | <br> | <br> | <br> | <br> | 87 |

## Η

| handsfree answerback<br>off  | 19<br>19 |
|------------------------------|----------|
| on                           | 19       |
| headset                      | 19, 102  |
| HiPath AllServe              |          |
| actuators                    |          |
| group call                   | 94       |
| hunt group                   | 94       |
| night answer                 |          |
| opening the door             |          |
| relays                       |          |
| ringing group                |          |
| transferring call forwarding |          |
| hotline                      |          |
| HTML format                  |          |
| hunt group                   | 89       |
|                              |          |

#### 

| internal directory |   | 1 |
|--------------------|---|---|
| IP telephony       | 9 | 4 |

## Κ

| key fields, labeling3, | 100 |
|------------------------|-----|
| key module             | 3   |
| keypad                 | 3   |
| Keypad dialing         | 77  |

#### keys

| 0y0             |   |
|-----------------|---|
| assigning       |   |
| fixed           | 3 |
| incomplete save |   |
| labeling        |   |
| programmable    | 3 |

## L

| labeling key fields                 | 00 |
|-------------------------------------|----|
| LAN telephony                       | 94 |
| leaving an advisory message         | 69 |
| LED (light-emitting diode)          | 3  |
| LED indications, meaning of 82, 85, | 86 |
| LED signals, meaning                | 56 |
| locking                             |    |
| all phones                          | 75 |
| locking all phones                  | 75 |
| locking/unlocking the telephone     | 51 |

## Μ

| mailbox                               |
|---------------------------------------|
| making calls                          |
| on-hook dialing25                     |
| to stored destinations38              |
| using redial40                        |
| with the dialing aid31                |
| making external calls25               |
| making trunk calls25                  |
| malfunctions103                       |
| meaning of LED indications 82, 85, 86 |
| meaning of LED signals56              |
| message                               |
| answering68                           |
| deleting/displaying68                 |
| receiving68                           |
| sending68                             |
| microphone for speakerphone mode 3    |
| monitoring                            |
| silent73                              |
| MULAP keys82                          |
| MULAP trunk keys82                    |
|                                       |

## Ν

| night answer               | 66 |
|----------------------------|----|
| notebook, electronic (ENB) | 61 |
| notes                      | 4  |

## 0

| 14  |
|-----|
|     |
|     |
| 101 |
| 101 |
| 101 |
| 5   |
|     |
|     |
| 2   |
| 101 |
| 3   |
| 24  |
| 73  |
|     |
|     |

## P

| parking a call                 |        |
|--------------------------------|--------|
| PDF format                     | 101    |
| personal identification number | 52     |
| pickup (call)                  | 17, 91 |
| PIN                            |        |
| for a telephone                | 51     |
| placing a call on hold         |        |
| in a team                      |        |
| plastic foil                   | 100    |
| preventing and allowing        |        |
| automatic camp-on              | 16     |
| Prime Line on                  | 25     |
| problems/contacts              | 104    |
| procedure                      |        |
| assigning to a key             |        |
| Program/Service                | 5      |
| programming available keys     | 53     |
| programming keys               | 53     |
| programming your telephone     |        |
| project calls                  | 45     |

## R

| radio paging equipment PSE8              | 0  |
|------------------------------------------|----|
| recall3                                  | 6  |
| receiving volume 13, 5                   | 0  |
| redialing a number4                      | 0  |
| from the caller list3                    | 9  |
| relays7                                  | 9  |
| Release 13, 14, 17, 26, 37, 83, 8        | 7  |
| relocate7                                | 1  |
| reserving a trunk2                       | 9  |
| Reset services7                          | 2  |
| resetting services resetting functions 7 | 2  |
| ring tone4                               | .9 |
| ring transfer                            |    |
| in an executive/secretary team           | 8  |
| ring volume4                             | .9 |
| ringer cutoff2                           | 0  |
| ringing group9                           | 1  |
| room monitor7                            | 3  |

## S

| saving a PIN                 | 52     |
|------------------------------|--------|
| second level                 | 41, 53 |
| secretary functions          | 82     |
| sensors                      | 79     |
| setting your telephone       | 49     |
| Shift                        | 41, 53 |
| Shift key                    | 41, 53 |
| silent monitor               | 73     |
| simple paging equipment      | 80     |
| speaker                      | 13     |
| speaker call                 | 27     |
| speakerphone mode            | 15, 50 |
| special dial tone            | 20     |
| speed-dialing                |        |
| dialing numbers              | 42     |
| saving station speed-dialing | 54     |
| system                       | 42     |
| station number               |        |
| assigning                    | 29     |
| correcting                   | 26     |
| saving                       | 53     |
| station number label         | 100    |
| station speed-dialing        | 42, 54 |
|                              |        |

| suffix-dialing           | 28 |
|--------------------------|----|
| switches                 | 79 |
| system speed-dialing     | 42 |
| system-wide cancellation | 72 |

## Т

| team with trunk keys            | . 82 |
|---------------------------------|------|
| telephone                       |      |
| cleaning                        | 103  |
| locking                         | . 51 |
| locking another                 | . 75 |
| locking/unlocking               | . 51 |
| locking/unlocking all phones    | . 75 |
| maintaining                     | 103  |
| operating                       | 5    |
| settings                        | . 49 |
| testing                         | . 64 |
| using another like your own     | . 69 |
| telephone data service          | . 78 |
| telephone maintenance           | 103  |
| telephone test                  | . 64 |
| temporary phone                 |      |
| using a temporary phone         | . 69 |
| testing the telephone           | . 64 |
| testing the telephone functions |      |
| (Index entry)                   | . 64 |
| text message                    |      |
| answering                       | . 68 |
| deleting/displaying             | . 68 |
| receiving                       | . 68 |
| sending                         | . 68 |
| three-party conference          | . 33 |
| time-dependent hotline          | . 28 |
| toggle                          | . 32 |
| toggle/connect                  |      |
| in the team                     | . 84 |
| tone dialing                    | . 28 |
| tone dialing (DTMF dialing)     | . 28 |
| trace call                      | . 21 |
| transfer (call)35               | , 87 |
| after announcement              | . 35 |
| trunk flash                     | . 30 |
| trunk keys in a team            | . 82 |
| trunk keys, MULAP               | . 82 |
| trunk, reserving                | . 29 |
|                                 |      |
### U

| UCD                              | 92 |
|----------------------------------|----|
| using a caller list              |    |
| using functions from the outside | 75 |

#### V

| variable call forwarding | 65 |
|--------------------------|----|
|--------------------------|----|

#### W

| waiting calls | . 24 |
|---------------|------|
| work time     | . 93 |

Index

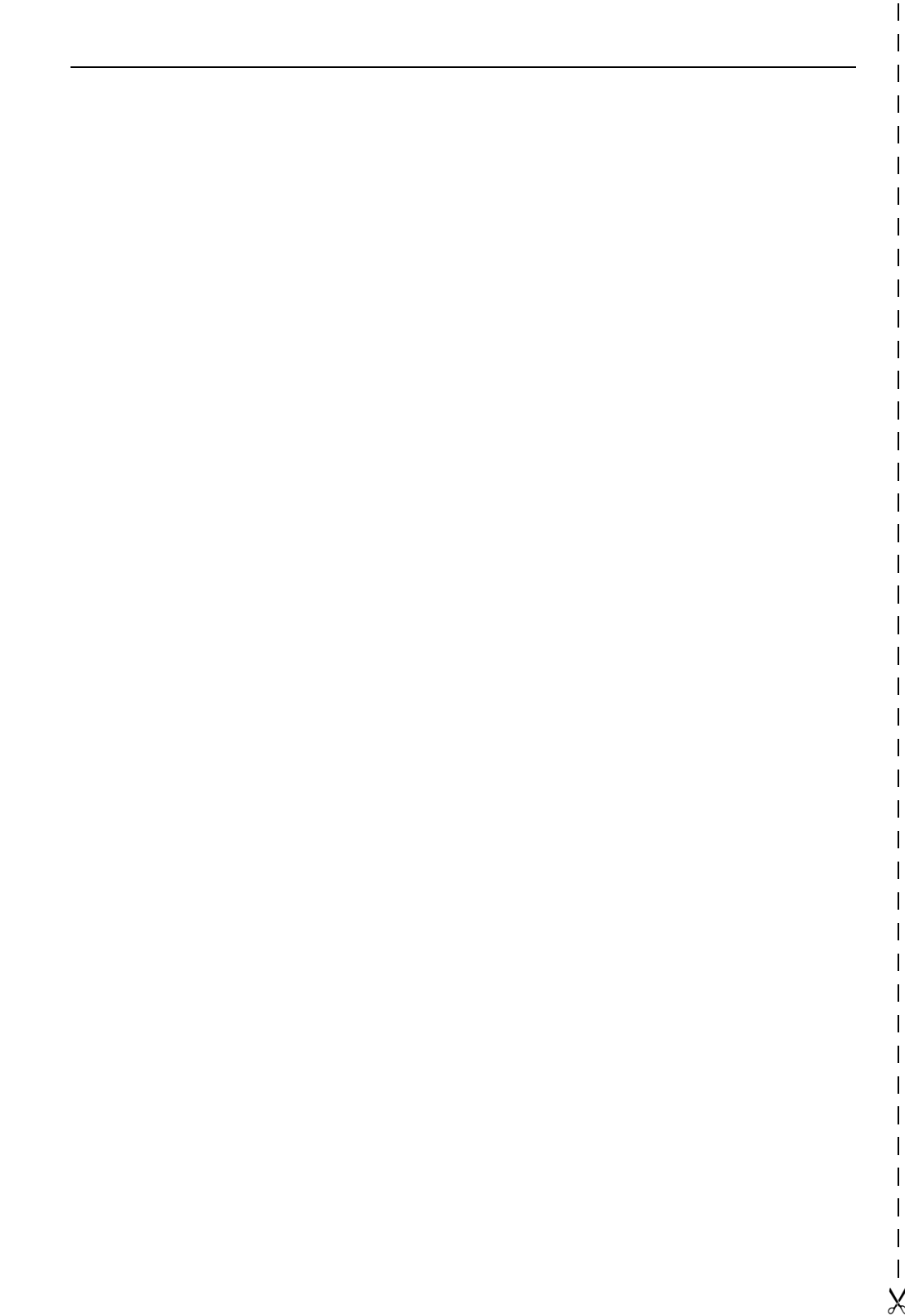

# Subject to availability. Right of modification reserved.

# 

#### 1P A31003-H1012-C106-3-7619

The information in this document contains general descriptions of the technical options available, which do not always have to be present in individual cases.

The required features should therefore be specified in each individual case at the time of closing the contract.

Ref. No.: A31003-H1012-C106-3-7619 • Printed in the Federal Republic of Germany• BA 25.02.2002 \$

# SIEMENS

# HiPath 3000 HiPath AllServe Hicom 150 E/H

optiset E memory

Quick-Reference Operating Instructions

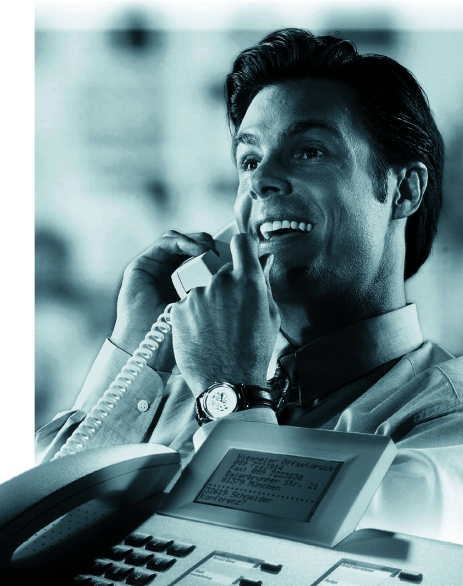

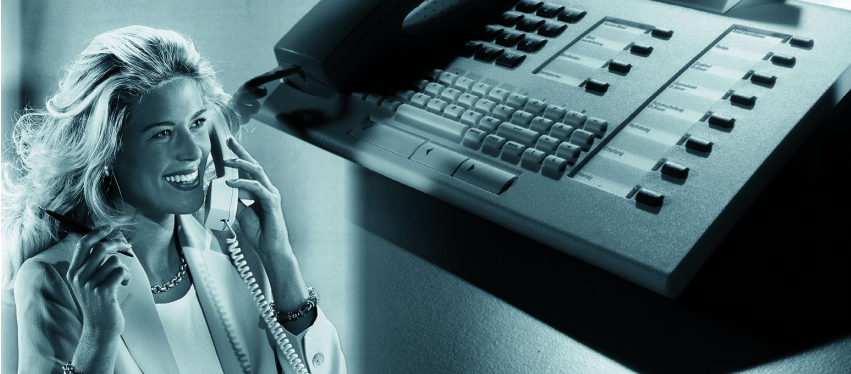

## **Overview of Functions and Codes (Alphabetical)**

The table below lists all available functions as they appear on the display. Functions that have been configured (contact System Support) can be activated interactively (select + save) via the Program/Service menu (select + save or enter a code), or by pressing function keys, provided that the functions have been configured (contact System Support).

| Functions<br>(display)                | Inter-<br>actively | Via the<br>Program/Service<br>menu |              | With<br>function<br>keys |
|---------------------------------------|--------------------|------------------------------------|--------------|--------------------------|
|                                       |                    | Program/Serv                       | Codo         |                          |
|                                       |                    |                                    | Coue<br>× CO | V                        |
| Account code                          |                    | •                                  | *60          | X                        |
| Advisory msg. on                      | V                  | <b>v</b>                           | *69<br>#60   | X                        |
| Advisory msg. on                      | •                  | •                                  | #03          | ∧<br>V                   |
|                                       |                    | •                                  | *07          | A<br>V                   |
|                                       |                    | •                                  | *83          | X                        |
| Call Waiting                          | V                  | ×                                  | *55<br>×07   | X                        |
| Waiting tone on                       | · ·                | ×                                  | *07<br>#87   | ×                        |
| Call wait term on                     |                    | · ·                                | #07<br>*490  | X                        |
| Call wait.trm.off                     |                    | ~                                  | #490         | X                        |
| Caller List                           | ✓                  | ✓                                  | #82          | Х                        |
| Save number                           | ✓                  | ✓                                  | *82          | Х                        |
| Changeover on                         | ✓                  | ✓                                  | *66          | Х                        |
| Changeover off                        | ✓                  | ✓                                  | #66          | Х                        |
| Change PIN                            |                    | ✓                                  | *93          |                          |
| Conference                            | $\checkmark$       | ✓                                  | *3           | Х                        |
| Start conference                      | <b>√</b>           |                                    |              |                          |
| Adding a party to the conference      | ~                  | 1                                  |              |                          |
| End conference                        | <b>v</b>           | v                                  | #3           |                          |
| Remove party                          | <b>v</b>           |                                    |              |                          |
| Dron last conf. party (only for U.S.) | •                  |                                    | <b>*</b> 491 |                          |
| Consult                               |                    |                                    |              |                          |
| Return to held call                   | ·<br>•             | ~                                  | *0           |                          |
| Quit and return                       | ✓                  | ✓                                  | *0           |                          |
| Transfer/US:Accept call UK:Accept     | ✓                  |                                    | -            |                          |
| Control Relay On                      |                    | ✓                                  | *90          | Х                        |
| Control Relay Off                     |                    | $\checkmark$                       | #90          | Х                        |
| US:Directory UK:Phonebook             | ✓                  |                                    |              | Х                        |
| En-bloc sending                       |                    |                                    |              |                          |
| Dial                                  | ✓                  |                                    |              |                          |
| DISA                                  |                    |                                    |              |                          |
| Internal DISA                         | ✓                  | ✓                                  | *47          | Х                        |
| DND on                                | ✓                  | <b>√</b>                           | *97          | Х                        |
| DND off                               | ✓                  | ✓                                  | #97          | Х                        |
| Door opener on                        |                    | <ul> <li>✓</li> </ul>              | *89          | Х                        |
| Door opener off                       |                    | ✓                                  | #89          | Х                        |
| DTMF dialing                          |                    | ✓                                  | *53          | Х                        |

| Functions<br>(display)        | Inter-<br>actively | Via the<br>Program/Service<br>menu |                | With<br>function<br>kevs |
|-------------------------------|--------------------|------------------------------------|----------------|--------------------------|
|                               |                    | Program/Service                    |                |                          |
|                               | •                  |                                    | Code           |                          |
| Forwarding on                 | √                  | √                                  | *1             | Х                        |
| 1=all calls                   | ~                  | <b>v</b>                           | ×11            | Х                        |
| 2=external calls only         | ~                  | ~                                  | *12            | Х                        |
| 3=Internal calls only         | <b>v</b>           | <b>v</b>                           | * 13<br>#1     | X                        |
| Trunk forward on              | v<br>v             | <b>v</b>                           | #1<br>×61      |                          |
|                               | ×                  | · ·                                | *04<br>#64     | ×                        |
| Forward Line: On              | -                  | ·<br>•                             | *501           | X                        |
| Forward Line: Off             |                    | ✓                                  | #501           | X                        |
| Headset                       |                    |                                    |                |                          |
| Answer call                   | ✓                  |                                    |                |                          |
| HF answerback on              | ✓                  | ✓                                  | *96            | Х                        |
| HF answerback off             | $\checkmark$       | ✓                                  | #96            | Х                        |
| Hotline                       |                    |                                    |                |                          |
| Join hunt group               | ✓                  | ✓                                  | <b>*</b> 85    | Х                        |
| Leave hunt group              | ✓                  | ✓                                  | #85            | Х                        |
| Rejoin all groups             | $\checkmark$       | $\checkmark$                       | *85*           | Х                        |
| Leave all groups              | ✓                  | ✓                                  | #85#           | X                        |
| Lock all phones               |                    | ✓                                  | <b>*</b> 943   | Х                        |
| Monitoring                    |                    |                                    | <b>*</b> 944   |                          |
| Mute on                       | <b>√</b>           | <b>√</b>                           | *52            | Х                        |
| Mute off                      | ✓                  | ✓                                  | #52            | Х                        |
| Night answer on               | <b>√</b>           | <b>v</b>                           | *44            | Х                        |
| Night answer off              | ✓                  | ✓                                  | #44            | Х                        |
| Open door                     |                    | ✓                                  | *61            | Х                        |
| Override                      | ✓                  | ✓                                  | *62            | Х                        |
| Page                          |                    | ~                                  | *45            | X                        |
| Answer page (not for U.S.)    |                    | <b>√</b>                           | #45            | X                        |
| Park a call<br>Retrieve call  |                    | <b>v</b>                           | *50<br>#56     | X                        |
| Dhana Taat                    |                    | •                                  | #50<br>× 040   |                          |
| Priore lest                   |                    | •                                  | *940           | X                        |
| Pickup - directed             |                    | <b>v</b>                           | *59            | X                        |
|                               | v<br>v             | v                                  | *57            | ^                        |
| Prog. fosture kow             | •                  |                                    | ¥01            | V                        |
| Podial                        |                    | •                                  | *91            | ∧<br>V                   |
|                               |                    |                                    |                | ~                        |
| neject call<br>Release        |                    |                                    |                | X                        |
| Release                       |                    |                                    | ×0/10          |                          |
| Nelucale<br>Complete Relocate | 1                  | Ý                                  | *9419<br>#0/10 | ^                        |
| Record trunk                  | ,<br>,             |                                    | #3413          | V                        |
|                               | *                  |                                    | #0             |                          |
| nesel services                |                    | ×                                  | #0             | X                        |

| Functions<br>(display)                      | Inter-<br>actively | Via the<br>Program/Service<br>menu |               | With<br>function<br>keys |
|---------------------------------------------|--------------------|------------------------------------|---------------|--------------------------|
|                                             |                    | Program/Servi                      | ce<br>Code    |                          |
| Retrieve line                               |                    | √                                  | *63           | Х                        |
| Ring Transfer: On                           |                    | ✓                                  | *502          | Х                        |
| Ring Transfer: Off                          |                    | <ul> <li>✓</li> </ul>              | #502          | Х                        |
| Ringer cutoff on                            | ✓                  | ✓                                  | <b>*</b> 98   | Х                        |
| Ringer cutoff off                           | ✓                  | ✓                                  | #98           | Х                        |
| Ringing group on                            |                    | <ul> <li>✓</li> </ul>              | <b>*</b> 81   | Х                        |
| Ringing group off                           |                    | ✓                                  | #81           | X                        |
| Room monitor                                |                    | ~                                  | *88           | X                        |
| Select language                             |                    | ~                                  | *48           |                          |
| Send message                                | <b>√</b>           | <b>v</b>                           | *68           | Х                        |
| View sent message                           | ~                  | ~                                  | #68           | X                        |
| US: View messages UK: Display Messages      | ~                  | v                                  | #68           | X                        |
| Keynad dialing                              |                    | ✓                                  | ¥503          | Λ                        |
| Shift Kov                                   |                    | •                                  | × 303         | Y                        |
| Show call charges (own telephone)           |                    |                                    | XGE           |                          |
| View call charges (other party's telephone) |                    | v                                  | *00           | X                        |
| Speaker call                                |                    | ✓                                  | *80           | Х                        |
| Suppress call ID                            | ✓                  | ~                                  | *86           | Х                        |
| Restore caller ID                           | ✓                  | ✓                                  | #86           | Х                        |
| Tel. data service                           |                    |                                    | *42           |                          |
| Temporary MSN (not for U.S.)                | $\checkmark$       | ✓                                  | <b>*</b> 41   | Х                        |
| Temporary Phone                             |                    | ✓                                  | *508          | Х                        |
| Timed reminder on                           |                    | ✓                                  | *46           | Х                        |
| Timed reminder off                          |                    | ~                                  | #46           | Х                        |
| Toggle/Connect                              | √                  | ✓                                  | *2            | Х                        |
| Trace call                                  |                    | ✓                                  | *84           | Х                        |
| Transfer                                    | $\checkmark$       |                                    |               |                          |
| Trunk Flash                                 |                    | ✓                                  | <b>*</b> 51   | Х                        |
| UCD                                         |                    | ✓                                  |               |                          |
| Log on                                      |                    | <ul> <li>✓</li> </ul>              | <b>*</b> 401  | Х                        |
| Log off                                     |                    | ~                                  | #401          | Х                        |
| Available                                   |                    | <b>v</b>                           | *402          | Х                        |
| Not available                               |                    | ~                                  | #402          | Х                        |
| VVork on                                    |                    | v                                  | *403          | X                        |
| VVork off                                   |                    | v                                  | #403          | X                        |
|                                             |                    | v                                  | *404          | X                        |
|                                             |                    | v                                  | #404<br>× 405 |                          |
|                                             |                    | v                                  | *405          | <u> </u>                 |
| US:Callback UK:Set Callback                 | <b>√</b>           | <b>*</b>                           | *58           | Х                        |
| VIEW CAIIDACKS/DEIETE                       | ✓                  | <b>v</b>                           | #58<br>_      |                          |
| Use speed-dialing                           |                    | <b>v</b>                           | *7            | Х                        |
| Change Speed-dial (station)                 |                    | ✓                                  | *92           | Х                        |